## Brugervejledning til Nokia 6260

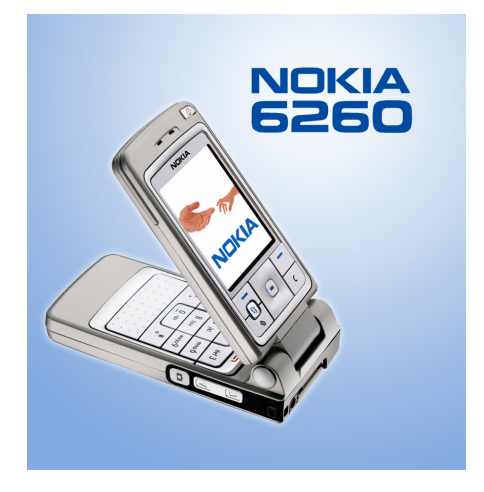

9231827 2. udgave DA

#### OVERENSSTEMMELSESERKLÆRING

Vi, NOKIA CORPORATION, erklærer som eneansvarlige, at produktet RM-25 er i overensstemmelse med bestemmelserne i følgende direktiv fra Ministerrådet: 1999/5/EC. En kopi af Overensstemmelseserklæringen findes på adressen http://www.nokia.com/phones/declaration\_of\_conformity/

# **C€168**

Copyright © 2004 Nokia. Alle rettigheder forbeholdes.

Kopiering, overførsel, overdragelse eller lagring af en del eller hele indholdet af dette dokument i nogen form uden forudgående skriftlig tilladelse fra Nokia er ikke tilladt.

Nokia, Nokia Connecting People, Pop-Port og Xpress-on er registrerede varemærker tilhørende Nokia Corporation. Andre produkter og firmanavne, som er nævnt heri, kan være varemærker eller handelsnavne tilhørende deres respektive ejere.

Nokia tune er et lydmærke tilhørende Nokia Corporation.

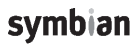

This product includes software licensed from Symbian Software Ltd  $^{\odot}$  1998-2004. Symbian and Symbian OS are trademarks of Symbian Ltd.

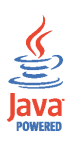

Java™ and all Java-based marks are trademarks or registered trademarks of Sun Microsystems, Inc.

Stac ®, LZS ®, ©1996, Stac, Inc., ©1994–1996 Microsoft Corporation. Includes one or more U.S. Patents: No. 4701745, 5016009, 5126739, 5146221, and 5414425. Other patents pending.Hi/fn ®, LZS ®,©1988– 98, Hi/fn. Includes one or more U.S. Patents: No. 4701745, 5016009, 5126739, 5146221, and 5414425. Other patents pending.Part of the software in this product is © Copyright ANT Ltd. 1998. All rights reserved.m-Router Connectivity Components © 2000–2002 Intuwave Limited. All rights reserved. (www.intuwave.com) US Patent No 5818437 and other pending patents. T9 text input software Copyright (C) 1997-2004. Tegic Communications, Inc. All rights reserved.

Bluetooth is a registered trademark of Bluetooth SIG, Inc.

Nokia udvikler løbende sine produkter. Nokia forbeholder sig retten til at ændre og forbedre de produkter, der er beskrevet i dette dokument, uden forudgående varsel.

Nokia kan under ingen omstændigheder holdes ansvarlig for tab af data eller fortjeneste eller nogen som helst form for specielle, tilfældige, betingede eller indirekte skader, uanset hvordan de er forvoldt.

Oplysningerne i dette dokument leveres "som de er og forefindes". Medmindre det er krævet af gældende lovgivning, stilles der ikke nogen garantier, hverken udtrykkelige eller stillende, herunder, men ikke begrænset til, garantier for salgbarhed og egnethed til et bestemt formål, i forbindelse med nøjagtigheden, pålideligheden eller indholdet af dette dokument. Nokia forbeholder sig retten til at ændre dette dokument eller trække det tilbage på et hvilket som helst tidspunkt uden forudgående varsel.

Enkelte produkter føres ikke i visse områder. Forhør dig hos din nærmeste Nokia-forhandler.

9231827/2. udgave DA

## Indhold

| Sikkerhed                                        | 13   |
|--------------------------------------------------|------|
| Generelle oplysninger                            | 17   |
| Pakkens mærkater                                 | . 17 |
| Adgangskoder                                     | . 17 |
| PIN-kode                                         | . 17 |
| PIN2-kode                                        | . 17 |
| Låsekode                                         | . 18 |
| PUK- og PUK2-koder                               | . 18 |
| 1. Kom godt i gang                               | 19   |
| Sådan indsættes et SIM-kort og et multimediekort | . 19 |
| Opladning af batteriet                           | . 21 |
| Sådan tændes og slukkes telefonen                | . 21 |
| 2. Din telefon                                   | 23   |
| Mekaniske tilstande                              | . 23 |
| Tilstanden Lukket                                | . 23 |
| Tilstanden I drift                               | . 24 |
| Tilstanden Billeder                              | . 24 |
| Tilstanden Browser                               | . 25 |
| Tastelås                                         | . 25 |
| Taster og stik                                   | . 26 |
| Ikoner i standbytilstand                         | . 28 |
| Menu                                             | . 29 |
| Handlinger, der er fælles for alle programmer    | . 30 |
| Lydstyrke                                        | . 32 |

Copyright © 2004 Nokia. All rights reserved.

| 3. Opkaldsfunktioner                                  | 33         |
|-------------------------------------------------------|------------|
| Opkald                                                | . 33       |
| Brug af biblioteket Kontakter                         | . 33       |
| Opkald til telefonsvareren                            | . 34       |
| Hurtigkald                                            | . 34       |
| Konferenceopkald                                      | . 35       |
| Besvarelse af et opkald                               | . 35       |
| Valg under et opkald                                  | . 36       |
| Banke på                                              | . 37       |
| Omstilling af opkald                                  | . 37       |
| Tryk og tal                                           | . 38       |
| Indstillinger for Tryk og tal                         | . 39       |
| Oprettelse af forbindelse til tryk og tal-tjenesten   | . 40       |
| Tryk og tal-opkald                                    | . 41       |
| Modtagelse af et tryk og tal-opkald                   | . 42       |
| Anmodninger om tilbagekald                            | . 42       |
| Afsendelse af en anmodning om tilbagekald             | . 42       |
| Sådan gemmes afsenderen af anmodningen om tilbagekald | . 43       |
| Brug af grupper                                       | . 43       |
| Tilføjelse af en gruppe                               | . 44       |
| Tilslutning til en eksisterende gruppe                | . 45       |
| Modtagelse af en invitation                           | . 45       |
| Opkaldsinfo og generel log                            | . 46       |
| Seneste opkald                                        | . 46       |
| Opkaldsvarighed                                       | . 47       |
| Visning af den generelle log                          | . 48       |
| GPRS-datatæller                                       | . 49       |
| 4. Chairming of talent                                | <b>F</b> 0 |
| 4. SKIIVIIII al LEKST                                 | 50         |

| Brug af traditionel tekstindtastning                  | . 50       |
|-------------------------------------------------------|------------|
| Brug af intelligent tekstindtastning                  | . 51       |
| Gode råd ved skrivning af tekst                       | . 52       |
| Kopiering af tekst til udklipsholderen                | . 53       |
| 5 Personlige onlysninger                              | 55         |
| Kontakter                                             | 55         |
| Styring of kontakter                                  | . 55       |
| Tilfaielse of en ringetone                            | . 55       |
| Stemmestvret onkald                                   | 57         |
| Tilføjelse of en stemmekode til et telefonnummer      | 57         |
| Foretagelse of et onkold ved at size en stemmekode    | . 57<br>50 |
| Tildeling of hurtigkeldstaster                        | . 50       |
| The fing at hurrigkalostaster                         | . 59       |
| Jidius                                                | . 59       |
| Endring af hvom der kon so ding statusenhusninger     | . 60       |
| Actioning al, inventioer kan se une statusophysninger | . 60       |
| Dientige adonnementer                                 | . 62       |
| Private adonnenter                                    | . 62       |
| Blokerede abonnenter                                  | . 63       |
| Opdatering af statusoplysninger                       | . 63       |
| Indstillinger for status                              | . 64       |
| Positionering                                         | . 65       |
| Kalender                                              | . 66       |
| Oprettelse af kalenderposter                          | . 66       |
| Kalendervisninger                                     | . 67       |
| Opgaver                                               | . 68       |
| Import af data fra kompatible Nokia-telefoner         | . 69       |
| 6. Medier                                             | 70         |
| Kamera                                                | . 70       |

| Optagelse af billeder eller videoklip      | . 70       |
|--------------------------------------------|------------|
| Billedstørrelse og -retning                | . 72       |
| Kameraindstillinger                        | . 73       |
| Visning af billeder                        | . 74       |
| Zoom ved et gemt billede                   | . 75       |
| Genveje under zoom                         | . 75       |
| RealPlayer™                                | . 76       |
| Afspilning af mediefiler                   | . 76       |
| Genveje under afspilning                   | . 77       |
| Ændring af indstillingerne                 | . 78       |
| Radio                                      | . 78       |
| Indstilling og lagring af en radiokanal    | . 79       |
| Brug af radioen                            | . 80       |
| Brug af listen med kanaler                 | . 81       |
| Galleri                                    | . 82       |
| Åbning af filer                            | . 83       |
| Andre standardmapper                       | . 83       |
| Mappen Grafikbeskeder                      | . 83       |
| Mappen Baggrunde                           | . 84       |
| Mappen Statuslogoer                        | . 84       |
| Overførsel af filer                        | . 84       |
| Overførsel af billeder til en billedserver | . 85       |
| 7 Perkeder                                 | 00         |
| Skrivning og ofcandelse of beskeder        | 00         |
| Indetillinger for MMS                      | 00 .<br>00 |
| Indstillinger for e-mail                   | 00.<br>00  |
| Indokke – modtogelse of beskeder           | . 30<br>Q1 |
| Vicning of MMS objektor                    | . 91<br>01 |
|                                            | . 91       |

| Modtagelse af smart-beskeder                   |     |
|------------------------------------------------|-----|
| Modtagelse af tjenestebeskeder                 |     |
| Mine mapper                                    |     |
| Postkasse                                      |     |
| Hentning af e-mail-beskeder fra postkassen     |     |
| Sletning af e-mail-beskeder                    |     |
| Udbakke                                        |     |
| Visning af beskeder på et SIM-kort             |     |
| Cell broadcast                                 |     |
| Redigering af tjenestekommandoer               |     |
| Beskedindstillinger                            |     |
| SMS-beskeder                                   |     |
| MMS-beskeder                                   | 100 |
| E-mail-beskeder                                | 102 |
| Indstillinger for Postkasser                   | 102 |
| Tjenestebeskeder                               | 104 |
| Cell broadcast                                 | 104 |
| Indstillinger for mappen Andre                 | 105 |
| Chat                                           | 105 |
| Oprettelse af forbindelse til en chatserver    | 106 |
| Ændring af chatindstillinger                   | 107 |
| Tilslutning til og afslutning af en chatgruppe | 107 |
| Søgning efter chatgrupper og -brugere          | 108 |
| Chat i en chatgruppe                           | 109 |
| Optagelse af beskeder                          | 109 |
| Blokering af beskeder                          | 110 |
| Start og visning af individuelle samtaler      | 110 |
| Chatkontakter                                  | 111 |
| Oprettelse af en ny chatgruppe                 | 112 |

| Redigering af indstillinger for chatgrupper                           | 113   |
|-----------------------------------------------------------------------|-------|
| Begrænsning af adgang til en chatgruppe                               | 113   |
| Chat- og statusservere                                                | 114   |
| 8. Værktøjer                                                          | . 115 |
| Programmer                                                            | 115   |
| Overførsel af et program                                              | 116   |
| Installation af et program                                            | 117   |
| Installation af et Java™-program                                      | 118   |
| Start af et program                                                   | 119   |
| Andre tilgængelige valg i forbindelse med et program eller programsæt | 119   |
| Hukommelsesstatus for programmer                                      | 120   |
| Fjernelse af et program                                               | 120   |
| Filstyring                                                            | 121   |
| Modtagelse af filer via infrarød                                      | 121   |
| Visning af hukommelsesforbrug                                         | 122   |
| Stemmekommandoer                                                      | 122   |
| Tilføjelse af en stemmekommando til et program                        | 123   |
| Start af et program ved hjælp af en stemmekommando                    | 124   |
| Genafspilning, sletning eller ændring af en stemmekommando            | 125   |
| Enhedsstyring                                                         | 125   |
| 9. Tilpasning af telefonen                                            | 127   |
| Profiler                                                              | 127   |
| Temaer                                                                | 128   |
| Indstillinger                                                         | 130   |
| Ændring af generelle indstillinger                                    | 130   |
| Telefonindstillinger                                                  | 131   |
| Opkaldsindstillinger                                                  | 133   |
| Forbindelsesindstillinger                                             | 134   |

| Adgangspunkter                                              | 134  |
|-------------------------------------------------------------|------|
| GPRS                                                        | 138  |
| Dataopkald                                                  | 139  |
| Dato og tid                                                 | 139  |
| Sikkerhed                                                   | 140  |
| Telefon og SIM-kort                                         | 140  |
| Certifikatstyring                                           | 142  |
| Opkaldsspærring                                             | 143  |
| Netværk                                                     | 144  |
| Indstillinger for ekstraudstyr                              | 145  |
| Gå til                                                      | 145  |
| 10 Tilbehar                                                 | 1/17 |
| Tegnehog                                                    | 147  |
| Indtastning af tegnehogskoden                               | 147  |
| Lagring of onlysninger om personlige kort                   | 148  |
| Oprettelse af personlige noter                              | 149  |
| Oprettelse af en tegnebogsprofil                            | 150  |
| Hentning af oplysninger fra Tegnebog ved hiælp af browseren | 151  |
| Visning af billetoplysninger                                | 151  |
| Indstillinger for Tegnebog                                  | 152  |
| Nulstilling af Tegnebog og tegnebogskoden                   | 152  |
| Regnemaskine                                                | 153  |
| Konvertering                                                | 153  |
| Konvertering af enheder                                     | 154  |
| Indstilling af en basisvaluta og valutakurser               | 154  |
| Noter                                                       | 155  |
| Ur                                                          | 156  |
| Ændring af urets indstillinger                              | 156  |
| Indstilling af en alarm                                     | 156  |

| Tilpasning af alarmtonen                                    | 157 |
|-------------------------------------------------------------|-----|
| Optager                                                     | 157 |
| Hukommelseskort                                             | 158 |
| Formatering af hukommelseskort                              | 159 |
| Sikkerhedskopiering og gendannelse af oplysninger           | 159 |
| Låsning af hukommelseskortet                                | 159 |
| Oplåsning af hukommelseskort                                | 160 |
| Visning af hukommelsesforbrug                               | 160 |
| Quickword                                                   | 160 |
| Quickpoint                                                  | 161 |
| 11 Tienester en nuerrenner                                  | 100 |
| Internet (makilk review)                                    | 102 |
| Grundlmaganda trin far at annå adaang                       | 102 |
| Indetilling of telefonon til brougertionecton               | 162 |
| Modtogolco of indetillinger i on smort backed               | 103 |
| Monual independence of independence                         | 103 |
| Manuel Indtastning at Indstillingerne                       | 163 |
| Oprettelse af forbindelse                                   | 163 |
| Visning af bogmærker                                        | 164 |
| lilføjelse af bogmærker manuelt                             | 165 |
| Browsing                                                    | 165 |
| Taster og kommandoer, som bruges, når du anvender browseren | 165 |
| Lagring af bogmærker                                        | 166 |
| Visning af gemte sider                                      | 166 |
| Overførsel                                                  | 168 |
| Køb af et element                                           | 168 |
| Kontrol af et element inden overførsel                      | 169 |
| Afslutning af en forbindelse                                | 169 |
| Browserindstillinger                                        | 169 |
|                                                             |     |

| Spil                                                                 | 171 |
|----------------------------------------------------------------------|-----|
| 12.Forbindelse                                                       | 172 |
| Bluetooth-forbindelse                                                | 172 |
| Bluetooth-forbindelsesindstillinger                                  | 173 |
| Afsendelse af data via Bluetooth-teknologi                           | 174 |
| Visningen Forbundne enheder                                          | 176 |
| Modtagelse af data via trådløs Bluetooth-teknologi                   | 177 |
| Afbrydelse af Bluetooth-forbindelse                                  | 177 |
| Infrarød forbindelse                                                 | 177 |
| VPN                                                                  | 179 |
| Forbindelsesstyring                                                  | 179 |
| Visning af oplysninger om forbindelse                                | 180 |
| Afbrydelse af forbindelser                                           | 181 |
| Oprettelse af forbindelse mellem telefonen og en kompatibel computer | 181 |
| Brug af telefonen som modem                                          | 181 |
| Fjernsynkronisering                                                  | 181 |
| Oprettelse af en ny synkroniseringsprofil                            | 182 |
| Synkronisering af data                                               | 183 |
| 13.Fejlfinding                                                       | 184 |
| Spørgsmål og svar                                                    | 185 |
| 14.Batterioplysninger                                                | 190 |
| Pleje og vedligeholdelse                                             | 193 |
| Yderligere oplysninger om sikkerhed                                  | 195 |

## Sikkerhed

Læs disse enkle retningslinjer. Det kan være farligt og/eller ulovligt ikke at overholde dem. Læs hele brugervejledningen for at få yderligere oplysninger.

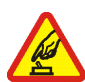

#### TÆND TELEFONEN SIKKERT

Tænd aldrig telefonen, hvor der er forbud mod anvendelse af trådløse telefoner, eller hvor brug af telefonen kan forårsage interferens eller være farlig.

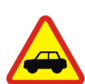

#### TRAFIKSIKKERHEDEN KOMMER FØRST

Følg alle gældende love. Hold altid hænderne fri til betjening af køretøjet under kørsel. Det første hensyn under kørsel skal være trafiksikkerheden.

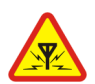

#### INTERFERENS

Ved alle trådløse telefoner kan der opstå interferens, der indvirker på sende- og modtageforholdene.

#### SLUK TELEFONEN PÅ HOSPITALER

Respekter alle restriktioner. Sluk telefonen i nærheden af hospitalsudstyr.

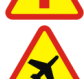

#### SLUK TELEFONEN I FLYVEMASKINER

Respekter alle restriktioner. Trådløst udstyr kan forårsage interferens i fly.

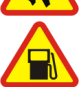

#### SLUK TELEFONEN, NÅR DU TANKER BRÆNDSTOF

Anvend ikke telefonen, når du tanker brændstof. Anvend ikke telefonen i nærheden af brændstof eller kemikalier.

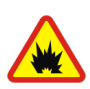

## SLUK TELEFONEN VED SPRÆNGNINGSOMRÅDER

Respekter alle restriktioner. Anvend ikke telefonen, når sprængning pågår.

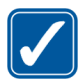

#### BRUG TELEFONEN MED OMTANKE

Brug kun telefonen i normal position som forklaret i produktets dokumentation. Rør ikke unødigt ved antennen.

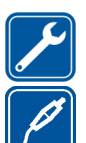

KVALIFICERET SERVICE Dette produkt skal installeres og repareres af fagfolk.

#### UDVIDELSER OG BATTERIER

Brug kun udvidelser og batterier, som er godkendt. Tilslut ikke produkter, der ikke er kompatible.

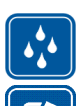

#### VANDTÆTHED Telefonen er ikke vandtæt. Sørg for, at den holdes tør.

#### SIKKERHEDSKOPIER

Husk at tage sikkerhedskopier, eller før en skriftlig protokol over alle vigtige oplysninger, der er gemt på telefonen.

#### TILSLUTNING TIL ANDET UDSTYR

Læs sikkerhedsforskrifterne i vejledningen til det udstyr, der skal tilsluttes til. Tilslut ikke produkter, der ikke er kompatible.

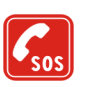

#### NØDOPKALD

Tænd telefonen, og kontroller, at den har forbindelse med netværket. Tryk på

startskærmen. Tast alarmnummeret, og tryk derefter på Fortæl, hvor du ringer fra. Afslut ikke opkaldet, før alarmcentralen afslutter samtalen.

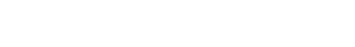

## Om enheden

Den trådløse enhed, der er beskrevet i denne vejledning, er godkendt til brug på EGSM 900-, GSM 1800- og GSM 1900-netværket. Kontakt din tjenesteudbyder for at få yderligere oplysninger om netværk.

Når du bruger funktionerne i dette apparat, skal du overholde alle love og respektere andres privatliv og rettigheder.

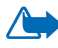

Advarsel! Enheden skal være tændt, for at alle funktioner bortset fra vækkeuret kan bruges. Tænd ikke for enheden, når anvendelse af trådløse enheder kan forårsage interferens eller være farlig.

## Netværkstjenester

Du skal være tilmeldt hos en udbyder af trådløse tjenester for at kunne bruge telefonen. Mange af funktionerne i denne enhed afhænger af, at funktioner på det trådløse netværk fungerer. Disse netværkstjenester er måske ikke tilgængelige på alle netværk, eller du skal måske have særlige aftaler med din udbyder, før du kan bruge netværkstjenester. Du skal måske have yderligere oplysninger af tjenesteudbyderen om brugen af dem, og hvad de koster. På nogle netværk kan der være begrænsninger, der har indflydelse på, hvordan du kan bruge netværkstjenester. Der kan f.eks. være nogle netværk, som ikke understøtter alle sprogspecifikke tegn og tjenester.

Din tjenesteudbyder kan have anmodet om, at bestemte funktioner på enheden tages ud af funktion eller ikke aktiveres. Hvis dette er tilfældet, vises de ikke i enhedens menu. Kontakt din tjenesteudbyder for at få yderligere oplysninger.

Denne enhed understøtter WAP 2.0-protokoller (HTTP og SSL), der kører på TCP/IPprotokoller. Nogle funktioner på denne enhed kræver netværksunderstøttelse til disse teknologier.

## Delt hukommelse

Følgende funktioner i denne enhed kan dele hukommelse: kontakter, SMS- og MMSbeskeder, billeder og ringetoner, videooptager, RealOne Player<sup>™</sup>, kalender og opgavenoter samt hentede programmer. Brug af en eller flere af disse funktioner kan reducere den ledige hukommelse for de resterende funktioner, der deler hukommelse. Lagring af mange billeder kan f.eks. bruge al den ledige hukommelse. Enheden kan vise en besked om, at hukommelsen er fuld, når du forsøger at bruge en funktion med delt hukommelse. I dette tilfælde skal du slette nogle af oplysningerne eller posterne, der er gemt i den delte hukommelse for funktionen, før du fortsætter. Nogle af funktionerne kan have tildelt en bestemt mængde hukommelse ud over den hukommelse, der er delt med andre funktioner.

## Generelle oplysninger

## Pakkens mærkater

Mærkaterne på garantibeviset i salgspakken indeholder vigtige oplysninger om service og kundesupport. Salgspakken indeholder også oplysninger om, hvordan du bruger mærkaterne.

## Adgangskoder

#### PIN-kode

PIN-koden (Personal Identification Number, 4 til 8 cifre) hjælper med at beskytte dit SIM-kort imod uautoriseret brug. PIN-koden leveres i reglen sammen med SIM-kortet.

Hvis du tre gange i træk indtaster en forkert PIN-kode, spærres PIN-koden. Hvis PIN-koden er spærret, skal du ophæve spærringen med PUK-koden, før du kan bruge SIM-kortet igen.

#### PIN2-kode

PIN2-koden (4 til 8 cifre), som leveres sammen med nogle SIM-kort, er påkrævet for at få adgang til bestemte funktioner.

### Låsekode

Låsekoden (5 cifre) kan bruges til at låse telefonen og tastaturet for at undgå uautoriseret brug.

Låsekoden er fra fabrikken sat til 12345. Hvis du vil undgå uautoriseret brug af telefonen, skal du ændre låsekoden. Hold den nye kode hemmelig, og opbevar den på et sikkert sted. Undlad at opbevare koden sammen med telefonen.

### PUK- og PUK2-koder

PUK-koden (Personal Unblocking Key, 8 cifre) er nødvendig for at kunne ændre en spærret PIN-kode. PUK2-kode er nødvendig for at kunne ændre en spærret PIN2-kode. Hvis koderne ikke leveres sammen med SIM-kortet, skal du kontakte den operatør, hvis SIM-kort er i telefonen, for at få koderne.

## 1. Kom godt i gang

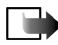

**Bemærk!** Strømmen skal altid slås fra, og opladeren og andre enheder skal frakobles, inden coveret fjernes. Undgå at berøre elektroniske komponenter, mens du udskifter covers. Enheden skal altid opbevares og anvendes med coveret på.

## Sådan indsættes et SIM-kort og et multimediekort

 Åbn telefonens cover: Hold telefonen med bagsiden mod dig, tryk låsemekanismen i retning af pilen, og løft coveret.

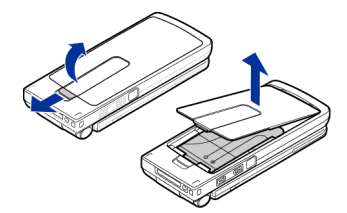

 Åbn holderen til hukommelseskortet ved at trykke let på det. Indsæt SIM-kortet i den nederste slids. Sørg for, at det afskårne hjørne på SIM-kortet vender mod telefonens top, og at det gyldne kontaktområde på kortet vender nedad. For at skubbe SIMkortet ud af slidsen skal du flytte kortholderen hen mod batterislidsen.

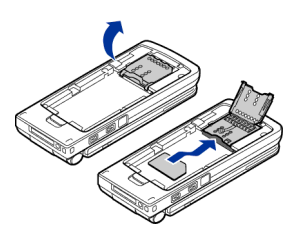

Copyright © 2004 Nokia. All rights reserved.

- Indsæt RS-MMC-kortet (Reduced Size MultiMedia Card) i holderens slids. Sørg for, at det afskårne hjørne og det gyldne kontaktområde på RS-MMC-kortet vender nedad.
- 4. Luk holderen til hukommelseskortet ved at trykke den nedad, indtil den låser.
- Ret batteriets guldbelagte kontakter ind efter de tilsvarende kontakter på telefonen, og skub på batteriets modsatte ende. Batteriet er på plads, når du hører et klik.
- 6. Luk telefonens cover.

Sørg for, at alle SIM-kort opbevares utilgængeligt for små børn. Kontakt din forhandler af SIM-kortet for at få yderligere oplysninger om adgangen til og brugen

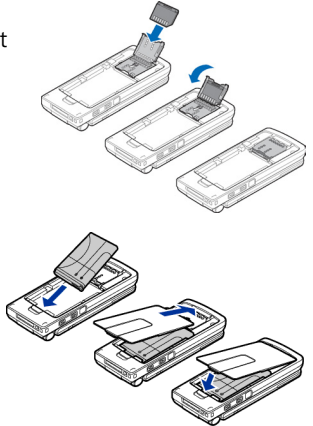

af SIM-kort-tjenester. Det kan være tjenesteudbyderen, netværksoperatøren eller en anden forhandler.

Brug kun kompatible multimediekort (MMC) med denne enhed. Det kompatible MMC-kort til telefonen er et RS-DV-multimediekort (Reduced Size Dual Voltage). Andre hukommelseskort, som f.eks. SD-kort (Secure Digital), passer ikke i MMC-kortholderen og er ikke kompatible med denne enhed. Hvis der bruges et ikke-kompatibelt hukommelseskort, kan det beskadige såvel hukommelseskortet som enheden, og data, der gemmes på det ikkekompatible kort, kan ødelægges.

## Opladning af batteriet

- 1. Tilslut ledningen til opladeren.
- 2. Slut den anden ende af ledningen fra opladeren til bunden af telefonen.

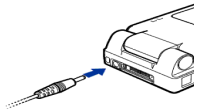

 Tilslut opladeren til en stikkontakt. Søjlen i batteriikonet begynder at bevæge sig, hvis klappen er åben. Når klappen er lukket, lyser LED-lysindikatoren på klappen. Bemærk, at du kan bruge telefonen under opladning. Når batteriet er fuldt opladet, bevæger søjlen sig ikke mere.

Tag opladerstikket ud af stikkontakten, og fjern stikket til telefonen. Se "Batterioplysninger" på side 190.

## Sådan tændes og slukkes telefonen

Tryk på og hold 🛈 nede.

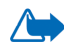

ADVARSEL! Tænd aldrig for telefonen, hvor der er forbud mod anvendelse af trådløse telefoner, eller hvor brug af telefonen kan forårsage forstyrrelser eller være farligt.

Enheden har en indvendig antenne.

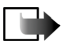

Bemærk! Undgå som ved alt andet radiotransmissionsudstvr at berøre antennen unødigt, når telefonen er tændt. Hvis antennen berøres, kan det have indflydelse på sende- og modtageforholdene, og telefonen kan bruge mere strøm end nødvendigt. Når kontakt med antenneområdet undgås ved brug af

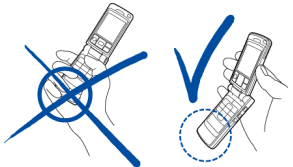

telefonen, optimeres antennens ydeevne, og batteriets levetid forlænges.

NORMAL POSITION: Hold telefonen som vist på billedet ovenfor.

#### Hvis der på telefonen anmodes om en PIN-kode:

PIN-koden leveres i reglen sammen med SIM-kortet.

• Indtast koden (vises som \*\*\*\*), og tryk på

Hvis der på telefonen anmodes om en låsekode:

• Indtast låsekoden (vises som \*\*\*\*\*), og tryk på 🦰 .

Låsekoden er fra fabrikken sat til 12345.

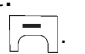

## 2. Din telefon

## Mekaniske tilstande

Telefonen har fire forskellige mekaniske tilstande: Lukket, I drift, Browser og Billeder. Du kan skifte mellem tilstandene ved at dreje klappen og drejeleddet. Bemærk, at der er en kort timeoutperiode, før en tilstand aktiveres.

#### Tilstanden Lukket

Når telefonen er i tilstanden Lukket, sendes alle programmer til baggrunden, skærmen lukkes, og igangværende opkald afsluttes.

I tilstanden Lukket vises indgående opkald ved hjælp af en lysdiode, der er indbygget i coveret, og en ringetone.

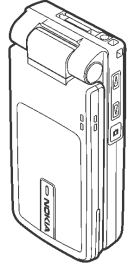

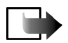

Bemærk! Når telefonen er i tilstanden Lukket, aktiveres tastekontrollen automatisk for kamera-/TOT-tasten (Tryk og tal), men ikke for lydstyrketasterne.

### Tilstanden I drift

Når du åbner telefonen aktiveres tilstanden I drift automatisk, skærmen oplyses, og tastaturet er tilgængeligt. Tilstanden I drift aktiveres, selvom klappen ikke er helt åbnet.

Klappen åbnes til ca. 150 grader. Se billedet. Forsøg ikke at åbne klappen yderligere.

Hvis du vil besvare et opkald, og klappen er lukket, skal du åbne klappen.

Hvis du vil besvare et opkald, når du har angivet *Svar, når klap åbnes* til *Nej*, skal du åbne klappen og trykke på Delta vil skal du åbne klappen og trykke på Delta vil skal du åbne klappen og trykke på side 131. Når du ikke bruger kameraet, kan du bruge knappen til Tryk og tal.

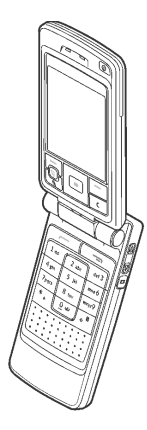

### Tilstanden Billeder

Tilstanden Billeder aktiveres, når du drejer klappen fra tilstanden I drift, så skærmen vender til enten den venstre eller højre side af telefonen. Hvis du drejer klappen mod venstre, vender både skærmen og kameralinsen mod dig, så du kan tage billeder af dig selv.

I tilstanden Billeder er tastaturet, med undtagelse af G-tasten til åbning af menuen og valgtasten i midten af navigeringstasten, deaktiveret.

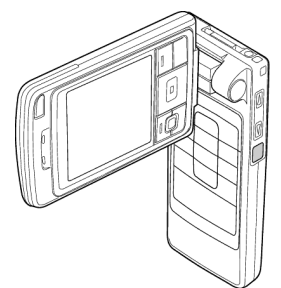

### Tilstanden Browser

Tilstanden Browser aktiveres, når du åbner klappen 90 grader. Drej klappen 180 grader mod uret, og luk klappen. Herefter er tilstanden Browser aktiv, selvom du åbner klappen.

Når du ikke bruger kameraet, kan du bruge knappen (🚥) til Tryk og tal.

#### Tastelås

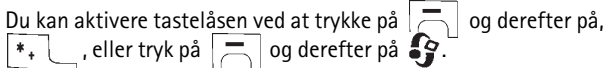

Når tastekontrollen er aktiveret, er det stadig muligt at ringe til det officielle alarmnummer, der er indkodet i enhedens hukommelse. Tast alarmnummeret, og tryk på

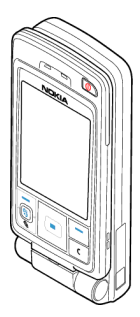

## Taster og stik

#### Visning med åben klap

1. Tænd/sluk-tast

Tænder og slukker enheden.

Når tastaturet er låst, får et tryk på tænd/sluktasten enhedens skærmindikatorer til at lyse i ca. 15 sekunder.

- 2. Ørestykke
- 3. Valgtaster 🦰, 🦰 og 🚱.

Tasternes funktion afhænger af den ledetekst, der vises på skærmen oven over tasterne. Tryk på for at se hovedmenuen.

4. Navigeringstast

Gør det muligt at rulle gennem navne, telefonnumre, menuer eller indstillinger. Navigeringstasten bruges også til at flytte markøren op og ned, til højre og venstre, når du skriver tekst eller bruger kalenderen, samt i

2

nogle spil. Hvis du trykker på navigeringstasten, vælges funktionen et kort øjeblik.

- 5. abner en liste over kommandoer til tekstbehandling og markering af elementer.
- 6. **c** rydder en post eller sletter et element og afslutter forskellige funktioner.

Copyright © 2004 Nokia. All rights reserved.

- 7. ringer op til et telefonnummer og besvarer et opkald. I standbytilstand viser tasten listen over de seneste telefonnumre, der er ringet til.
- 8. afslutter et aktivt opkald. Afslutter alle funktioner.
- 9. <u>0</u><sup>e</sup> <u>wvv</u> indtaster tal og tegn.
   <u>\*</u>, og <u>\*</u> bruges til flere formål i forskellige funktioner.

#### Visning med lukket klap

1. Lydstyrke-/zoomtaster

Justerer lydstyrken for ørestykket eller højttaleren, eller for headsettet, når det er sluttet til telefonen. Disse taster zoomer også ind og ud, når du bruger det indbyggede kamera.

- 2. Højttalere
- 3. Kamera-/TOT-tasten (Tryk og tal) 🝙.

I tilstanden Billeder bruges tasten til at tage et billede.

I tilstanden I drift og Browser foretages der et tryk og tal-opkald, når du trykker på og holder tasten nede.

4. Lysdiode, der angiver et indgående opkald.

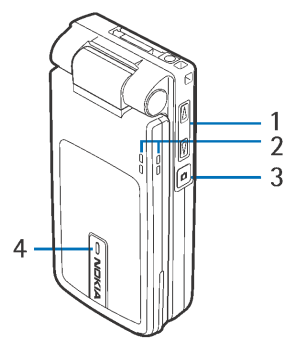

#### Visning af stik

- 1. Opladerstik
- Pop-Port<sup>™</sup>-stik bruges f.eks. til headset og datakablet.
- 3. Infrarød port
- 4. Kameralinse

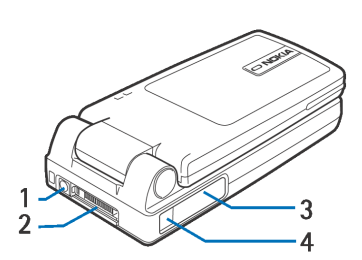

## Ikoner i standbytilstand

- Du har modtaget en eller flere beskeder i Indbakke i Beskeder.
- Du har modtaget én eller flere talebeskeder. Se "Opkald til telefonsvareren" på side 34.
- 🛨 Der er beskeder i Udbakke, som venter på at blive sendt.
  - Ringetone er blevet angivet til Lydløs, Tone ved besked til Ingen og Chatbeskedsignal til Ingen i den aktive profil.
- --0

\$

 $\sim$ 

- Telefonens tastatur er låst. Se "Tastelås" på side 25.
- \* 2
- Du har en aktiv alarm.
- Du kan kun foretage opkald ved hjælp af telefonlinje 2 (netværkstjeneste). Se "Opkaldsindstillinger" på side 133.
- Alle opkald til telefonen bliver omstillet. <u>Alle opkald til telefonen bliver omstillet til en telefonsvarer. Se "Omstilling af opkald" på side 37. Hvis du har to telefonlinjer, er omstillingsikonet for den første linje <u>1</u>, og for den anden linje <u>2</u>,.</u>

- Der er et aktivt dataopkald.
- F Der er et aktivt faxopkald.
- Vises i stedet for antennesymbolet i (vises i øverste venstre hjørne i standbytilstand), når en GPRS-forbindelse er aktiv. i - vises, når GPRSforbindelsen standses under taleopkald.
- Bluetooth-forbindelse er aktiv. Mens data overføres via den trådløse
   Bluetooth-teknologi, vises (\*).
- En infrarød forbindelse er aktiv.

### Menu

Tryk på 😚 for at se hovedmenuen. I Menu kan du få adgang til alle programmerne i telefonen.

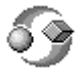

Valg i Menu: Åbn, Listevisning/Gittervisning, Flyt, Flyt til mappe, Ny mappe, Programoverførsler, Hukommelsesdetal., Hjælp og Afslut.

#### Flytning i Menu

Tryk på navigeringstasten øverst 

 , nederst 
 , nederst 

 , nederst 

 , nederst 

 , nederst 

 , nederst 

 , nederst 

 , nederst 

 , nederst 

 , nederst 

 , nederst 

 , nederst 

 , nederst 

 , nederst 

 , nederst 

 , nederst 

 , nederst 

 , nederst 

 , nederst 

 , nederst 

 , nederst 

 , nederst 

 , nederst 

 , nederst 

 , nederst 

 , nederst 

 , nederst 

 , nederst 

 , nederst 

 , nederst 

 , nederst 

 , nederst 

 , nederst 

 , nederst 

 , nederst 

 , nederst 

 , nederst 

 , net 

 , net 

 , net 

 , net 

 , net 

#### Åbning af programmer eller mapper

 Rul til et program eller en mappe, og tryk midt på navigeringstasten for at åbne programmet eller mappen.

#### Lukning af programmer

• Tryk på Tilbage eller Afslut det antal gange, det er nødvendigt for at vende tilbage til standbytilstand, eller vælg Valg→ Afslut.

#### Skift mellem programmer

• Tryk på og hold **S** nede for at skifte fra et program til et andet. Vinduet til programskift åbnes, og der vises en liste over de programmer, der aktuelt er åbne. Rul til et program, og tryk på **S** for at gå til det.

### Handlinger, der er fælles for alle programmer

- Åbning af elementer til visning rul til et element, og tryk på 
   i, eller vælg
   Valg→ Åbn.
- Redigering af elementer åbn elementet til visning, og vælg Valg→ Rediger. Brug navigeringstasten til at rulle gennem alle felterne i elementet.
- Fjernelse og sletning af elementer rul til elementet, og vælg Valg→ Slet, eller tryk på c. Hvis du vil slette mange elementer ad gangen, skal du først markere dem.
- Markering af et element der er flere måder, hvorpå du kan markere elementer på en liste.
  - Hvis du vil vælge ét element ad gangen, skal du rulle til elementet og vælge Valg→ Markér/fjern mark.→ Markér eller trykke på g på samme tid. Der sættes et mærke ud for elementet.
  - Hvis du vil markere alle elementerne på listen, skal du vælge Valg→ Markér/fjern mark.→ Markér alle.

- For at markere flere elementer skal du trykke på og holde and holde and holde and holde and holde and holde bevæge navigeringstasten ned eller op. Mens markeringen flyttes, sættes der et mærke ud for elementerne. Når du vil afslutte markeringen, skal du holde op med at rulle med navigeringstasten og slippe . Når du har markeret alle de ønskede elementer, kan du flytte eller slette dem ved at vælge Valg→ *Flyt til mappe* eller *Slet*.
- Fjernelse af markeringen af et element rul til elementet, og vælg Valg→ Markér/fjern mark.→ Fjern markering, eller tryk på g på samme tid.
- Oprettelse af mapper vælg Valg→ Ny mappe. Du bliver bedt om at give mappen et navn (maks. 35 bogstaver).
- Flytning af elementer til en mappe vælg Valg→ Flyt til mappe (vises ikke, hvis der ikke er nogen mapper tilgængelig). Når du vælger Flyt til mappe, åbnes der en liste med tilgængelige mapper, og du kan også se roden af programmet, så du kan flytte et element ud af en mappe. Vælg den placering, hvortil du vil flytte elementet, og tryk på OK.
- Afsendelse af elementer rul til elementet, og vælg Valg→ Send. Vælg den ønskede metode. Du kan vælge mellem Via MMS, Via Bluetooth, Via e-mail, Via fax og Via infrarød.
  - Hvis du vælger at sende elementet i en e-mail eller en MMS-besked, åbnes der et redigeringsprogram. Tryk på for at vælge modtager(e) fra biblioteket Kontakter, eller skriv telefonnummeret eller e-mail-adressen på modtageren i feltet *Til*. Tilføj tekst eller lyd, og vælg Valg→ *Send*. Se "Skrivning og afsendelse af beskeder" på side 88.
  - Via Bluetooth. Se "Afsendelse af data via Bluetooth-teknologi" på side 174.

Copyrightbeskyttelse kan forhindre, at nogle billeder, ringetoner eller andet indhold kopieres, ændres, overføres eller videresendes.

## Lydstyrke

Ikoner for talelydstyrke:

- 💿 ørestykket anvendes,
- 🐠 højttaleren anvendes.

Når du har et aktivt opkald eller lytter til en lyd, skal du trykke på **b** eller **d** på tasterne for lydstyrken for henholdsvis at øge eller mindske lydstyrken.

Ved hjælp af højttaleren kan du tale og lytte til telefonen fra kort afstand uden at skulle holde telefonen op til øret og i stedet have den f.eks. på et bord tæt ved. Højttaleren kan bruges sammen med lyd- og videoprogrammer under et opkald, og når du får vist MMS-beskeder. Lyd- og videoprogrammer bruger som standard højttaleren. Brug af højttaleren gør det lettere at bruge andre programmer under et opkald.

Hvis du vil bruge højttaleren til et igangværende opkald, skal du vælge Valg $\rightarrow$  *Aktivér højttaler*. Der afspilles en tone, **m** vises i navigeringslinjen, og lydstyrkeikonet ændres.

Højttaleren kan ikke aktiveres under et opkald, hvis du har sluttet et headset til telefonen.

ADVARSEL! Hold ikke enheden tæt på øret, når højttaleren bruges, da lydstyrken kan være særdeles høj.

Hvis du vil slå højttaleren fra under et igangværende opkald, skal du vælge Valg $\rightarrow$  Aktivér håndsæt.

## 3. Opkaldsfunktioner

## Opkald

- Indtast telefonnummeret med områdenummer i standbytilstand. Tryk på 
   eller ) for at flytte markøren. Tryk på c for at fjerne et nummer.
  - Ved internationale opkald skal du trykke to gange på \*\* \_\_\_\_\_ for at få det internationale præfiks frem (+). Indtast derefter landekoden, områdenummeret uden 0 og telefonnummeret.
- 2. Tryk på for at ringe op til nummeret.
- 3. Tryk på eller luk klappen for at afslutte opkaldet (eller annullere opkaldsforsøget).

Et tryk på afslutter altid et opkald, også selvom der er et andet aktivt program, der vises på skærmen.

Du kan foretage et opkald ved hjælp af din stemme, så du ikke behøver at se på skærmen for at indtaste nummeret. Se "Stemmestyret opkald" på side 57.

### Brug af biblioteket Kontakter

#### $\Leftrightarrow$ Gå til Menu $\rightarrow$ Kontakter.

1. Rul til det ønskede navn for at finde en kontakt, eller indtast de første bogstaver i navnet. Feltet til søgning åbnes automatisk, og matchende kontakter vises. 2. Tryk på for at ringe op.

Hvis kontakten har mere end et telefonnummer, skal du rulle til nummeret og trykke på for at ringe op.

### Opkald til telefonsvareren

Telefonsvareren (netværkstjeneste) er en funktion, hvor personer, der ikke kan træffe dig, kan lægge talebeskeder til dig.

- For at ringe op til din telefonsvarer skal du trykke på 1 og i standbytilstand.
- Hvis du bliver bedt om at angive nummeret på telefonsvareren, skal du indtaste det og trykke på OK. Dette nummer fås hos tjenesteudbyderen.
- Du kan ændre nummeret til din telefonsvarer ved at gå til Menu→ Værktøjer→ Telefonsvarer og vælge Valg→ Skift nummer. Indtast det nummer, du har fået hos din tjenesteudbyder, og tryk på OK.

Se "Omstilling af opkald" på side 37.

### Hurtigkald

 $\Leftrightarrow$  Gå til Menu $\rightarrow$  Værktøjer $\rightarrow$  Hurtigkald.

1. Tildel et telefonnummer til en af hurtigkaldstasterne.

( 2 abc – wxyz9 ). Se "Tildeling af hurtigkaldstaster" på side 59.

 Gør følgende for at ringe op til et nummer: Tryk på den relevante hurtigkaldstast og i standbytilstand. Gør følgende, hvis funktionen Hurtigkald er sat til 111: tryk på og hold den relevante hurtigkaldstast nede, indtil opkaldet startes.

#### Konferenceopkald

Du kan foretage konferenceopkald med op til seks deltagere (netværkstjeneste).

- 1. Ring op til den første deltager.
- Hvis du vil ringe op til en ny deltager, skal du vælge Valg→ Nyt opkald. Indtast deltagernes telefonnumre, eller søg i hukommelsen efter telefonnumrene, og tryk på OK. Det første opkald sættes automatisk i venteposition.
- Når opkaldet er blevet besvaret, skal du slutte dig til den første deltager i konferenceopkaldet. Vælg Valg→ Konference.
- Hvis du vil tilføje en ny person til opkaldet, skal du vælge trin 2 og derefter vælge Valg→ Konference→ Tilføj til konference.
  - Hvis du ønsker en privat samtale med én af deltagerne, skal du vælge Valg -> Konference -> Privat. Rul til den ønskede deltager, og tryk på Privat. Konferenceopkaldet sættes i venteposition på din telefon, og de øvrige deltagere kan fortsat tale med hinanden. Tryk på Annuller for at vende tilbage til konferenceopkaldet.
  - Hvis du vil fjerne en deltager fra konferenceopkaldet, skal du vælge Valg→ Konference→ Fjern deltager, derefter rulle til deltageren og trykke på Fjern.
- 5. Tryk på for at afslutte det aktive konferenceopkald.

## Besvarelse af et opkald

- Hvis du vil besvare et indgående opkald, skal du trykke på
- Hvis du vil afslutte et opkald, skal du trykke på

Hvis du ikke vil besvare et opkald, skal du trykke på \_\_\_\_\_. Personen, der foretager opkaldet, hører en optaget-tone.

Ved et indgående opkald skal du trykke på Lydløs for hurtigt at afbryde ringetonen.

### Valg under et opkald

Mange af de valg, du kan foretage under et opkald, er netværkstjenester. Kontakt din netværksoperatør eller tjenesteudbyder for at få oplysninger om tilgængelighed.

Tryk på Valg under et opkald for visse af følgende valg:

*U/mikrofoner*/*M/mikrof., Aktivér håndsæt, Aktivér højttaler* eller *Aktivér håndfri* (hvis der er forbundet et kompatibel Bluetooth-headset) og netværkstjenesterne *Afslut aktivt opkald, Afslut alle opkald, Standby*/*Tilbage, Nyt opkald, Konference, Privat, Fjern deltager, Besvar, Afvis* og:

Skift - bruges til at skifte mellem det aktive og det ventende opkald.

*Overfør* – bruges til at koble et indgående opkald eller et ventende opkald til et aktivt opkald og koble dig selv fra begge opkald.

Send DTMF – bruges til at sende DTMF-tonestrenge, for eksempel adgangskoder eller bankkontonumre.

#### Afsendelse af DTMF-tonestrenge

- 1. Indtast cifrene med <u>0</u> − <u>wwv</u>. Hvert tastetryk skaber en DTMF-tone, som overføres, mens opkaldet er aktivt. Tryk på **\***. flere gange for at lave:
  - \*, p (indsætter en pause på ca. to sekunder før eller mellem DTMF-tegnene) og
w (hvis du bruger dette tegn, sendes den resterende streng ikke, før du trykker på Send igen under opkaldet). Tryk på  $\int \mathbf{x}^{\#}$  for at lave #.

2. Hvis du vil sende tonen, skal du trykke på OK.

### Banke på

Hvis du har aktiveret tjenesten Banke på (netværkstjeneste), får du besked, hvis du får et nyt indgående opkald, mens du har et aktivt opkald.

- Tryk på 
   under et opkald for at besvare det ventende opkald. Det første
   opkald sættes i venteposition. For at skifte mellem de to opkald skal du trykke
   på Skift.
- 2. Tryk på \_\_\_\_\_ for at afslutte det aktive opkald.

# Omstilling af opkald

### $\Leftrightarrow$ Gå til Menu $\rightarrow$ Indstillinger $\rightarrow$ Omstilling.

Når denne netværkstjeneste er aktiveret, kan du omstille dine indgående opkald direkte til et andet nummer, for eksempel til dit telefonsvarernummer. Kontakt tjenesteudbyderen, hvis du ønsker yderligere oplysninger.

- Vælg et af omstillingsvalgene, vælg f.eks. *Ved optaget* for at omstille taleopkald, når dit nummer er optaget, eller når du afviser indgående opkald.
- Vælg Valg→ Aktivér for at slå omstilling til, Annuller for at slå omstilling fra eller Kontrollér status for at kontrollere, om omstilling er slået til eller fra.
- Hvis du vil annullere alle aktive omstillinger, skal du vælge Valg→ Annuller alle omstil..

#### Se "Ikoner i standbytilstand" på side 28.

Du kan ikke have spærring af indgående opkald og omstilling aktiveret på samme tid. Se "Opkaldsspærring" på side 143.

# Tryk og tal

#### $\Leftrightarrow$ Gå til Menu $\rightarrow$ Tryk og tal.

TOT (Tryk og tal) er en tovejs radiotjeneste (netværkstjeneste), der er tilgængelig via et trådløst GSM-/GPRS-netværk. Tryk og tal tilvejebringer direkte stemmekommunikation og aktiveres ved at trykke på **(a)**.

Du kan bruge Tryk og tal til at tale med en person eller med en gruppe personer, der har kompatible enheder. Når der er forbindelse til nummeret, behøver den person eller gruppe, som du ringer til, ikke at besvare opkaldet. Ud over GPRStællere registrerer telefonen kun én-til-én-opkald i listerne med seneste opkald i Log. Deltagerne skal bekræfte modtagelsen af enhver kommunikation, hvis det er relevant, da der ikke er nogen anden bekræftelse på, om modtageren eller modtagerne harhørt opkaldet.

Kontakt netværksoperatøren eller tjenesteudbyderen for at få oplysninger om tilgængelighed og priser. Bemærk, at der kan være større begrænsninger på roamingtjenester end i forbindelse med normale opkald.

Før du kan bruge tryk og tal-tjenesten, skal du definere de nødvendige indstillinger for tjenesten.

Når du har forbindelse til tryk og tal-tjenesten, kan du bruge telefonens øvrige funktioner. Tryk og tal-tjenesten er ikke forbundet med traditionel

talekommunikation, og derfor er mange af de tjenester, der er tilgængelige i forbindelse med traditionelle taleopkald (f.eks. telefonsvarer) ikke tilgængelige i forbindelse med tryk og tal-kommunikation.

### Indstillinger for Tryk og tal

#### $\Leftrightarrow$ Gå til Valg $\rightarrow$ Indstillinger.

Kontakt netværksoperatøren eller tjenesteudbyderen for at få oplysninger om indstillinger for tryk og tal-tjenester. Du kan evt. modtage indstillingerne via OTA.

- *Meddelelsestone* en tone for indgående tryk og tal-opkald.
- Standardkaldenavn dit kaldenavn, der vises til andre brugere.
- Domæne standarddomænenavnet.
- *Adgangspunktsnavn* tryk og tal-tjenestens adgangspunktsnavn.
- Serveradresse tryk og tal-serveradressen.
- Vis min TOT-adresse vælg Nej, hvis du ønsker, at din tryk og tal-adresse skal være skjult for modtagerne af dine tryk og tal-gruppeopkald eller en-til-enopkald.
- Brugernavn dit brugernavn, der bruges til at åbne tryk og tal-tjenesten.
- *TOT-adgangskode* din adgangskode, der bruges til at åbne tryk og taltjenesten.
- *Område* navnet på det domæne, der bruges til brugergruppegodkendelse. Når du har ændret indstillingerne, skal du genstarte tryk og tal-programmet.

### Oprettelse af forbindelse til tryk og tal-tjenesten

rightarrow Gå til Menuightarrow Tryk og tal. Du kan også trykke på og holde and nede i nogle sekunder for at oprette forbindelse til tjenesten.

Tryk og tal-programmet forsøger automatisk at oprette forbindelse til tryk og taltjenesten. Hvis det lykkes at logge på, åbnes visningen for tryk og tal-sessioner.

angiver tryk og tal-forbindelsen. Hvis du har tilføjet en eller flere grupper til telefonen, bliver du automatisk sluttet til de aktive grupper, og navnet på standardgruppen vises i standbytilstand.

**a** angiver, at tjenesten ikke er tilgængelig i øjeblikket. Telefonen forsøger automatisk at oprette forbindelse til tjenesten igen, indtil du afbryder forbindelsen til tryk og tal-tjenesten.

Hvis det ikke lykkes at logge på, vises der en fejlmeddelelse som f.eks. *Tryk og tal kan ikke slås til.* Tryk på Valg, og vælg *Slå TOT til* for at forsøge at logge på igen, *Indstillinger* for at åbne indstillingsvisningen eller *Afslut* for at lukke fejlmeddelelsen.

Hvis du vil afbryde forbindelsen til tryk og tal-tjenesten, skal du vælge Valg $\rightarrow$ Slå TOT fra.

Der er følgende valg i sessionsvisningen: Deaktiver højttaler/Aktivér højttaler, Aktive medlemmer, TOT-kontakter, TOT-log, Indstillinger, Hjælp, Slå TOT fra og Afslut.

## Tryk og tal-opkald

Vælg Valg $\rightarrow$  Deaktiver højttaler/Aktivér højttaler for at bruge enten højttaleren eller normaltilstand til tryk og tal-kommunikation. Når du vælger normaltilstand, kan du bruge telefonen ved at holde den op til øret.

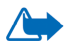

Advarsel! Hold ikke enheden tæt på øret, når højttaleren bruges, da lydstyrken kan være særdeles høj.

#### Sådan foretager du et tryk og tal-opkald:

- 1. Vælg Valg $\rightarrow$  *TOT-kontakter*, og søg efter en kontaktperson eller en gruppe. For at åbne visningen *Tryk og tal-grupper* skal du trykke på  $\triangleright$ .
- Tryk på a eller . Herved startes straks et tryk og tal-opkald.
   ELLER

 $\label{eq:Valg} Valg \to Send \ tilb.kaldsanm.. \ Herved \ sendes \ der \ en \ anmodning \ om \ tilbagekald \ til \ den \ valgte \ tryk \ og \ tal-kontakt \ eller \ -gruppe.$ 

Der afspilles en tone, som angiver, at du har adgang, og telefonen viser dit kaldenavn og gruppenavn.

3. For at anmode om en taletur skal du trykke på 
anmodning. Vent, indtil telefonen modtager et taleturssignal. Når telefonen viser *Tal*, har du 30 sekunder til at tale under din taletur.

Tryk på og hold nede hele tiden, mens du taler, og hold telefonen foran dig, så du kan se skærmen. Når du er færdig, skal du slippe tasten. Tale tillades efter først til mølle-princippet. Når der er en, der holder op med at tale, kan den person, der først trykker på (), tale som den næste.

- 4. For at skifte mellem forskellige aktive sessioner skal du vælge Skift.
- 5. Tryk på Deaktiver for at afslutte det aktive opkald.

Hvis der er andre aktive sessioner, flytter telefonen til den næste session.

Hvis der ikke er andre sessioner, viser telefonen en meddelelse om, at der ikke er nogen aktive sessioner.

6. Hvis du vil forlade tryk og tal-programmet, skal du vælge Valg $\rightarrow$  Afslut.

#### Modtagelse af et tryk og tal-opkald

En kort tone giver dig besked om et indgående gruppeopkald eller et én-til-énopkald. Tryk på Acceptér for at modtage opkaldet eller Lydløs for at afvise det.

Når du modtager et gruppeopkald, vises gruppenavnet og kaldenavnet for den person, der foretager opkaldet. Når du modtager et én-til-én-opkald fra en person, hvis oplysninger du har gemt i *Kontakter*, vises det gemte navn, hvis det bliver identificeret. I alle andre tilfælde vises kun kaldenavnet på den person, der foretager opkaldet.

### Anmodninger om tilbagekald

 $\Leftrightarrow$  Gå til Valg $\rightarrow$  TOT-kontakter eller TOT-log.

### Afsendelse af en anmodning om tilbagekald

Hvis du foretager et én-til-én-opkald og ikke får noget svar, kan du sende en anmodning om, at personen ringer tilbage. Du kan sende en anmodning om tilbagekald på forskellige måder:

- Hvis du vil sende en anmodning om tilbagekald fra listen over kontakter i menuen Tryk og tal, skal du vælge Valg→ TOT-kontakter. Rul til en kontakt, og tryk på Valg→ Send tilb.kaldsanm..
- Hvis du vil sende en anmodning om tilbagekald fra Kontakter, skal du trykke på
   i standbytilstand og rulle til den ønskede kontakt. Tryk på Detaljer, rul til
   tryk og tal-adressen, og tryk på Valg→ Send tilb.kaldsanm..
- Hvis du vil sende en anmodning om tilbagekald fra gruppelisten i menuen Tryk og tal, skal du vælge Valg→ TOT-kontakter og trykke på
   Rul til den ønskede gruppe, og tryk på Valg→ Send tilb.kaldsanm..
- Hvis du vil sende en anmodning om tilbagekald fra listen over anmodninger om tilbagekald i menuen Tryk og tal, skal du vælge Valg→ TOT-log. Vælg Indg. tilbagekaldsanmod., og tryk på Valg→ Åbn. Rul til en kontakt, og tryk på Valg→ Send tilb.kaldsanm.

#### Sådan gemmes afsenderen af anmodningen om tilbagekald

Når du modtager en anmodning om tilbagekald fra en, som ikke findes på listen over kontakter, kan du gemme navnet på kontakten.

- For at åbne anmodningen skal du vælge Valg→ TOT-log→ Indg. tilbagekaldsanmod..
- 2. Rul til kontakten, og tryk på Valg $\rightarrow$  *Tilføj til Kontakter*.

### Brug af grupper

 $\Leftrightarrow$  Gå til Valg $\rightarrow$  TOT-kontakter.

Når du ringer til en gruppe, hører alle de medlemmer, der er sluttet til gruppen, opkaldet samtidig.

Hvert enkelt medlem i grupperne identificeres af det brugernavn, som tjenesteudbyderen har tildelt. Gruppemedlemmer kan vælge et kaldenavn inden for hver gruppe, som vises som id for den person, der foretager opkaldet.

Grupper registreres ved hjælp af en URL-adresse. En bruger registrerer gruppens URL-adresse i netværket ved at tilmelde gruppesessionen den første gang.

#### Tilføjelse af en gruppe

- 1. Tryk på Valg→ TOT-kontakter og derefter på . Herved åbnes visningen Tryk og tal-grupper.
- 2. Tryk på Valg $\rightarrow$  Tilføj gruppe $\rightarrow$  Opret ny.
- 3. Indtast et Gruppenavn, og tryk på OK.
- 4. Vælg et niveau for Gruppesikkerhed.
- 5. Indtast dit kaldenavn i Kaldenavn i gruppe.
- Hvis du vil tilføje et miniaturebillede til gruppen, skal du vælge Valg→ Tilføj miniaturebil.
- 7. Tryk på Udført. Hvis du vil tilføje medlemmer og sende en invitation til gruppen, skal du trykke på Ja, når telefonen spørger *Vil du sende en gruppeinvitation til alle medlemmer nu?*. Herved åbnes en visning, hvor du kan vælge numre til gruppen.

De medlemmer, du inviterer til de åbne grupper, kan også invitere flere medlemmer til gruppen.

### Tilslutning til en eksisterende gruppe

Yderligere oplysninger om gruppedetaljer får du hos netværksoperatøren eller tjenesteudbyderen. Du kan evt. modtage detaljerne via OTA.

- 1. Tryk på Menu $\rightarrow$  Tryk og tal $\rightarrow$  TOT-kontakter og derefter på  $\triangleright$ . Herved åbnes visningen Tryk og tal-grupper.
- 2. Tryk på Valg $\rightarrow$  Tilføj gruppe $\rightarrow$  Slut til eksisterende.
- 3. Indtast *Gruppeadresse*, *Gruppenavn* og *Kaldenavn* i gruppe. Du kan også tilføje et *Miniaturebillede til gruppe*.
- 4. Tryk på Udført.

#### Modtagelse af en invitation

Når du modtager en SMS-invitation til en gruppe, skal du trykke på Valg og foretage et valg.

- *Fra* se kontaktoplysningerne om den person, som sendte invitationen.
- *Kaldenavn* se kaldenavnet for den person, som sendte invitationen.
- Gruppenavn se navnet på gruppen, hvis gruppen ikke er en sikret gruppe.
- *Gruppeadresse* se gruppeadressen, hvis gruppen ikke er en sikret gruppe.
- Gem gruppe tilføjer gruppen til telefonen. Når gruppen er gemt, spørger telefonen, om du vil oprette forbindelse til den gemte gruppe.

For at afvise invitationen skal du trykke på Tilbage og Ja.

# Opkaldsinfo og generel log

### $\clubsuit$ Gå til Menu $\rightarrow$ Log.

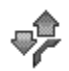

l loggen kan du overvåge de telefonopkald, SMS-beskeder, pakkedataforbindelser og fax- og dataopkald, som telefonen registrerer. Du kan filtrere loggen for at se netop en type hændelser og oprette nye kontaktkort baseret på logoplysninger.

Forbindelser til din fjernpostkasse, MMS-beskedcentral eller browsersider vises som dataopkald eller pakkedataforbindelser i den generelle kommunikationslog.

### Seneste opkald

#### 🔶 Gå til Menuightarrow Logightarrow Seneste opkald.

Telefonen registrerer telefonnumrene ved ubesvarede, modtagne og udgående opkald og den omtrentlige varighed af dine opkald. Telefonen registrerer kun ubesvarede og modtagne opkald, hvis netværket understøtter disse funktioner, og telefonen er tændt og inden for netværkstjenestens område.

Valg i visningerne Ubesvarede opkald, Indgående opkald og Udgående opkald: *Ring op, Opret besked, Hent nummer, Slet, Ryd liste, Tilføj til Kontakter, Hjælp* og *Afslut.* 

#### Ubesvarede opkald og modtagne opkald

Du kan få vist en liste over de seneste 20 telefonnumre, som nogen har forsøgt at ringe til dig fra uden held (netværkstjeneste), ved at gå til  $Log \rightarrow Seneste opkald \rightarrow Ubesva. opkald.$ 

Du kan få vist en liste over de seneste 20 telefonnumre eller navne, hvorfra du senest har accepteret opkald (netværkstjeneste), ved at gå til  $Log \rightarrow Seneste$  opkald $\rightarrow$  Indgående opk.

#### Udgående opkald

Du kan få vist de seneste 20 telefonnumre, som du har ringet til eller forsøgt at ringe til, ved at gå til Log $\rightarrow$  Seneste opkald $\rightarrow$  Udgående opk.

#### Sletning af lister med seneste opkald

- For at slette listen med seneste opkald skal du vælge Valg→ Slet seneste opkald i hovedvisningen Seneste opkald.
- For at slette en opkaldsliste skal du åbne den liste, som du vil slette, og vælge Valg→ *Ryd liste*.
- For at slette enkelte hændelser skal du åbne en opkaldsliste, rulle til hændelsen og trykke på **c**.

### Opkaldsvarighed

#### $\Leftrightarrow$ Gå til Menu $\rightarrow$ Log $\rightarrow$ Opkaldsvarigh..

Gør det muligt at se varigheden af dine indgående og udgående opkald.

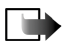

**Bemærk!** Din tjenesteudbyders egentlig fakturereing af samtaletid kan variere afhængigt af netværksfunktioner, afrunding ved afregning osv.

Nulstilling af opkaldsvarighedstællere – vælg Valg $\rightarrow$  Nulstil tidstællere. Hvis du vil gøre det, skal du bruge låsekoden. Se "Sikkerhed" på side 140.

### Visning af den generelle log

 $\Leftrightarrow$  Gå til Menu $\rightarrow$  Log, og tryk på  $\blacktriangleright$ .

l den generelle log kan du for hver kommunikationshændelse se afsenderens eller modtagerens navn, telefonnummer, navn på tjenesteudbyder eller adgangspunkt.

Underhændelser, såsom SMS-beskeder, der er sendt til flere end en person, og pakkedataforbindelser vises i loggen som én kommunikationshændelse.

#### Filtrering af loggen

- 1. Vælg Valg  $\rightarrow$  *Filtrer*. Der åbnes en liste med filtre.
- 2. Rul til et filter, og tryk på Vælg.

#### Rydning af loggens indhold

• For at rydde hele loggens indhold, lister i Seneste opkald og leveringsrapporter i Beskeder, skal du vælge Valg→ *Ryd log*. Bekræft ved at trykke på Ja.

#### Pakkedatatæller og forbindelsestimer

#### Logindstillinger

- Vælg Valg  $\rightarrow$  Indstillinger. Listen med indstillinger åbnes.
  - Varighed for log loghændelserne bliver i telefonhukommelsen i et defineret antal dage, hvorefter de automatisk slettes for at frigøre hukommelse.

- Hvis du vælger *Ingen log*, slettes hele loggens indhold, lister i Seneste opkald og leveringsrapporter i Beskeder permanent.
- Vis opkaldsvarighed. Se "Opkaldsvarighed" på side 47.

#### GPRS-datatæller

 $\bigoplus$  Gå til Menu $\rightarrow$  Log $\rightarrow$  GPRS-tæller.

GPRS-datatælleren gør det muligt at kontrollere mængden af sendte og modtagne data under pakkedataforbindelser (GPRS).

# 4. Skrivning af tekst

Du kan indtaste tekst, f.eks. når du skriver beskeder og bruger traditionel eller intelligent tekstindtastning.

# Brug af traditionel tekstindtastning

Ikonet **N** vises øverst til højre på skærmen, når du skriver tekst ved hjælp af traditionel tekstindtastning.

- Tryk på en nummertast (<sup>1</sup><sup>100</sup> <sup>100</sup> <sup>100</sup>) flere gange, til det ønskede tegn vises. Bemærk, at der er flere tegn tilgængelige for en nummertast, end der står på tasten.
- Tryk på nummertasten, og hold den nede for at indsætte et tal.

Hvis du vil skifte mellem bogstavtilstand og numerisk tilstand, skal du trykke på 🖉 🐨 og holde den nede.

- Hvis det næste bogstav sidder på samme tast som den aktuelle, skal du vente til markøren vises (eller trykke på ) for at afslutte timeoutperioden) og derefter indtaste bogstavet.
- Tryk på og for at indsætte et mellemrum. Tryk tre gange på og for at flytte markøren til den næste linje.
- Hvis du vil skifte mellem store og små bogstaver, skal du trykke på \_\_\_\_ ∗<sup>#</sup>.

# Brug af intelligent tekstindtastning

Du kan indtaste et hvilket som helst bogstav med et enkelt tastetryk ved hjælp af intelligent tekstindtastning. Hvis du vil aktivere intelligent tekstindtastning, skal du trykke på  $\boxed{\]}$  og vælge *Slå ordbog til.* Dermed aktiveres intelligent tekstindtastning for alle redigeringsprogrammer i telefonen. Ikonet  $\boxed{\]}$  vises øverst på skærmen.

- 1. Skriv det ønskede ord ved at trykke på tasterne 2 abc www.9. Tryk kun en gang på hver tast for hvert bogstav. Ordet ændres efter hvert tastetryk.
- 2. Når du har skrevet ordet færdigt, skal du kontrollere, at det er korrekt.
  - Hvis ordet er korrekt, kan du bekræfte det ved at trykke på eller ved at trykke på eller ved at tryke på eller ved at trykke på eller ved at trykke på eller
  - Hvis ordet ikke er korrekt, har du følgende muligheder:
    - Tryk flere gange på \*. for at se matchende ord, som ordbogen har fundet, ét ad gangen.
    - Tryk på (), og vælg Ordbog→ Svarer til for at få vist en liste med matchende ord. Rul ned til det ord, du vil bruge, og tryk på () for at vælge det.
  - Hvis tegnet ? vises efter ordet, findes det ord, du ville skrive, ikke i ordbogen. Hvis du vil tilføje et ord i ordbogen, skal du trykke på Stav, indtaste ordet (maks. 32 bogstaver) ved hjælp af traditionel tekstindtastning og trykke på OK. Ordet tilføjes i ordbogen. Når en ordbog er fuld, udskifter et nyt ord det ældste af ordene i ordbogen.

• Hvis du vil fjerne tegnet ? og slette et tegn ad gangen fra ordet, skal du trykke på \_\_\_\_\_.

# Gode råd ved skrivning af tekst

- Tryk på \_\_\_\_\_\* for at skifte mellem forskellige kombinationer af små og store bogstaver Abc, abc og ABC. Bemærk, at intelligent tekstindtastning deaktiveres, hvis du trykker på \_\_\_\_\* hurtigt to gange.
- Hvis du vil indsætte et tal i bogstavtilstand, skal du holde den ønskede nummertast nede eller trykke på a g vælge numerisk tilstand, indtaste de tal, du ønsker, og trykke på OK.
- De mest almindelige tegnsætningstegn er tilgængelige under 1<sup>1</sup><sup>100</sup>. Tryk på 1<sup>100</sup> flere gange, til du når frem til det ønskede tegnsætningstegn. Tryk på \*, for at åbne en liste med specialtegn. Brug navigeringstasten til at rulle gennem listen, og tryk på Vælg for at vælge et tegn, eller tryk på 1<sup>100</sup> og vælg *Indsæt symbol.*

Den intelligente tekstindtastning forsøger at gætte, hvilket almindeligt anvendt tegnsætningstegn (.,?!') der skal bruges. Rækkefølgen og tilgængeligheden af tegnsætningstegnene afhænger af sproget i ordbogen.

Når et ord er indtastet, mens intelligent tekstindtastning er aktiveret, kan du trykke på  $\begin{bmatrix} v \\ v \end{bmatrix}$ , vælge *Ordbog* og vælge:

• Svarer til – for at få vist en liste med ord, der svarer til dine tastetryk. Rul til det ønskede ord, og tryk på ().

- Indsæt ord for at tilføje et ord (maks. 32 bogstaver) i ordbogen ved hjælp af traditionel tekstindtastning. Når en ordbog er fuld, udskifter et nyt ord det ældste af ordene i ordbogen.
- *Rediger ord* for at åbne en visning, hvor du kan redigere ordet, og som kun er tilgængelig, hvis ordet er aktivt (understreget).
- *Fra* for at deaktivere intelligent tekstindtastning for alle redigeringsprogrammer i telefonen.

#### Skrivning af sammensatte ord

Skriv første halvdel af et sammensat ord, og bekræft det ved at trykke på
 Skriv sidste del af det sammensatte ord, og gør ordet færdigt ved at trykke på
 og og tilføje et mellemrum.

# Kopiering af tekst til udklipsholderen

Hvis du vil kopiere tekst til udklipsholderen, er følgende metoder de letteste:

 Tryk på tasten , og hold den nede for at vælge bogstaver og ord. Tryk samtidig på eller . Teksten fremhæves, efterhånden som markeringen flyttes.

Tryk på tasten  $\boxed{\]}$ , og hold den nede for at vælge linjer med tekst. Tryk samtidig på  $\bigcirc$  eller  $\triangle$ .

- 2. Slip navigeringstasten for at afslutte markeringen, mens du stadig holder  $\begin{tabular}{c} \begin{tabular}{c} \end{tabular} \end{tabular}$  nede.
- 3. Tryk på Kopiér, mens stadig holdes nede, for at kopiere teksten til udklipsholderen.

Du kan også slippe ag derefter trykke én gang på den for at åbne en liste over redigeringskommandoer, f.eks. *Kopiér* eller *Klip*.

Hvis du vil flytte den markerede tekst fra dokumentet, skal du trykke på **c**.

 Tryk på og hold and nede, og tryk på Sæt ind for at indsætte tekst i et dokument.

Du kan også trykke én gang på  $\bigcirc$  og vælge *Sæt ind*.

# 5. Personlige oplysninger

# Kontakter

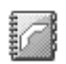

🔶 Gå til Menu→ Kontakter.

I Kontakter kan du gemme og administrere kontaktoplysninger, såsom navne, telefonnumre og adresser.

Du kan også tilføje en personlig ringetone, stemmekoder eller miniaturebilleder til et kontaktkort. Du kan oprette kontaktgrupper, så du kan sende SMS-beskeder eller e-mails til mange modtagere på samme tid.

Kontaktoplysninger kan kun sendes til eller modtages fra kompatible enheder.

Valg i biblioteket Kontakter: Åbn, Ring op, Opret besked, Ny kontakt, Åbn samtale, Rediger, Slet, Dupliker, Tilføj til gruppe, Hører til grupper, Markér/fjern mark., Kopiér til SIM-bibli., Send, Kontaktoplysninger, SIM-bibliotek, Indstillinger, Hjælp og Afslut.

### Styring af kontakter

Valg ved redigering af en kontakt: Tilføj miniature/Fjern miniature, Tilføj detalje, Slet detalje, Rediger etiket, Hjælp og Afslut.

- 1. Tryk på 👔 i standbytilstand, eller gå til Menu→ Kontakter.
- 2. Vælg Valg  $\rightarrow$  Ny kontakt.
- 3. Udfyld de felter, du ønsker, og tryk på Udført.

- For at redigere en kontakt skal du åbne den og derefter vælge Valg→ Rediger.
- For at slette en kontakt skal du åbne den og vælge Valg $\rightarrow$  Slet.
- For at tildele standardnumre og –adresser til en kontakt skal du åbne kontaktkortet og vælge Valg→ *Standard*. Der åbnes et pop op-vindue, der viser forskellige valgmuligheder.
- For at kopiere navne og numre fra et SIM-kort til telefonen skal du vælge Valg→ SIM-bibliotek, rulle til det eller de navne, du vil kopiere, og vælge Valg→ Kopiér til Kontakter.
- For at kopiere et telefon–, fax– eller personsøgernummer fra Kontakter til dit SIM–kort skal du rulle til det kontaktkort, der skal kopieres, og vælge Valg→ Kopiér til SIM-bibli.

### Tilføjelse af en ringetone

Du kan indstille en ringetone for hvert kontaktkort og –gruppe. Når kontakten eller et medlem af gruppen ringer til dig, afspiller telefonen den valgte ringetone (hvis nummeret for den person, der ringer, sendes med opkaldet, og din telefon genkender det).

- 1. Tryk på 👔 for at åbne et kontaktkort, eller gå til gruppelisten, og vælg en kontaktgruppe.
- 2. Vælg Valg  $\rightarrow$  *Ringetone*. Der åbnes en liste med ringetoner.

- 3. Brug navigeringstasten til at rulle til den ringetone, som du vil bruge til kontakten eller gruppen, og tryk på Vælg.
- For at fjerne ringetonen skal du vælge Standardtone fra listen med ringetoner.

### Stemmestyret opkald

#### 🔶 Gå til Menu→ Kontakter.

Du kan foretage et telefonopkald ved at sige den stemmekode, der er tilføjet til et kontaktkort. Alle talte ord kan bruges som stemmekode.

Inden du bruger stemmekoder, skal du huske følgende:

- Stemmekoder er ikke afhængige af sprog. De er afhængige af brugerens stemme.
- Udtal navnet præcist, som du udtalte det, da det blev optaget.
- Stemmekoder er f
  ølsomme over for baggrundsst
  øj. Optag stemmekoder, og brug dem i
  rolige omgivelser.
- Meget korte navne accepteres ikke. Brug lange navne, og undgå at bruge navne, der ligner hinanden, til forskellige numre.

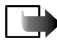

Bemærk! Brug af stemmekoder kan være svær i støjende omgivelser eller i nødsituationer, så du skal være opmærksom på, at stemmeopkald ikke er pålidelige under alle forhold.

#### Tilføjelse af en stemmekode til et telefonnummer

Stemmekoder kan kun tilføjes til telefonnumre, der er gemt i telefonens hukommelse. Se "Styring af kontakter" på side 55.

1. I hovedvisningen i Kontakter skal du rulle til den kontakt, som du vil tilføje en stemmekode til, og trykke på 🍙 for at åbne kontaktkortet.

- 2. Rul til det nummer, som du vil tilføje stemmekoden til, og vælg Valg→ *Tilføj* stemmekode.
- 3. Tryk på Start for at optage en stemmekode. Når starttonen har lydt, skal du tydeligt udtale det eller de ord, som du vil optage som stemmekode.
- 4. Efter optagelsen afspiller telefonen stemmekoden, og meddelelsen *Afspiller stemmekode* vises.
- 5. Når stemmekoden er gemt, vises meddelelsen *Stemmekoden er gemt*, og der lyder et bip. Et symbol 🐑 vises ved siden af nummeret på kontaktkortet.

#### Foretagelse af et opkald ved at sige en stemmekode

- 1. Tryk på og hold nede i standbytilstand. Der afspilles en kort tone, og meddelelsen *Tal nu* vises.
- 2. For at foretage et opkald ved hjælp af en stemmekode skal du holde telefonen tæt ved munden og udtale stemmekoden tydeligt.
- 3. Telefonen afspiller den originale stemmekode, viser navnet og nummeret, og efter få sekunder ringes der op til nummeret til den genkendte stemmekode.
- Hvis telefonen afspiller en forkert stemmekode, eller hvis du vil forsøge at foretage et stemmestyret opkald igen, skal du trykke på Gentag.

Stemmestyret opkald kan ikke bruges, når en dataopkalds- eller en GPRSforbindelse er aktiv.

### Tildeling af hurtigkaldstaster

Hurtigkald er en hurtig måde at ringe op til telefonnumre, som du bruger ofte, på. Du kan tildele hurtigkaldstaster til otte telefonnumre. Tallet 1 er reserveret til telefonsvareren.

- 1. Åbn det kontaktkort, som du vil have en hurtigkaldstast til, og vælg Valg $\rightarrow$  Tildel hurtigkald.
- 2. Rul til et nummer, og tryk på Tildel. Når du vender tilbage til visningen Kontaktoplysninger, kan du se hurtigkaldsikonet ved siden af nummeret.
- For at ringe op til kontakten via hurtigkald skal du gå til standbytilstand, trykke på hurtigkaldstasten og på

## Status

#### ់ Gå til Menu→ Status.

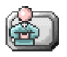

Valg i visningen Status: Åbn, Min tilgængelighed, Abonnenter, Opdater status, Log på, Log af, Indstillinger, Hjælp og Afslut.

Brug Status (netværkstjeneste) til at informere andre om din tilgængelighed, dvs. hvornår, hvor og hvordan du ønsker at blive kontaktet. Status gør det muligt at se og oprette en dynamisk profil for dine kontaktoplysninger, der er synlige for andre brugere af tjenesten, at dele oplysninger eller kontrollere tjenester.

Statusoplysninger kan omfatte din tilgængelighed, om du foretrækker at modtage opkald eller beskeder, hvor du er, og hvad du laver.

Før du kan bruge Status, skal du finde en tjeneste, som du vil bruge, og derefter gemme indstillingerne for den pågældende tjeneste. Du modtager muligvis

indstillingerne i en særlig SMS-besked, en såkaldt smart-besked, fra den tjenesteudbyder, som tilbyder tjenesten Status. Se "Modtagelse af smartbeskeder" på side 92. Du kan få yderligere oplysninger af tjenesteudbyderen.

Med programmet Status kan du ændre de statusoplysninger, der vises for dig, og administrere, hvem der har lov til at se din status. Hvis du vil se andres statusoplysninger, skal du bruge Kontakter. Se "Kontakter" på side 55.

### Ændring af tilgængelighedsoplysninger

 $\Leftrightarrow$  Gå til Valg $\rightarrow$  Min tilgængelighed, og vælg:

- *Tilgængelig* du er tilgængelig til at modtage opkald eller beskeder. Når du f.eks. har foretaget dette valg til profilen Normal. Se "Profiler" på side 127.
- *Optaget* du er muligvis tilgængelig til f.eks. at modtage opkald eller beskeder. Din telefon er indstillet til profilen Møde.
- *Ikke tilgængelig* du er ikke tilgængelig til f.eks. at modtage opkald eller beskeder. Din telefon er indstillet til profilen Lydløs.

### Ændring af, hvem der kan se dine statusoplysninger

- ➡ Gå til Valg→ Abonnenter, og vælg:
- *Status Offentlig* viser begrænsede oplysninger til administration af de måder, du kan kontaktes på. Oplysningerne er tilgængelige for alle, som du ikke har blokeret.
  - Min tilgængelighed vælg Tilgængelig, Optaget eller Ikke tilgængelig.

- Abonnenter åbner visningen Aktuelle abonnenter for Status Offentlig. Se "Offentlige abonnementer" på side 62.
- *Opdater status* opdaterer dine statusoplysninger på statusserveren.
- Log på/Log af opretter eller afbryder forbindelsen til statusserveren. Se "Chat- og statusservere" på side 114.
- *Indstillinger* bruges til at administrere visningen af dine statusoplysninger.
- Status Privat viser private oplysninger, så du kan dele dine mere personlige oplysninger. Denne funktion er kun tilgængelig for personer, som du har godkendt til at se dine private oplysninger. Du kan vælge mellem følgende valg:
  - Min tilgængelighed vælg Tilgængelig, Optaget eller Ikke tilgængelig.
  - *Privat besked* skriv en SMS-besked på op til 40 tegn for at beskrive, hvordan din tilgængelighed er i øjeblikket.
  - *Mit statuslogo* tilføj et logo til dine tilgængelighedsoplysninger. Logofiler gemmes i Galleri. Se "Galleri" på side 82.
  - Abonnenter åbner visningen Listen Privat for Status Privat. Se "Private abonnenter" på side 62.
  - Opdater status opdaterer dine statusoplysninger på statusserveren.
  - Log på/Log af opretter eller afbryder forbindelsen til statusserveren. Se "Chat- og statusservere" på side 114.
  - Indstillinger bruges til at administrere visningen af dine statusoplysninger.

• Status Blokeret – viser et skærmbillede uden nogen personlige oplysninger. Se "Blokerede abonnenter" på side 63.

#### Offentlige abonnementer

Gå til Status Offentlig, og vælg Valg $\rightarrow$  Abonnenter $\rightarrow$  Aktuelle abonnenter for at se navne, telefonnumre eller bruger-id'er for de abonnenter, som du ikke har givet lov til at se dine private statusbeskeder, men som i øjeblikket har lov til at se din offentlige status. Du kan rulle til en abonnent, trykke på Valg og vælge:

- Tilføj på Privat tillader, at abonnenten også ser din private status.
- Bloker forhindrer abonnenten i at se dine statusoplysninger.
- Tilføj til Kontakter tilføjer abonnenten til biblioteket Kontakter.
- *Indlæs lister igen* opret forbindelse til statusserveren for at opdatere listerne med abonnenter. Dette valg er kun tilgængeligt, når du er offline.

#### Private abonnenter

Gå til Status Privat, og vælg Valg  $\rightarrow$  Abonnenter $\rightarrow$  Listen Privat for at se navne, telefonnumre eller bruger-id'er for de abonnenter, som du har givet lov til at se dine private statusbeskeder. Hvis du vil forhindre en abonnent i at se dine private statusbeskeder, skal du rulle til abonnenten og trykke på <u>c</u>. Du kan rulle til en abonnent, trykke på Valg og vælge:

- Tilføj nyt navn tilføjer en ny abonnent manuelt eller fra biblioteket Kontakter. Du kan kun vælge en kontakt, som har et bruger-id på kontaktkortet.
- Bloker forhindrer abonnenten i at se dine statusoplysninger.
- Tilføj til Kontakter tilføjer abonnenten til biblioteket Kontakter.

- *Fjern fra liste* fjerner abonnenten fra listen Privat. Dette valg er også tilgængeligt, selvom flere elementer er valgt. Hvis listen er tom, er valget ikke tilgængeligt.
- *Vis detaljer* viser oplysninger om bruger-id for abonnenten.
- *Indlæs lister igen* opret forbindelse til statusserveren for at opdatere listerne med abonnenter. Dette valg er kun tilgængeligt, når du er offline.

#### Blokerede abonnenter

Gå til Valg $\rightarrow$  Abonnenter $\rightarrow$  Status Blokeret for at se de abonnenter, du har forhindret i at se dine offentlige og private statusbeskeder. Hvis du give en abonnent lov til at se dine statusoplysninger, skal du rulle til en abonnent og trykke på **c**. Du kan rulle til en abonnent, trykke på Valg og vælge:

- Tilføj på Privat tillader, at abonnenten også ser din private status.
- *Tilføj nyt navn* tilføj en ny abonnent manuelt eller fra biblioteket Kontakter. Du kan kun vælge en kontakt, som har et bruger-id på kontaktkortet.
- *Tilføj til Kontakter* tilføjer abonnenten til biblioteket Kontakter.
- *Vis detaljer* viser oplysninger om bruger-id for abonnenten.
- *Indlæs lister igen* opret forbindelse til statusserveren for at opdatere listerne med abonnenter. Dette valg er kun tilgængeligt, når du er offline.

### Opdatering af statusoplysninger

#### $\Leftrightarrow$ Gå til Menu $\rightarrow$ Status.

Gør følgende, når der er oprettet forbindelse:

- Indtast bruger-id og adgangskode, og tryk på i for at logge på.
   Bruger-id'et og adgangskoden får du af din tjenesteudbyder.
- Vælg Valg→ Opdater status. Valget er tilgængeligt, når du er logget på serveren og har ændret dine statusoplysninger i visningen Status Privat eller Status Offentlig og ikke opdateret dem.
- 3. Hvis du vil logge af, skal du vælge Valg $\rightarrow$  Log af.

### Indstillinger for status

 $\Leftrightarrow$  Gå til Valg $\rightarrow$  Indstillinger.

Se "Chat- og statusservere" på side 114.

- Vis status til vælg:
  - Private & offent. både offentlig og privat status vises.
  - *Private abonn.* dine statusoplysninger kan kun ses af private abonnenter.
  - *Off. abonnenter* dine statusoplysninger kan både ses af offentlige og private abonnenter.
  - Ingen dine statusoplysninger vises ikke.
- Status ny abonnent angiver, hvilket statusniveau nye abonnenter har tilladelse til at se. Vælg Offentlig eller Privat.
- *Synk. med Profiler* angiver, hvilke statusattributter der ændres, når du ændrer din profil. Vælg:
  - Fra statusattributterne ændres ikke, selvom du ændrer din profil.

- *Til* både *Min tilgængelighed* og *Privat besked* ændres, når du ændrer din profil.
- Kun tilgængeligh. Privat besked ændres ikke, når du ændrer din profil.
- Kun privat besk. Min tilgængelighed ændres ikke, når du ændrer din profil.

## Positionering

#### $\clubsuit$ Gå til Menu $\rightarrow$ Positionering.

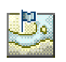

Positionering (netværkstjeneste) gør det muligt for netværket at registrere telefonens omtrentlige position. Ved at aktivere eller deaktivere Positionering vælger du, hvornår positionsoplysningerne stilles til rådighed for netværket.

For at aktivere positionering på telefonen skal du vælge *Indstillinger* $\rightarrow$  *Positionering* $\rightarrow$ *Til.* 

Når du modtager en *Positionsanmodning*, vises der en besked om, hvilken tjeneste der foretager anmodningen. Tryk på Acceptér for at tillade, at positionsoplysningerne sendes, eller tryk på Afvis for at afvise anmodningen.

Beskeder af typen Positionsanmodning registreres på listen Modta. anmod..

Hvis du vil se dem, skal du vælge Menu $\rightarrow$  *Positionering\rightarrow Modta. anmod.* Ikonet ud for hver enkelt anmodning angiver, om anmodningen er ny, afvist eller accepteret. For at se detaljer om en anmodning skal du rulle til anmodningen og trykke på (). For at rydde listen *Modta. anmod.* skal du vælge Valg $\rightarrow$  *Ryd liste*.

### Kalender

់ Gå til Menu→ Kalender.

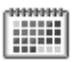

I Kalender kan du holde styr på aftaler, møder, fødselsdage, årsdage og begivenheder. Du kan også indstille en alarm til at påminde dig om kommende begivenheder. Funktionen Kalender bruger delt hukommelse. Se "Delt hukommelse" på side 16.

### Oprettelse af kalenderposter

- 1. Gå til Valg $\rightarrow$  Ny post, og vælg:
  - *Møde* påminder dig om en aftale på en bestemt dato og et bestemt klokkeslæt.
  - Notat bruges til at skrive en generel post for en dag.
  - Årsdag påminder dig om fødselsdage eller andre mærkedage. Årsdage gentages hvert år.
- 2. Udfyld felterne: Brug navigeringstasten til at flytte mellem felterne.
  - *Emne*/*Anledning* giv en beskrivelse af begivenheden.
  - Sted mødested, valgfrit.
  - Starttidspunkt, Sluttidspunkt, Startdato og Slutdato.
  - Alarm tryk på i for at aktivere felterne for Alarmtidspunkt og Alarmdato.
  - Gentag tryk på (▲), hvis du vil ændre den post, der skal gentages. Angives med (>) i dagsvisningen.

- *Gentag indtil* bruges til at angive en slutdato for den post, der skal gentages, f.eks. slutdatoen for et ugentligt kursus, som du er tilmeldt. Denne valgmulighed vises kun, hvis du har valgt, at begivenheden skal gentages.
- Synkronisering Privat det er kun dig, som kan se kalenderposten efter synkronisering, og posten vises ikke for andre, selvom de har adgang til at få vist kalenderen online. Offentlig kalenderposten vises for andre, der har adgang til at få vist kalenderen online. Ingen kalenderposten kopieres ikke, når du synkroniserer kalenderen.
- 3. Hvis du vil gemme posten, skal du trykke på Udført.

For at redigere eller slette en gentaget post skal du angive, hvordan ændringerne skal afspejles: *Alle forekomster* – alle gentagne poster ændres *Kun denne post* – kun den aktuelle post ændres.

#### Kalendervisninger

Valg i de forskellige kalendervisninger: Åbn, Ny post, Ugevisning Månedsvisning, Slet, Gå til dato, Send, Indstillinger, Hjælp og Afslut.

Tryk på \_\_\_\_\_ i måneds-, uge- eller dagsvisningen for automatisk at fremhæve dags dato.

Hvis du vil skrive en kalenderpost, skal du trykke på en vilkårlig nummertast  $\begin{pmatrix} 1 & & \\ & & \\$ 

- Hvis du vil gå til en bestemt dato, skal du vælge Valg→ Gå til dato. Skriv datoen, og tryk på OK.
- Ikoner i dagsvisningen og ugevisningen: 27 Notat og
   Årsdag.
- Ikoner for synkronisering i månedsvisningen:
   *Privat*, *I* Offentlig, *F* Ingen og *I* dagen indeholder mere end

#### én post.

# Opgaver

 $\bigoplus$  Gå til Menu $\rightarrow$  Opgaver.

l Opgaver kan du oprette en liste med opgaver, der skal udføres. Opgavelisten bruger delt hukommelse. Se "Delt hukommelse" på side 16.

- For at begynde at skrive en opgavenote skal du trykke på en vilkårlig nummertast (1 - 0 - 0 ). Redigeringsprogrammet åbnes, og markøren blinker efter de indtastede bogstaver.
- 2. Skriv opgaven i feltet *Emne*. Tryk på [\*,] for at tilføje specialtegn.
  - Hvis du vil angive fristen for opgaven, skal du rulle til feltet *Frist* og indtaste en dato.
  - Hvis du vil angive en prioritet for opgavenoten, skal du rulle til feltet *Prioritet* og trykke på ().
- 3. Hvis du vil gemme opgavenoten, skal du trykke på Udført. Hvis du fjerner alle tegn og trykker på Udført, slettes noten, selvom du redigerer en tidligere gemt note.

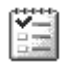

- Hvis du vil åbne en opgavenote, skal du rulle til opgavenoten og trykke på
   .
- Hvis du vil slette en opgavenote, skal du rulle til den og vælge Valg→ Slet eller trykke på c.
- Hvis du vil markere en opgavenote som udført, skal du rulle til den og vælge Valg-> Vis som udført.
- Hvis du vil gendanne en opgavenote, skal du vælge Valg→ Vis som ikkeudført.

# Import af data fra kompatible Nokia-telefoner

Du kan flytte kalender, kontakter og opgavedata fra kompatible Nokia-telefoner til din telefon via programmet Nokia PC Suite 6.2 Content Copier på en kompatibel pc. Vejledning i brug af programmet kan findes i hjælpefunktionen til PC Suite på cd-rom'en.

# 6. Medier

# Kamera

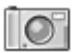

➡ Hvis du vil starte programmet Kamera, skal du aktivere den mekaniske tilstand Billeder på telefonen. Du kan også gå til Menu→ Kamera, når telefonen er i standbytilstand i den mekaniske tilstand I drift eller Browser.

Du kan tage billeder og optage videoklip med telefonens indbyggede kameraprogram. Billederne gemmes automatisk i programmet Galleri, hvor du kan omdøbe og ordne dem i mapper. Se "Galleri" på side 82 Telefonhukommelsen eller hukommelseskortet bruges til at lagre billedet eller videoen, afhængigt af indstillingen *Hukommelse i brug*. Se "Kameraindstillinger" på side 73.

Du kan også sende billeder i en MMS-besked, som en vedhæftet fil til en e-mail eller via Bluetooth-teknologi eller en infrarød forbindelse. Kameraet opretter billeder i JPEG-filformat og videoklip i 3GP-filformatet.

### Optagelse af billeder eller videoklip

Der er følgende valgmuligheder, før du tager et billede, når den mekaniske tilstand I drift eller Browser er aktiveret på telefonen: *Optag|Tag billede, Tilstand, Gå til Galleri, Indstillinger, Hjælp* og *Afslut.* 

Bemærk, at disse valgmuligheder ikke er tilgængelige, når den mekaniske tilstand Billeder er aktiveret på telefonen.

- 1. Drej klappen til den mekaniske tilstand Billeder. Du kan også bruge programmet Kamera, når den mekaniske tilstand I drift eller Browser er aktiveret på telefonen.
- 2. Tryk på eller b for at vælge kameratilstanden (*Standard*, *Portræt*, *Aften* eller *Video*). Kameraet er som standard i tilstanden *Standard*.

Bemærk, at når telefonen er i den mekaniske tilstand Billeder, skal du trykke på for at gå til venstre eller kameratilstanden.

Bemærk, at valgtasterne ikke er funktionelle, når den mekaniske tilstand Billeder er aktiveret på telefonen, eller når tilstanden *Standard* eller *Video* er aktiveret for kameraet. Brug ( $\square$ ), ( $\blacksquare$ ) og ( $\blacksquare$ ) til Kamera-funktionerne.

Du kan se søgeren og beskæringslinjerne, som viser det billedområde, der skal tages eller optages.

Du kan også se optagelsestælleren, som viser, den optagede tid, eller billedtælleren, som viser, hvor mange billeder, afhængigt af den valgte billedkvalitet, der kan være i telefonens hukommelse eller på hukommelseskortet, hvis du bruger et.

- Hvis du vil tage et billede, skal du trykke hurtigt på 

   Hvis du ikke fjerne telefonen, før kameraprogrammet begynder at gemme billedet. Kameraet viser billedet og gemmer det automatisk i Galleri. Hvis du vil vende tilbage til søgeren, skal du trykke hurtigt på 

   igen. Hvis du vil tage et andet billedet, skal du trykke på
   igen.
- 4. For at starte optagelsen af et videoklip skal du sørge for, at du først har valgt tilstanden *Video*. Tryk derefter hurtigt på 🝙 for at starte optagelsen. Du kan

Copyright © 2004 Nokia. All rights reserved.

til enhver tid afbryde optagelsen ved at trykke hurtigt på 💿. Hvis du vil genoptage optagelsen, skal du trykke hurtigt på 🝙 igen.

- 5. For at stoppe optagelsen skal du trykke på 🔘 og holde den nede i et par sekunder.
- Tryk på ▲ for at zoome ind på emnet, før eller mens du tager billedet eller optager et videoklip. Tryk på ♥ for at zoome ud. Zoomikonet på skærmen viser zoomniveauet.

Kameraet går i batterisparetilstand, hvis du ikke trykker på en tast inden for et minut. Tryk på (), hvis du vil fortsætte med at tage billeder.

Du kan indsætte et billede på et kontaktkort. Se "Styring af kontakter" på side 55.

### Billedstørrelse og -retning

Med de forskellige kameratilstande kan du vælge størrelsen og retningen af det billede, der skal tages.

- *Standard* tag almindelige, liggende billeder.
- *Portræt* tag et mindre, vandret billede i ikonstørrelse, som kan tilføjes til et kontaktkort.
- Aften lyset er svagt, og kameraet har brug for en længere eksponeringstid, for at billedet kan blive en god kvalitet. Bemærk, at ved svag belysning kan billedet blive sløret, hvis der er bevægelse, idet det tages. Billedstørrelsen og retningen er den samme for *Standard* og *Aften*.
- *Video* optag et videoklip.
Den faktiske pixelstørrelse afhænger af den valgte kameratilstand og telefonens mekaniske tilstand. Se "Mekaniske tilstande" på side 23.

- Billeder, der er taget i tilstanden *Standard* eller *Aften* gemmes i formatet 480 x 360 pixel i de mekaniske tilstande I drift og Billeder og i formatet 640 x 480 pixel i den mekaniske tilstand Browser.
- Billeder, der er taget i tilstanden *Portræt*, gemmes i formatet 80 x 96 pixel.
- Videoklip gemmes i formatet 128 x 96 (sub-QCIF) pixel.

## Kameraindstillinger

#### $\Leftrightarrow$ Gå til Valg $\rightarrow$ Indstillinger.

l programindstillingerne til Kamera kan du justere indstillingen for billedkvalitet, ændre standardbillednavnet, og hvor de gemte billeder placeres i hukommelsen.

1. Rul til den indstilling, du vil ændre:

- *Billedkvalitet Høj, Normal* og *Reduceret.* Jo højere billedkvalitet, jo mere hukommelse bruger billedet.
- Standardbillednavn kameraet navngiver som standard billeder med formatet "Billede.jpg". Med Standardbillednavn kan du angive et navn til de gemte billeder.
- *Lyd Til* og *Fra*. Når videolyden er slået til, er den maksimale optagelsestid kortere end, hvis lyden er slået fra. Bemærk, at denne funktion kun er tilgængelig i tilstanden *Video*.

- Standardvideonavn kameraet navngiver som standard videoklip med formatet "Video.3gp". Med Standardvideonavn kan du angive et navn til de gemte videoklip.
- *Hukommelse i brug* angiv, om du vil gemme billederne og videoklippene i telefonens hukommelse eller på hukommelseskortet, hvis du bruger et.
- VGA-opløsning vælg Til for at indstille kameraet til at tage alle billeder i VGA-tilstand (480 x 640 pixel). Denne indstilling er tilgængelig i tilstandene Standard, Portræt og Aften.
- 2. Tryk på Valg  $\rightarrow$  *Skift* for at ændre den valgte indstilling.

## Visning af billeder

#### Gå til Menu→ Galleri.

Billeder, der tages med programmet Kamera, gemmes som billeder i Galleri. Se "Galleri" på side 82. Der kan sendes billeder til dig i en MMS- eller en grafikbesked, som en vedhæftet fil til en e-mail eller via en Bluetooth-forbindelse. Når du har modtaget et billede i Indbakke, skal du gemme det i telefonhukommelsen eller på et hukommelseskort. Du kan gemme grafik, som du modtager i grafikbeskeder, i mappen Grafikbeskeder. Se "Mappen Grafikbeskeder" på side 83.

Valg ved visning af et billede: Send, Brug som baggrund, Rotér, Zoom ind, Zoom ud, Fuld skærm, Slet, Omdøb, Vis detaljer, Tilføj til Gå til, Hjælp og Afslut.

Vælg et billede på listen over billeder i mappen *Billeder* i Galleri for at starte billedfremviseren og få vist billedet.

Når du får vist et billede, og du trykker på **)** eller **(**, bliver du ført til det næste eller det forrige billede i den aktuelle mappe.

I miniaturebilledvisningen:

- 1. Tryk på 🌗 eller ┥ for at skifte mellem telefonen og hukommelseskortet.
- 2. Hvis du vil gennemse billederne, skal du trykke på 📥 og 🔷 .
- 3. Tryk på 👔 for at åbne et billede. Når billedet er åbent, kan du se dets navn.

Du kan få vist animerede GIF-filer på samme måde som andre billeder.

#### Zoom ved et gemt billede

- Vælg Valg→ Zoom ind eller Zoom ud. Du kan se zoomforholdet øverst på skærmen. Se "Genveje under zoom" på side 75.
- 2. Tryk på \_\_\_\_\_ for at vende tilbage til den oprindelige visning. Zoomforholdet gemmes ikke permanent.

Når du vælger Valg $\rightarrow$  *Fuld skærm*, fjernes ruden rundt om billedet, så du kan se mere af billedet. Tryk på for at vende tilbage til den oprindelige visning. Når du zoomer ind på et billede, skal du bruge navigeringstasten til at flytte fokus til venstre, højre, op eller ned, så du kan kigge nærmere på en del af billedet, f.eks. det øverste højre hjørne.

#### Genveje under zoom

- Roter 90 grader: 1 mod uret, mod uret, med uret. Rotationsstatus gemmes ikke permanent.
- <u>5</u> || zoom ind, <u>0</u> zoom ud. Tryk på og hold nede for at vende tilbage til normal visning.
- \*\* \_\_\_\_ skift mellem fuld skærm og normal visning

Copyright © 2004 Nokia. All rights reserved.

## ■ RealPlayer<sup>™</sup>

### $\clubsuit$ Gå til Menu $\rightarrow$ RealPlayer.

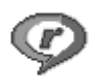

Med RealPlayer<sup>™</sup> kan du afspille lokale mediefiler, der er gemt i telefonhukommelsen eller på hukommelseskortet, eller få vist mediefiler via OTA fra et link til et websted med streaming. Streaminglinket kan aktiveres under en browsersession eller gemmes i telefonhukommelsen eller på hukommelseskortet. Mediefiler er video-, musik- eller lydklip. Filtyperne .3gp, .aac, .amr, .mp3, .mp4, .rm and .ram understøttes af RealPlayer.

RealPlayer understøtter ikke nødvendigvis alle filformater eller alle varianter af et filformat. RealPlayer forsøger f.eks. at åbne alle .mp4-filer. Men nogle .mp4-filer kan have indhold, der ikke overholder 3GPP-standarderne, og de understøttes derfor ikke af denne telefon. Her kan filen måske kun afspilles delvist, eller der vises en fejlmeddelelse.

RealPlayer bruger delt hukommelse. Se "Delt hukommelse" på side 16.

Valg i RealPlayer, når et videoklip er valgt: Afspil, Fortsæt, Stop, Lyd fra, Lyd til, Klipdetaljer, Send, Indstillinger, Hjælp og Afslut.

## Afspilning af mediefiler

Hvis du vil afspille en mediefil, der er gemt i telefonens hukommelse eller på telefonens hukommelseskort, skal du rulle til filen og trykke på () for at afspille den eller gå til RealPlayer og vælge Valg $\rightarrow$  Åbn og:

- Senest afspil. klip for at afspille en af de sidste seks filer, der er afspillet med RealPlayer eller
- Gemt klip for at afspille en fil, der er gemt i Galleri. Se "Galleri" på side 82.

Sådan streames indhold via OTA:

- Vælg et streaminglink, der er gemt i Galleri. Inden den direkte streaming af indholdet begynder, oprettes der forbindelse fra telefonen til webstedet, og filen hentes.
- Åbn linket til en fil i browseren.

Når du vil streame indhold direkte, skal du først konfigurere dit standardadgangspunkt. Se "Adgangspunkter" på side 134.

Mange tjenesteudbydere kræver, at du bruger et internetadgangspunkt (IAP) som standardadgangspunkt. Andre tjenesteudbydere giver dig mulighed for at bruge et WAP-adgangspunkt. Kontakt din tjenesteudbyder for at få yderligere oplysninger.

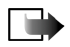

Bemærk! I RealPlayer kan du kun åbne en URL-adresse af typen rtsp://. Du kan ikke åbne en URL-adresse af typen http://, men RealPlayer genkender et http-link til en .ram-fil, da en .ram-fil er en tekstfil med et rtsp-link.

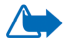

Advarsel! Hold ikke enheden tæt på øret, når højttaleren bruges, da lydstyrken kan være særdeles høj.

#### Genveje under afspilning

Når en mediefil afspilles, kan du bruge navigeringstasten til at søge (løbe hurtigt gennem mediefilen) og til at slå lyden fra på følgende måde:

Tryk på og hold 📥 nede for at søge fremad, eller tryk på og hold ᆽ nede for at søge bagud i mediefilen.

Tryk på og hold ┥ nede, indtil ikonet 🔣 vises, for at slå lyden fra.

Tryk på og hold 🌔 nede, indtil ikonet 🚳 vises, for at slå lyden til.

## Ændring af indstillingerne

 $\clubsuit$  Gå til Valg $\rightarrow$  Indstillinger $\rightarrow$  Video eller Forbindelse.

Tryk på **b** eller **d** for at flytte mellem de forskellige faner for indstillinger for *Video* og *Forbindelse*.

Vælg Video for at ændre den følgende liste med indstillinger:

- Kontrast åbn visningen med skyderen for at ændre kontrasten.
- *Gentag* vælg *Til* for at få genstartet den aktuelle video- eller lydfil automatisk, når den er afspillet.

Vælg Forbindelse for at ændre forbindelsesindstillingerne.

## Radio

#### ់ Gå til Menu→ Radio.

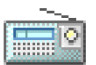

Du kan lytte til FM-radio på telefonen via den indbyggede højttaler eller et kompatibelt headset. Når du bruger højttaleren, skal headset'et være tilsluttet til telefonen. Bly i headset'et fungerer som radioens antenne, så lad headset'et hænge frit.

FM-radioen bruger hovedsættets ledning som antenne. Der skal tilsluttes et kompatibelt hovedsæt til enheden, hvis FM-radioen skal fungere korrekt.

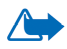

Advarsel! Lyt til musik ved et moderat lydniveau. Længerevarende lytning ved høj lydstyrke kan beskadige hørelsen.

Du kan foretage eller besvare et opkald, mens du lytter til radioen. Radioens lyd slås fra. Når du afslutter opkaldet, tændes radioen automatisk. Afsendelse eller modtagelse af data via en (E)GPRS- eller HSCSD-forbindelse kan forstyrre radioen.

Bemærk, at kvaliteten af radioudsendelsen afhænger af radiostationens dækning i det pågældende område.

- 1. For at tænde for radioen skal du trykke på Menu $\rightarrow$  Radio. På skærmen ses
  - Kanalplaceringsnummer og navnet på radiokanalen.
  - Frekvens for den senest anvendte radiokanal.
- 2. Hvis du tidligere har gemt radiokanaler, skal du rulle til den kanal, du vil lytte til, eller vælge en kanals placering i hukommelsen ved at trykke på den tilsvarende tast mellem 1 og 9.

Skærmen viser fire grafiske knapper:

- >> og <<. Vælg disse for at rulle til den næste eller den tidligere gemte kanal. Knapperne er inaktive, hvis der ikke findes nogen gemte kanaler.
- ▲ og ▼. Vælg disse for automatisk indstilling opad eller nedad.

Når du bruger et kompatibelt headset, skal du trykke på headset-knappen for at rulle til den ønskede gemte radiokanal.

3. For at slukke for radioen skal du trykke på Afslut.

## Indstilling og lagring af en radiokanal

Når radioen er tændt, skal du trykke på og holde  $\blacktriangle$  eller  $oldsymbol{
abla}$  nede for at starte søgningen efter kanaler. Søgningen stopper, når en kanal er fundet. Tryk på Valg,

og vælg *Gem kanal* for at gemme kanalen. Vælg en placering til kanalen ved hjælp af knapperne  $\blacktriangle$  og  $\nabla$ , og tryk på Vælg. Indtast navnet på kanalen, og tryk på OK.

## Brug af radioen

Når radioen er tændt, skal du trykke på Valg og vælge

- Kanaler åbn listen med kanaler. Se "Brug af listen med kanaler" på side 81.
- Aktivér højttaler lyt til radioen ved hjælp af integreret håndfri (IHF). Integreret håndfri gør det muligt at tale og lytte til radio eller lydfiler uden at skulle holde telefonen op til øret. Når Integreret håndfri er aktiveret, slås headsettet fra.
- *Deaktiver højttaler* lyt til radioen ved hjælp af headsettet.
- Autoindstilling op og Autoindstilling ned start søgningen efter kanaler opad eller nedad. Når en kanal er fundet, stopper søgningen, og kanalen afspilles. Se afsnittet *Gem kanal* nedenfor, hvis du vil gemme kanalen.
- Manuel indstilling angiv kanalfrekvensen manuelt. Tryk kort på ▲ eller ▼
  for at flytte kanalsøgningen 0,05 MHz opad eller nedad, eller tryk på og hold
  tasterne nede for hurtigt at søge opad eller nedad efter en kanal. Tryk på OK,
  og se afsnittet Gem kanal nedenfor, hvis du vil gemme kanalen.

Hvis du kender frekvensen på den radiokanal, du vil lytte til (mellem 87,5 MHz og 108,0 MHz), kan du indtaste den og trykke på OK.

- *Gem kanal* gem den radiokanal, du har fundet. Yderligere oplysninger finder du i afsnittet "Indstilling og lagring af en radiokanal" på side 79. Der kan gemmes op til 19 radiokanaler.
- *Hjælp* åbn den kontekstafhængige hjælp.
- Afslut sluk radioen.

### Brug af listen med kanaler

#### $\clubsuit$ Gå til Valg $\rightarrow$ Kanaler.

Listen med kanaler bruges til at håndtere de gemte radiokanaler. Listen indeholder 19 kanaler. Når du åbner listen, fremhæves den aktuelt aktive kanal, hvis den er gemt. Hvis det ikke er tilfældet, fremhæves den første gemte kanal.

Tryk på Valg, og vælg

- *Aflyt* lyt til den valgte kanal.
- Aktivér højttaler lyt til radioen ved hjælp af integreret håndfri (IHF).
- Deaktiver højttaler lyt til radioen ved hjælp af headsettet.
- Gem kanaler autom. gem alle tilgængelige stationer på listen med kanaler. Bemærk, at herved erstattes de aktuelt gemte stationer. Kanaler søges efter og gemmes med udgangspunkt i den laveste frekvens (87,5 MHz) og position 1, selvom der er gemte kanaler på listen. Ved automatisk lagring af stationer, gemmes alle stationer, der går klart igennem, indtil alle 19 positioner er udfyldt. Kanalnavnene efterlades tomme, så listen med kanaler viser kun kanalfrekvenserne.

- *Omdøb* skift navnet på den fremhævede kanal. Indtast kanalnavnet, og tryk på OK.
- *Slet* slet den fremhævede kanal på listen over kanaler.
- *Hjælp* åbn den kontekstafhængige hjælp.
- Afslut sluk radioen.

## Galleri

#### \leftrightarrow Gå til Menu→ Galleri.

Brug Galleri til at gemme og ordne dine billeder, lydklip, afspilningslister, videoklip, streaminglinks og RAM-filer.

Galleri bruger delt hukommelse. Se "Delt hukommelse" på side 16.

Åbn Galleri for at se en liste over mapperne i telefonhukommelsen. Tryk på 🌗 for at se mapperne på hukommelseskortet, hvis du bruger et.

Vælg mappen *Billeder, Lydklip* eller *Videoklip* (eller en anden mappe, som du har oprettet), og tryk på for at åbne den.

I den åbne mappe kan du se:

- et ikon, der viser typen for hver enkelt fil i mappen, eller hvis det er et billede, et miniaturebillede, dvs. et eksempel på billedet
- filens navn
- dato og klokkeslæt for, hvornår en fil blev gemt eller størrelsen på filen
- undermapper, hvis der er nogen.

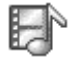

Valg: Åbn (mappe eller element), Send, Slet, Opret ny/nyt,Flyt til mappe, Ny mappe, Markér/fjern mark., Omdøb, Hent fra galleri, Billedoverførsel, Modtag via infrarød, Vis detaljer, Tilføj til Gå til, Indstillinger, Hjælp og Afslut.

Du kan gennemse, åbne og oprette mapper samt markere, kopiere og flytte elementer til mapper. Se "Handlinger, der er fælles for alle programmer" på side 30.

Copyrightbeskyttelse kan forhindre, at nogle billeder, ringetoner eller andet indhold kopieres, ændres, overføres eller videresendes.

## Åbning af filer

Vælg en hvilken som helst fil, og tryk på in for at åbne den. De enkelte filer åbnes i deres tilhørende programmer på følgende måde:

- Billeder åbnes i Billedfremviser. Se "Visning af billeder" på side 74.
- Lydklip åbnes og afspilles i programmet RealPlayer. Se "RealPlayer™" på side 76.
- Videoklip, RAM-filer og streaminglinks åbnes og afspilles i programmet RealPlayer. Se "RealPlayer™" på side 76.
- Undermapper åbnes for at vise indholdet.

### Andre standardmapper

#### Mappen Grafikbeskeder

Brug denne mappe til at gemme billeder, du har modtaget i grafikbeskeder.

• Vælg mappen *Billeder→ Grafikbeskeder*.

#### Valg i mappen til grafikbeskeder: Åbn, Send, Slet, Markér/fjern mark., Omdøb, Vis detaljer, Hjælp og Afslut.

Hvis du vil gemme et billede, som du har modtaget i en grafikbesked, skal du gå til Beskeder $\rightarrow$  Indbakke, åbne beskeden og vælge Valg $\rightarrow$  Gem grafikbillede.

#### Mappen Baggrunde

Brug denne mappe til at gemme billeder, som skal bruges som baggrundsbilleder i MMS-beskeder.

• Vælg mappen Billeder→ Baggrunde.

#### Mappen Statuslogoer

Brug denne mappe til at gemme statuslogoer. Se "Status" på side 59.

• Vælg mappen Billeder→ Statuslogoer.

#### Overførsel af filer

 $\Leftrightarrow$  Gå til Valg $\rightarrow$  Hent fra galleri.

Vælg mellem *Hent grafik*, *Hent videoklip* eller *Toneoverførsler*. Browseren åbnes, og du kan vælge et bogmærke til det websted, der skal hentes filer fra. Se "Visning af bogmærker" på side 164.

Når du vil hente filer, skal du først konfigurere dit standardadgangspunkt. Se "Adgangspunkter" på side 134. Der findes yderligere oplysninger om overførsler. Se "Overførsel" på side 168

Når elementerne er hentet, lukkes browseren, og telefonen vender tilbage til visningen Galleri.

## Overførsel af billeder til en billedserver

## 

Du kan sende dine billeder til en billedserver og derved dele dine billeder med andre online (netværkstjeneste).

Før du kan overføre billeder, skal du angive indstillingerne for billedserveren. Du kan få disse indstillinger af din tjenesteudbyder.

### Indstilling af billedserveren

- 2. Tryk på 📃 .

#### Overføre billeder

- 1. Når du vil starte en overførsel, skal du markere billederne og vælge Overfør.
- 2. Indtast navnet på mappen på den billedserver, som billederne skal gemmes på, og tryk på \_\_\_\_\_.

# 7. Beskeder

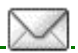

### $\clubsuit$ Gå til Menu $\rightarrow$ Beskeder.

I Beskeder kan du oprette, sende, modtage, se, redigere og organisere SMSbeskeder, MMS-beskeder, e-mail-beskeder, præsentationer, dokumenter, smartbeskeder og specielle SMS-beskeder, der indeholder data. Du kan også modtage beskeder og data via en infrarød forbindelse eller en Bluetooth-forbindelse, modtage tjenestebeskeder, cell broadcast-beskeder og sende tjenestekommandoer.

Bemærk, at kun enheder med billedbeskedfunktioner kan modtage og vise billedbeskeder.

SMS- og MMS-beskeder bruger delt hukommelse. Se "Delt hukommelse" på side 16.

Enheden understøtter afsendelse af tekstbeskeder ud over den normale grænse på 160 tegn. Hvis beskeden overskrider 160 tegn, sendes den som en serie på to eller flere beskeder. Bemærk, at hver enkelt besked faktureres særskilt i overensstemmelse med din tjenesteudbyders satser.

På navigationslinjen kan du se beskedlængdeindikatoren, der tæller baglæns fra 160. 10 (2) betyder f.eks., at du stadig kan tilføje 10 tegn til den tekst, der afsendes som to beskeder.

Bemærk, at hvis der bruges specialtegn (Unicode) som f.eks. ë, â, á, ì, bruges der mere plads.

Hvis der er specialtegn i beskeden, vises beskedens længde måske ikke korrekt af indikatoren. Før beskeden sendes, får du at vide, om beskeden overskrider den maksimale tilladte længde for en besked. Du kan annullere afsendelsen ved at trykke på Annuller, eller du kan gemme beskeden i indbakken.

Der er følgende valg i hovedvisningen i Beskeder: Opret besked, Opret forbindelse (vises, hvis du har angivet indstillinger for postkassen) eller Afbryd forbindelsen (vises, hvis der er en aktiv forbindelse til postkassen), SIM-beskeder, Cell broadcast, Tjenestekommando, Indstillinger, Hjælp og Afslut.

Når du åbner Beskeder, kan du se funktionen *Ny besked* og en liste over standardmapper:

Indbakke – indeholder modtagne beskeder undtagen e-mail- og cell broadcast-beskeder. E-mail-beskeder gemmes i *Postkasse*. Du kan læse cell broadcast-beskeder ved at vælge Valg $\rightarrow$  *Cell broadcast*.

Mine mapper – bruges til at organisere dine beskeder i mapper.

Postkasse – når du åbner denne mappe, kan du enten oprette forbindelse til din fjernpostkasse for at hente dine nye e-mail-beskeder eller få vist dine tidligere hentede e-mail-beskeder offline. Når du har angivet indstillinger for en ny postkasse, erstatter det navn, den har fået, *Postkasse* i hovedvisningen. Se "E-mail-beskeder" på side 102.

Kladder – heri gemmes kladder af beskeder, der ikke er blevet sendt.

Sendt – heri gemmes de seneste 20 beskeder, der er blevet sendt. Du kan ændre antallet af beskeder, der skal gemmes. Se "Indstillinger for mappen Andre" på side 105.

Beskeder eller data, der er blevet sendt via en infrarød forbindelse eller en Bluetooth-forbindelse, gemmes ikke i mapperne Kladder eller Sendt. Lubakke – er et midlertidigt lagringssted til beskeder, som venter på at blive sendt.

Rapporter (netværkstjeneste) – du kan anmode netværket om at sende dig en leveringsrapport om de SMS-, smart- og MMS-beskeder, du har sendt. Du kan aktivere modtagelse af leveringsrapporter ved at vælge Valg $\rightarrow$  *Indstillinger* $\rightarrow$ *SMS-besked* eller *MMS-besked*, rulle til *Modtag rapport* og vælge *Ja*.

Det er ikke sikkert, at du kan modtage en leveringsrapport om en MMS-besked, der er blevet sendt til en e-mail-adresse.

## Skrivning og afsendelse af beskeder

#### $\Leftrightarrow$ Gå til Menuightarrow Beskeder.

Valg i redigeringsprogrammet til MMS-beskeder: Send, Tilføj modtager, Indsæt, Slet, Kontrollér kontakt., Beskeddetaljer, Sendevalg, Hjælp og Afslut.

Før du kan oprette en MMS-besked, skrive en e-mail eller oprette forbindelse til fjernpostkassen, skal du have angivet de korrekte forbindelsesindstillinger. Se "Indstillinger for e-mail" på side 90. Se "Indstillinger for MMS" på side 90.

#### 1. Vælg Ny besked. Der åbnes en liste med beskedvalg. Vælg:

● *Opret:*→ *SMS-besked*, hvis du vil oprette en SMS-besked.

Hvis du vil sende en grafikbesked, skal du vælge Valg $\rightarrow$  Indsæt $\rightarrow$  Grafikbillede.

Hver grafikbesked består af flere SMS-beskeder. Det kan derfor koste mere at sende en grafikbesked end en SMS-besked.

• *Opret:*→ *MMS-besked* for at sende en MMS-besked.

Copyrightbeskyttelse kan forhindre, at nogle billeder, ringetoner eller andet indhold kopieres, ændres, overføres eller videresendes.

• *Opret:→ E-mail* for at sende en e-mail. Hvis du ikke har angivet indstillinger for din e-mail-konto, bliver du bedt om at gøre det.

Hvis du vil tilføje et medieobjekt til en e-mail, skal du vælge Valg $\rightarrow$ Indsæt $\rightarrow$  Billede, Lydklip, Videoklip, Note eller Skabelon.

- 2. Tryk på **T** for at vælge modtager(e) fra biblioteket Kontakter, eller skriv telefonnummeret eller e-mail-adressen på modtageren i feltet *Til*;, hvis du sender en MMS-besked eller e-mail til modtageren. Tryk på **s** for at tilføje et semikolon (;) til at adskille hver modtager.
- 3. Tryk på 🔷 for at flytte til beskedfeltet.
- 4. Skriv beskeden.
  - Hvis du vil tilføje et medieobjekt til en MMS-besked, skal du vælge Valg→ Indsæt objekt→ Billede, Lydklip eller Videoklip. Hvis du vil tilføje et nyt medieobjekt, skal du vælge Valg→ Indsæt ny/nyt→ Billede, Lydklip, Videoklip eller Side. Vælg det element, du vil tilføje. Når lyden er blevet tilføjet, vises ikonet 
     I i navigeringslinjen. Hvis du vælger Indsæt ny/nyt→ Lydklip, åbnes Optager, og du kan optage en ny lyd. Lyden gemmes automatisk, og der indsættes en kopi i beskeden.
- 5. Hvis du vil sende beskeden, skal du vælge Valg $\rightarrow$  Send eller trykke på

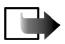

Bemærk! Billedbeskedfunktionen kan kun anvendes, hvis den understøttes af din netværksoperatør eller tjenesteudbyder. Kun enheder med billedbeskedfunktioner kan modtage og vise billedbeskeder. Kun enheder, der indeholder kompatible funktioner til multimediebeskeder eller e-mail, kan modtage og vise multimediebeskeder.

## Indstillinger for MMS

#### $\clubsuit$ Gå til Valg $\rightarrow$ Indstillinger $\rightarrow$ MMS-besked.

Åbn Adgangspunkt i brug, og vælg det adgangspunkt, du oprettede. Se "MMSbeskeder" på side 100.

Du kan modtage indstillingerne som en smart-besked fra din netværksoperatør eller tjenesteudbyder. Se "Modtagelse af smart-beskeder" på side 92.

Kontakt netværksoperatøren eller tjenesteudbyderen for at få oplysninger om tilgængelighed og abonnement på datatjenester.

Standardindstillingen for multimediebeskedtjenesten er normalt aktiveret.

En multimediebeskeds udseende kan variere afhængigt af den modtagende enhed.

### Indstillinger for e-mail

Før du kan sende, modtage, hente, besvare og videresende e-mail til en bestemt email-konto, skal du:

• Konfigurere et internetadgangspunkt (IAP) korrekt. Se "Forbindelsesindstillinger" på side 134.

• Angive dine e-mail-indstillinger korrekt. Se "E-mail-beskeder" på side 102. Følg instruktionerne fra udbyderen af fjernpostkassen og internetudbyderen.

## Indbakke – modtagelse af beskeder

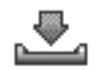

 $\clubsuit$  Gå til Menu $\rightarrow$  Beskeder $\rightarrow$  Indbakke.

Valg i Indbakke: Åbn, Opret besked, Slet, Beskeddetaljer, Flyt til mappe, Markér/fjern mark., Hjælp og Afslut.

Når der er ulæste beskeder i indbakken, ændres ikonet til \* 💽 .

l indbakken angiver beskedikonerne, hvilken slags besked der er tale om. Her er nogle af de ikoner, der vises:

🔁 angiver en ulæst SMS-besked og 🔛 angiver en ulæst smart-besked

angiver en ulæst MMS-besked

hangiver en ulæstWAP-tjenestebesked

👫 angiver data, der er modtaget via infrarød

🝗 angiver data, der er modtaget via Bluetooth-teknologi

P angiver en ukendt beskedtype.

## Visning af MMS-objekter

Der er følgende valg i visningen Objekter: Åbn, Gem, Send, Ring op og Afslut.

Du kan se, hvilke slags medieobjekter der indgår i MMS-beskeden, ved at åbne beskeden og vælge Valg $\rightarrow Objekter$ . I visningen Objekter kan du få vist filer, der indgår i MMS-beskeden. Du kan vælge at gemme filen på telefonen eller sende den til en anden kompatibel enhed, f.eks. via infrarød eller Bluetooth-teknologi.

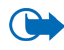

Vigtigt! Vær forsigtig, når du åbner beskeder. Beskeder kan indeholde skadelige programmer eller på anden måde være skadelige for enheden eller pc'en.

## Modtagelse af smart-beskeder

Telefonen kan modtage mange slags smart-beskeder, SMS-beskeder indeholdende data (også kaldet OTA-beskeder (Over-The-Air)). Se "Indstillinger for MMS" på side 90 og Se "Indstillinger for e-mail" på side 90, hvis du ønsker yderligere oplysninger om telefonens indstillinger. Hvis du vil åbne en modtaget smart-besked, skal du åbne Indbakke, rulle til smart-beskeden ( ) og trykke på

.

- *Grafikbesked* hvis du vil gemme billedet i mappen *Grafikbeskeder* i Galleri til senere brug, skal du vælge Valg→ *Gem grafikbillede*.
- Visitkort hvis du vil gemme kontaktoplysningerne, skal du vælge Valg→ Gem visitkort.
- Ringetone hvis du vil gemme ringetonen i Galleri, skal du vælge Valg $\rightarrow$  Gem.
- Operatørlogo hvis du vil gemme logoet, skal du vælge Valg→ Gem.
   Operatørlogoet kan nu ses i standbytilstand i stedet for netværksoperatørens eget id.
- Kalenderpost hvis du vil gemme invitationen i Kalender, skal du vælge Valg→ Gem i Kalender.
- Internetbesked hvis du vil gemme bogmærket, skal du vælge Valg→ Gem i Bogmærker. Bogmærket tilføjes til listen Bogmærker i browsertjenester.
   Hvis beskeden både indeholder indstillinger til browseradgangspunkter og bogmærker, skal du for at gemme dataene vælge Valg→ Gem alle. Du kan også vælge Valg→ Vis detaljer, hvis du vil have vist oplysninger om bogmærket og adgangspunktet hver for sig. Hvis du ikke vil gemme alle data, skal du vælge en

indstilling eller et bogmærke, åbne detaljerne og vælge Valg $\rightarrow$  Gem i indstillinger eller Gem i Bogmærker, afhængigt af hvad du er ved at få vist.

- *E-mailmeddelelse* fortæller dig, hvor mange nye e-mail-beskeder du har i din fjernpostkasse. En udvidet meddelelse kan vise mere detaljerede oplysninger, såsom emne, afsender, vedhæftede filer osv.
- Derudover kan du modtage et SMS-tjenestenummer, nummer til telefonsvareren, profilindstillinger til fjernsynkronisering, adgangspunktindstillinger til browseren, MMS-beskeder eller e-mail, indstillinger til adgangspunktsloginscript eller e-mail-indstillinger.

Hvis du vil gemme indstillingerne, skal du vælge Valg $\rightarrow$  Gem i SMS-indstil., Gem i telefonsvarer, Gem i indstillinger eller Gem i e-mail-indstil..

### Modtagelse af tjenestebeskeder

Tjenestebeskeder (netværkstjeneste) er meddelelser om f.eks. nyhedsoverskrifter, og de kan indeholde en SMS-besked eller en browsertjenesteadresse. Kontakt tjenesteudbyderen, hvis du ønsker oplysninger om tilgængelighed og abonnement.

## Mine mapper

 $\clubsuit$  Gå til Menu $\rightarrow$  Beskeder $\rightarrow$  Mine mapper.

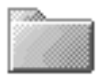

I Mine mapper kan du organisere dine beskeder i mapper, oprette nye mapper og omdøbe og slette mapper.

## Postkasse

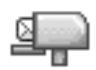

#### 

Når du åbner denne mappe, kan du oprette forbindelse til din fjernpostkasse (netværkstjeneste) for at:

- hente nye e-mail-overskrifter eller -beskeder eller
- se tidligere hentede e-mail-overskrifter eller -beskeder offline.

Når du ruller til postkassen og trykker på (), stilles spørgsmålet *Opret forbindelse til postkasse?* Vælg *Ja* for at oprette forbindelse til postkassen eller *Nej* for at se tidligere hentede e-mail-beskeder offline.

Du kan også oprette forbindelse ved at vælge Valg $\rightarrow$  Opret forbindelse.

Hvis du vælger Ny besked $\rightarrow$  Opret: $\rightarrow$  E-mail eller Postkasse i hovedvisningen i Beskeder, og du ikke har angivet indstillinger for din e-mail-konto, bliver du bedt om at gøre det. Se "Indstillinger for e-mail" på side 90.

Når du opretter en ny postkasse, erstatter det navn, du giver postkassen, automatisk *Postkasse* i hovedvisningen i Beskeder. Du kan have flere postkasser (maks. seks).

Når du er online, skal du vælge Valg $\rightarrow$  Afbryd forbindelsen for at afbryde dataopkaldet eller GPRS-forbindelsen til fjernpostkassen.

## Hentning af e-mail-beskeder fra postkassen

#### $\bigoplus$ Gå til Valg $\rightarrow$ Opret forbindelse.

Herved oprettes der forbindelse til en fjernpostkasse.

- Når du har en åben forbindelse til en fjernpostkasse, skal du vælge Valg→ Hent e-mail→:
  - *Nye* for at hente alle nye e-mail-beskeder til telefonen.
  - Valgte for kun at hente de markerede e-mail-beskeder. Brug kommandoerne Markér/fjern mark.→ Markér/Fjern markering til at vælge beskederne en efter en. Se "Handlinger, der er fælles for alle programmer" på side 30.
  - *Alle* for at hente alle beskeder fra postkassen.

For at annullere hentningen skal du trykke på Annuller.

- Når du har hentet e-mail-beskederne, kan du fortsætte med at se dem online. Vælg Valg→ Afbryd forbindelsen for at afbryde forbindelsen og se e-mailbeskederne offline.
- Du kan åbne en e-mail-besked ved at rulle til den e-mail, du vil se, og trykke på
   Hvis e-mail-beskeden ikke er hentet (pilen på ikonet peger udad), og du arbejder offline og vælger Åbn, bliver du spurgt, om du vil hente denne besked fra postkassen.

Hvis din postkasse bruger IMAP4-protokollen, kan du bestemme, om du kun vil hente e-mail-overskrifter, beskeder eller beskeder og vedhæftede filer.

Med POP3-protokollen er valgmulighederne beskeder og vedhæftninger eller kun e-mail-overskrifter. Se "E-mail-beskeder" på side 102.

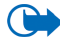

Vigtigt! Vær forsigtig, når du åbner beskeder. Beskeder kan indeholde skadelige programmer eller på anden måde være skadelige for enheden eller pc'en.

## Sletning af e-mail-beskeder

• Sådan sletter du en e-mail fra telefonen og bibeholder den i fjernpostkassen:

 $\mathsf{Vælg}\,\mathsf{Valg}\!\to\!\mathsf{Slet}\!\to\!\mathsf{Kun}\,\mathsf{telefon}.$ 

Telefonen afspejler e-mail-overskrifterne i fjernpostkassen. Så selvom du sletter indholdet af beskeden, forbliver e-mail-overskriften på telefonen. Hvis du også vil fjerne overskriften, skal du først slette e-mail-beskeden fra fjernpostkassen og derefter oprette en forbindelse fra telefonen til fjernpostkassen igen for at opdatere status.

• Sådan sletter du en e-mail fra såvel telefon som fjernpostkasse:

 $\mathsf{Valg} \: \mathsf{Valg} \to \mathit{Slet} \to \mathit{Telefon} \: og \: server.$ 

Hvis du er offline, slettes e-mailen først fra telefonen. Næste gang du opretter forbindelse til fjernpostkassen, slettes e-mailen automatisk fra fjernpostkassen. Hvis du bruger en POP3-protokol, fjernes de beskeder, der er blevet markeret til sletning, først, når du har afbrudt forbindelsen til fjernpostkassen.

• Du kan fortryde sletning af en e-mail fra både telefonen og serveren ved at rulle til en e-mail, der er markeret til sletning ved næste forbindelse (), og vælge Valg→ Fortryd slet.

## Udbakke

#### 

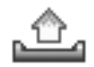

Udbakke er et midlertidigt lagringssted til beskeder, som venter på at blive sendt.

#### Status for beskeder i Udbakke:

- *Sender* der oprettes forbindelse, og beskeden sendes.
- *Venter*/*I kø* hvis der for eksempel er to ens beskedtyper i Udbakke, venter en af dem, til den første er blevet sendt.
- Send igen kl...(klokkeslæt) afsendelse mislykkedes. Telefonen forsøger at sende beskeden igen efter en timeoutperiode. Tryk på Send, hvis du vil starte afsendelsen med det samme igen.
- Udskudt du kan sætte dokumenter i "venteposition", mens de er i Udbakke. Rul til en besked, der er ved at blive sendt, og vælg Valg→ Udskyd afsendelse.
- Mislykket det maksimale antal afsendelsesforsøg er nået. Hvis du prøvede at sende en SMS-besked, skal du åbne beskeden og kontrollere, at afsendelsesindstillingerne er korrekte.

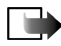

Bemærk! Når der sendes beskeder, kan ordene "Besked sendt" fremkomme på skærmen på din enhed. Dette betyder, at beskeden er sendt fra din enhed til nummeret på beskedcentralen, som er indkodet i enheden. Det betyder ikke, at beskeden er modtaget af den påtænkte modtager. Kontakt din tjenesteudbyder for at få flere oplysninger om beskedtjenester.

## Visning af beskeder på et SIM-kort

Før du kan se SIM-beskeder, skal du kopiere dem til en mappe i telefonen. Se "Handlinger, der er fælles for alle programmer" på side 30.

## Cell broadcast

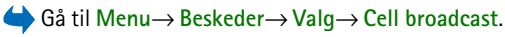

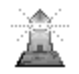

Du kan muligvis modtage beskeder om forskellige emner, såsom vejreller trafikforhold fra din tjenesteudbyder (netværkstjeneste). Kontakt din tjenesteudbyder for at høre om tilgængelige emner og relevante emnenumre. I hovedvisningen kan du se:

status for emnet: 1 → ved nye beskeder, du abonnerer på og
 1 → ved nye beskeder, du ikke abonnerer på.

Valg i Cell broadcast: Åbn, Abonner/Ophæv abonnement, Foretrukket/Fjern foretrukket, Emne, Indstillinger, Hjælp og Afslut.

 emnenummeret, emnenavnet, og hvorvidt der er markeret med flag () til opfølgning. Du vil få en meddelelse om, når der kommer beskeder, der hører til et emne med opfølgningsflag.

En pakkedataforbindelse (GPRS) kan forhindre cell broadcast-modtagelse. Kontakt din netværksoperatør for at få de korrekte GPRS-indstillinger.

## Redigering af tjenestekommandoer

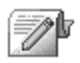

Gå til Menu→ Beskeder→ Valg→ Tjenestekommando. Indtast og send anmodninger om tjenester, (også kendt som USSD-kommandoer) såsom aktiveringskommandoer til netværkstjenester, til din tjenesteudbyder.

## Beskedindstillinger

 $\clubsuit$  Gå til Menu $\rightarrow$  Beskeder $\rightarrow$  Valg $\rightarrow$  Indstillinger.

### SMS-beskeder

Gå til SMS-besked. Følgende liste med indstillinger åbnes:

• Beskedcentraler - viser alle de angivne beskedcentraler.

Valg ved redigering af indstillinger for beskedcentral: Ny beskedcentral, Rediger, Slet, Hjælp og Afslut.

- *Beskedcentral i brug* (Beskedcentral i brug) angiver, hvilken beskedcentral der bruges til at levere SMS- og smart-beskeder, f.eks. billedbeskeder.
- *Modtag rapport* (leveringsrapport) når denne netværkstjeneste er indstillet til *Ja*, vises status for den sendte besked (*Afventer*, *Mislykket*, *Leveret*) i Rapporter (netværkstjeneste).

Det er ikke sikkert, at du kan modtage en leveringsrapport om en MMS-besked, der er blevet sendt til en e-mail-adresse.

• *Beskeden afventer i* – hvis der ikke kan oprettes forbindelse til modtageren af en besked inden for gyldighedsperioden, fjernes beskeden fra beskedcentralen. Bemærk, at denne funktion skal understøttes af netværket. *Maksimal tid* er det maksimale tidsrum, netværket tillader, og som beskeden er gyldig i.

- Besked sendt som der er følgende valg: Tekst, Fax, Personsøger og E-mail. Kontakt din netværksoperatør, hvis du ønsker yderligere oplysninger.
- Foretrukken forbind. du kan sende SMS-beskeder via det normale GSMnetværk eller via GPRS, hvis de understøttes af netværket.
- Svar via samme cent. (netværkstjeneste) ved at sætte dette valg til Ja, sendes svarbeskeden via samme beskedcentrals nummer, hvis modtageren besvarer din besked. Bemærk, at ikke alle netværkstjenester tilbyder denne mulighed. Kontakt din netværksoperatør eller tjenesteudbyder for at få oplysninger om tilgængelighed.

## MMS-beskeder

- Gå til MMS-besked. Følgende liste med indstillinger åbnes:
- Adgangspunkt i brug (skal angives) vælg, hvilket adgangspunkt der skal bruges som foretrukken forbindelse til MMS-beskedcentralen. Se "Indstillinger for MMS" på side 90.

Hvis du modtager MMS-beskedindstillinger i en smart-besked og gemmer dem, anvendes de modtagne indstillinger automatisk til adgangspunktet. Se "Modtagelse af smart-beskeder" på side 92.

- *MMS-modtagelse* vælg:
  - Kun i hjem.netv. for kun at modtage MMS-beskeder, når du er inden for hjemmenetværket. Når du er uden for dit hjemmenetværk, slås MMSbeskedmodtagelsen fra.
  - *Altid til* for altid at modtage MMS-beskeder.

- *Fra* for slet ikke at modtage MMS-beskeder eller -reklamebeskeder.
- Ved beskedmodtag. vælg:
  - *Hent straks* for at få telefonen til at hente MMS-beskeder med det samme. Hvis der er beskeder med statussen Udskudt, hentes de også.
  - Hent senere for at få MMS-beskedcentralen til at gemme beskeden, så den kan hentes senere. For at hente beskeden skal du angive Ved beskedmodtag. til Hent straks.
  - *Afvis besked* for at afvise MMS-beskeder. MMS-beskedcentralen sletter beskeden.
- *Tillad anonyme besk.* vælg *Nej*, hvis du vil afvise beskeder fra en anonym afsender.
- *Modtag reklamer* angiv, om du vil tillade modtagelse af MMS-reklamebeskeder.
- *Rapporter* vælg indstillingen *Ja*, hvis du ønsker, at status for den sendte besked (*Afventer*, *Mislykket*, *Leveret*) skal vises i Rapporter.
- *Afvis rapportafsend.* vælg *Ja*, hvis du ikke ønsker, at telefonen skal sende leveringsrapporter for modtagne MMS-beskeder.
- *Beskeden afventer i* (netværkstjeneste) hvis der ikke kan oprettes forbindelse til modtageren af en besked inden for gyldighedsperioden, fjernes beskeden fra MMS-beskedcentralen. *Maksimal tid* er det maksimale tidsrum, netværket tillader, og som beskeden er gyldig i.
- *Billedstørrelse* angiv størrelsen på billedet i en MMS-besked. Der er følgende valgmuligheder: *Lille* (maks. 160 x 120 pixel) og *Stor* (maks. 640 x 480 pixel).

Standardindstillingen for multimediebeskedtjenesten er normalt aktiveret.

En multimediebeskeds udseende kan variere afhængigt af den modtagende enhed.

#### E-mail-beskeder

\leftrightarrow Gå til E-mail.

Åbn *Postkasse i brug* for at angive, hvilken postkasse du vil bruge.

#### Indstillinger for Postkasser

Valg ved redigering af e-mail-indstillinger: Redigeringsvalg, Ny postkasse, Slet, Hjælp og Afslut.

Vælg *Postkasser* for at åbne en liste med definerede postkasser. Hvis der ikke er defineret nogen postkasser, bliver du bedt om at gøre det. Følgende liste med indstillinger vises (disse oplysninger er tilgængelige hos din e-mail-tjenesteudbyder):

- Navn på postkasse indtast et beskrivende navn til postkassen.
- Adgangspunkt i brug (skal angives) det internetadgangspunkt (IAP), der bruges til postkassen. Vælg et adgangspunkt på listen. Se "Forbindelsesindstillinger" på side 134.
- *Min e-mail-adresse* (skal angives) skriv den e-mail adresse, du har fået af tjenesteudbyderen. Adressen skal indeholde tegnet @. Svar på dine beskeder sendes til denne adresse.
- Server udg. e-mail: (skal angives) skriv IP-adressen eller værtsnavnet på den computer, der sender dine e-mails.

- Send besked (netværkstjeneste) angiv, hvordan e-mails skal sendes fra din telefon. Straks – telefonen forsøger straks at oprette forbindelse til postkassen, når du har valgt Send. Ved næste forbin. – e-mails afsendes, næste gang du opretter forbindelse til fjernpostkassen.
- Send kopi til mig vælg Ja for at gemme en kopi af e-mailen på den adresse, der er angivet i *Min e-mail-adresse* i din fjernpostkasse.
- *Medtag signatur* vælg *Ja* for at vedhæfte en signatur til dine e-mail-beskeder og begynde at skrive eller redigere en signaturtekst.
- *Brugernavn:* skriv det brugernavn, du har fået af din tjenesteudbyder.
- Adgangskode: skriv din adgangskode. For at øge sikkerheden kan du lade dette felt stå tomt, så du bliver bedt om at angive adgangskoden, hver gang du forsøger at oprette forbindelse til fjernpostkassen. I modsat fald sendes adgangskoden automatisk.
- Server indg. e-mail: (Skal angives) IP-adressen eller værtsnavnet på den computer, der modtager dine e-mails.
- Postkassetype: angiver, hvilken e-mail-protokol udbyderen af fjernpostkassetjenesten anbefaler. Der er følgende valg: POP3 og IMAP4.
   Denne indstilling kan kun vælges én gang og kan ikke ændres, hvis du har gemt eller er gået ud af postkasseindstillingerne.
- *Sikkerhed* bruges sammen med POP3–, IMAP4– og SMTP-protokoller til at sikre forbindelsen til fjernpostkassen.

- Sikkert login til APOP bruges sammen med POP3-protokollen til at kryptere adgangskoder, når de sendes til fjern-e-mail-serveren. Vises ikke, hvis IMAP4 er valgt for *Postkassetype*:.
- *Hent vedhæftede fil.* (vises ikke, hvis e-mail-protokollen er sat til POP3) bruges til at hente e-mails med eller uden vedhæftede filer.
- *Hent headers* bruges til at begrænse antallet af beskedbrevhoveder, du vil hente til telefonen. Der er følgende valg: *Alle* og *Brugerdefineret*. Bruges kun sammen med IMAP4-protokollen.

### Tjenestebeskeder

Gå til Tjenestebesked. Følgende liste med indstillinger åbnes:

- *Tjenestebeskeder* angiv, om du vil tillade modtagelse af tjenestebeskeder.
- *Godkendelse kræves* vælg, at du kun vil modtage tjenestebeskeder fra autoriserede kilder.

## Cell broadcast

Kontrollér hos din tjenesteudbyder, om Cell broadcast (netværkstjeneste) er tilgængelig, og hvad de tilgængelige emner og relaterede emnenumre er.

Gå til Cell broadcast for at ændre instillingerne:

- Modtagelse Til eller Fra.
- Sprog Alle gør det muligt at modtage cell broadcast-beskeder på alle mulige sprog. Valgte gør det muligt at vælge, hvilket sprog du vil modtage cell

broadcast-beskeder på. Hvis det ønskede sprog ikke er på listen, skal du vælge *Andre*.

 Emnebeskrivelse – hvis du modtager en besked, som ikke hører til et af de eksisterende emner, gør Emnebeskrivelse→ Til det muligt at gemme emnenummeret automatisk. Emnenummeret gemmes i emnelisten og vises uden et navn. Vælg Fra, hvis du ikke vil gemme nye emnenumre automatisk.

#### Indstillinger for mappen Andre

Gå til Andre. Følgende liste med indstillinger åbnes:

- *Gem sendte besk.* vælg, at du vil gemme en kopi af hver SMS-, MMS- eller email-besked, du har sendt, i mappen Sendt.
- Antal gemte besk. angiv, hvor mange sendte beskeder, der gemmes i mappen Sent ad gangen. Standardgrænsen er 20 beskeder. Når grænsen er nået, slettes den ældste besked.

## Chat

🖕 Gå til Menu→ Chat.

Der er følgende valg i hovedvisningen i Chat: Åbn, Log på, Log af, Indstillinger, Hjælp og Afslut.

Ved hjælp af Chat (netværkstjeneste) kan du tale med andre personer via onlinebeskeder, og du kan tilslutte dig diskussionsforummer (chatgrupper) med bestemte emner. Når du er blevet tilmeldt en chattjeneste, kan du logge på tjenesteudbyderens chatserver. Du kan få oplysninger om de tilgængelige chattjenester, priser og takster hos din netværksoperatør og/eller tjenesteudbyder. Tjenesteudbyderne kan også give dig vejledning i, hvordan du bruger deres tjenester.

Inden du kan få adgang til en chattjeneste, skal du gemme indstillinger for tjenesten. Du modtager muligvis indstillingerne fra den netværksoperatør eller tjenesteudbyder, der tilbyder tjenesten. Se "Modtagelse af smart-beskeder" på side 92. Du kan også indtaste indstillingerne manuelt. Se "Chat- og statusservere" på side 114.

## Oprettelse af forbindelse til en chatserver

#### $\clubsuit$ Gå til Menu $\rightarrow$ Chat.

- Telefonen forsøger automatisk at oprette forbindelse til en chatserver. Du kan angive, hvilken chatserver der skal oprettes forbindelse til. Se "Chat- og statusservere" på side 114.
- 2. Når der er oprettet forbindelse, skal du indtaste dit bruger-id og din adgangskode og trykke på , eller du skal trykke på Annuller, hvis du vil forblive offline. Når du er offline, er der ikke oprettet forbindelse mellem telefonen og chatserveren, og du kan ikke sende eller modtage beskeder. Hvis du vil logge ind på et senere tidspunkt, skal du vælge Valg→ Log på.

Bruger-id'et og adgangskoden får du af din tjenesteudbyder.

Hvis du vil logge af, skal du vælge Valg $\rightarrow$  Log af.

## Ændring af chatindstillinger

 $\Leftrightarrow$  Gå til Valg $\rightarrow$  Indstillinger $\rightarrow$  Chatindstil.

- Brug kaldenavn vælg Ja for at indtaste et kaldenavn (maks. 10 tegn).
- *Chatstatus* vælg *Ikke aktiv* for at forhindre, at andre kan se, om du er online.
- Tillad beskeder fra vælg Alle, Fra Chatkontakter eller Ingen.
- Tillad invitationer fra vælg Alle, Fra Chatkontakter eller Ingen.
- *Beskedhastighed* vælg den hastighed, som nye beskeder skal vises med.
- *Opdater tilgængeligh.* vælg, hvordan oplysninger om, hvorvidt en chatkontakt er online eller offline, skal opdateres. Vælg *Automatisk* eller *Manuelt*.
- Opdater tilgæng. for vælg Alle kontakter eller Valgte kontakter.

### Tilslutning til og afslutning af en chatgruppe

#### $\Leftrightarrow$ Gå til Menu $\rightarrow$ Chat $\rightarrow$ Chatgrupper.

Der vises en liste over de chatgrupper, som du har gemt, eller som du er tilsluttet. Ikonet ud for en gruppe angiver, hvilken type gruppe det er:

- 💑 en gruppe, som du har oprettet og aktuelt er sluttet til.
- 🚱 en gruppe, som du har oprettet, men som du ikke aktuelt er sluttet til.
- 🔊 en gruppe, som du har gemt og aktuelt er sluttet til.
- 👧 en gruppe, som du har gemt, men som du ikke aktuelt er sluttet til.

Der er følgende valg i visningen med chatgrupper: Åbn, Slut til gruppe, Opret ny gruppe, Forlad chatgruppe, Chatgruppe, Søg, Indstillinger, Hjælp og Afslut.

en gruppe, som du er aktuelt er sluttet til, men som du ikke har gemt.
 Sådan slutter du dig til en chatgruppe: Rul til en gruppe på listen, og tryk på
 I vis du vil slutte dig til en chatgruppe, som ikke vises på listen, men hvor du kender gruppe-id'et, skal du vælge Valg→ *Slut til gruppe*. Indtast gruppe-id'et, og tryk på

Du kan rulle til en gruppe, trykke på Valg $\rightarrow$  Chatgruppe og derefter vælge: Gem gruppe, Slet, Vis deltagere for at se, hvilke medlemmer der er aktuelt er sluttet til gruppen, Chatgruppedetaljer for at se gruppe-id'et, emnet, medlemmerne af gruppen, gruppens redigeringsrettigheder, og om det er tilladt at sende private beskeder i gruppen, og Chatgruppeindstilling. for at få vist og redigere indstillingerne for chatgruppen. Se "Redigering af indstillinger for chatgrupper" på side 113.

Sådan forlader du en chatgruppe: Vælg Valg  $\rightarrow$  Forlad chatgruppe.

### Søgning efter chatgrupper og -brugere

 $\clubsuit$  Gå til Chatgrupper $\rightarrow$  Valg $\rightarrow$  Søg $\rightarrow$  Grupper eller Brugere.

- Du kan søge efter Grupper efter *Gruppenavn*, *Emne* og *Medlemmer* (bruger-id). For de fundne grupper kan du vælge *Ny søgning*, *Slut til* og *Gem gruppe*.
- Du kan søge efter Brugere efter Brugerens navn, Bruger-id, Telefonnummer og E-mail-adresse. For de fundne brugere kan du vælge Ny søgning, Åbn samtale,
*Føj til Chatkontakt.* for at gemme kontakten, *Send invitation* og *Tilføj på Blokeret* for at blokere (eller fjerne blokering af) beskeder fra kontakten.

Når søgeresultatet vises, kan du vælge Valg $\rightarrow$  Ny søgning, Flere resultater fra samme søgning og *Tidligere resultater* for at se tidligere søgeresultater.

### Chat i en chatgruppe

### $\clubsuit$ Gå til Menu $\rightarrow$ Chat $\rightarrow$ Chatgrupper.

Når du er sluttet til en chatgruppe, kan du se de beskeder, der udveksles i gruppen, og du kan sende dine beskeder til gruppen.

Valg, når du chatter: Send, Send privat besked, Besvar, Send invitation, Forlad chatgruppe, Gem gruppe, Optag samtale/Stop optagelse, Hjælp og Afslut.

- Hvis du vil sende en besked, skal du skrive beskeden og trykke på ().
- Hvis du vil sende en besked til et medlem (hvis dette er tilladt i gruppen), skal du vælge Valg→ Send privat besked, vælge modtageren, skrive beskeden og trykke på .

Hvis du vil sende et svar til en privat besked, skal du vælge Valg $\rightarrow$  Besvar.

Hvis du vil invitere chatkontakter, som er online, til at deltage i chatgruppen (hvis dette er tilladt i gruppen), skal du vælge Valg $\rightarrow$  Send invitation, vælge de kontakter, du vil invitere, skrive en invitation og trykke på Udført.

### Optagelse af beskeder

Hvis du vil optage de beskeder, der udveksles i en chatgruppe eller i en individuel samtale, skal du vælge Valg $\rightarrow$  *Optag samtale*. Indtast navnet på beskedfilen, og tryk på **(a)**. Hvis du vil stoppe optagelsen, skal du vælge Valg $\rightarrow$  *Stop optagelse*.

Filen med den optagede samtale gemmes i Noter. Se "Noter" på side 155.

### Blokering af beskeder

Hvis du vil forhindre modtagelse af beskeder fra bestemte chatbrugere, skal du vælge Valg $\rightarrow$  *Blokeringsvalg* og derefter vælge:

- *Tilføj på Blokeret* for at blokere beskeder fra den aktuelle bruger.
- Føj id til liste manuelt indtast brugerens bruger-id, og tryk på ().
- *Vis listen Blokeret* for at se, hvilke brugere der er blokeret.
- *Fjern blokering* vælg den bruger, hvis beskeder du ikke længere vil blokere, og tryk på ().

### Start og visning af individuelle samtaler

#### 

Herved vises en liste over de chatbrugere, som du har en igangværende samtale med.

Hvis du vil starte en ny samtale, skal du vælge Valg $\rightarrow$  *Ny* samtale og derefter vælge:

Der er følgende valg i visningen Samtaler: Send, Føj til Chatkontakt., Videresend, Optag samtale/Stop optagelse, Blokeringsvalg, Afslut samtale, Hjælp og Afslut.

 Vælg modtager – for at få vist en liste over de gemte chatkontakter, der er online. Rul til kontakten, og tryk på ). • *Indtast bruger-id* – indtast bruger-id'et, og tryk på (). Bruger-id'et leveres af tjenesteudbyderen til de brugere, der er tilmeldt tjenesten.

Hvis du vil have vist en igangværende samtale, skal du rulle til brugeren og trykke på

I Hvis du vil vende tilbage til samtaleoversigten uden at lukke samtalen, skal du trykke på Tilbage.

Hvis du vil afslutte samtalen, skal du vælge Valg $\rightarrow$  Afslut samtale.

Igangværende samtaler afsluttes automatisk, når du afslutter Chat.

Hvis du vil gemme en bruger som en chatkontakt, skal du rulle til brugeren og vælge Valg $\rightarrow$  *Føj til Chatkontakt.* 

Hvis du vil sende et autosvar til indgående beskeder, skal du vælge Valg $\rightarrow$  Slå Autosvar til. Indtast teksten, og tryk på Udført.

### Chatkontakter

 $\clubsuit$  Gå til Menu $\rightarrow$  Chat $\rightarrow$  Chatkontakter.

Der er følgende valg i visningen Chatkontakter: Åbn, Åbn samtale, Slå sporing til, Hører til grupper, Ny chatkontakt, Rediger, Slet, Opdater brugertilg., Blokeringsvalg, Søg, Indstillinger, Hjælp og Afslut.

Herved vises en liste over dine gemte chatkontakter. 🙎 vises ud for de kontakter, der er online, og ื angiver kontakter, der er offline.

Hvis du vil oprette en ny kontakt, skal du vælge Valg $\rightarrow$  Ny chatkontakt. Udfyld felterne Navn og Bruger-id, og tryk på Udført.

Hvis du vil se oplysningerne om en kontakt, skal du rulle til kontakten og trykke på Tryk på Valg, og vælg:

- *Rediger* rediger kontaktens oplysninger.
- Åbn samtale start en ny samtale, eller fortsæt en igangværende samtale med kontakten.
- *Slå sporing til* få besked, hver gang en kontakt går online eller offline.
- *Hører til grupper* se, hvilke grupper chatkontakten er sluttet til.
- Opdater brugertilg. for at opdatere oplysninger om, hvorvidt en kontakt er online eller offline. Denne indstilling er ikke tilgængelig, hvis du har angivet Opdater tilgængeligh. til Automatisk under Chatindstil..

### Oprettelse af en ny chatgruppe

rightarrow Gå til Chatgrupperightarrow Valgightarrow Opret ny gruppe. Indtast indstillingerne for gruppen:

- *Gruppenavn*, *Gruppeemne* og en *Opstartstekst*, som deltagerne får vist, når de slutter sig til gruppen.
- *Gruppestørrelse* det maksimale antal medlemmer, der kan slutte sig til gruppen.
- Tillad søgning angiv, at andre kan finde chatgruppen i søgninger.

- *Redigeringsrettighed* rul til den chatgruppe, hvis medlemmer du vil give rettigheder til at redigere og tilladelse til at invitere kontakter til gruppen.
- *Gruppemedlemmer* Se "Begrænsning af adgang til en chatgruppe" på side 113.
- *Udeluk.* viser en liste over udelukkede brugere.
- *Tillad private besk.* slå muligheden for udveksling af private beskeder mellem gruppens medlemmer til eller fra.
- *Gruppe-id* oprettes automatisk og kan ikke ændres.

# Redigering af indstillinger for chatgrupper

#### 

Du kan redigere indstillingerne for en chatgruppe, hvis du selv har oprettet gruppen, eller hvis den person, der oprettede gruppen, har givet dig rettigheder til at redigere gruppen. I visningen Chatgrupper skal du rulle til den ønskede gruppe og vælge Valg $\rightarrow$  Chatgruppe $\rightarrow$  Chatgruppeindstilling.. Se "Oprettelse af en ny chatgruppe" på side 112.

### Begrænsning af adgang til en chatgruppe

Du kan gøre en chatgruppe til en lukket gruppe ved at oprette en liste over Gruppemedlemmer. Det er kun brugere på listen, der kan slutte sig til gruppen. Gå til visningen Chatgrupper, rul til gruppen, og vælg Valg $\rightarrow$  Chatgruppe $\rightarrow$ Chatgruppeindstilling. $\rightarrow$  Gruppemedlemmer $\rightarrow$  Kun de valgte.

• Hvis du vil føje en bruger til listen, skal du vælge *Tilføj* og *Chatkontakt* eller *Indtast bruger-id.* 

- Hvis du vil fjerne en bruger fra listen, skal du rulle til brugeren og vælge Fjern.
- Hvis du vil rydde listen og tillade, at alle chatbrugere kan slutte sig til gruppen igen, skal du vælge *Fjern alle*.

### Chat- og statusservere

Gå til Valg→ Indstillinger→ Serverindstil.. Du modtager muligvis indstillingerne som en smart-besked fra den tjenesteudbyder, der udbyder chattjenesten.

- Hvis du vil ændre, hvilken chat- eller statusserver du opretter forbindelse til, skal du vælge *Standardserver*.
- Hvis du vil ændre statuslogintypen, skal du vælge *Logintype* og vælge *Automatisk, Aut. i hjem.netv.* eller *Manuel.*
- Hvis du vil ændre chatlogintypen, skal du vælge *Logintype* og vælge *Automatisk* eller *Manuel*.
- Hvis du vil tilføje en ny server, skal du vælge Valg→ Ny server. Indtast eller vælg indstillingerne: Servernavn og Adgangspunkt i brug for at oprette forbindelse til serveren, Webadresse for chatserveren, dit Bruger-id og din Adgangskode til at logge på med. Se "Forbindelsesindstillinger" på side 134.

Du får dit bruger-id og din adgangskode fra tjenesteudbyderen, når du tilmelder dig til tjenesten. Hvis du ikke kender dit bruger-id eller din adgangskode, skal du kontakte tjenesteudbyderen.

# 8. Værktøjer

## Programmer

### $\blacklozenge$ Gå til Menu $\rightarrow$ Styring.

Du kan installere nye kompatible programmer til operativsystemet Symbian (SISfiler) og Java<sup>™</sup>-programmer (Java MIDlet'er og MIDlet-pakker) på telefonen. Du kan også opdatere og fjerne programmer fra telefonen samt overvåge installationsoversigten.

Telefonen understøtter J2ME<sup>™</sup> Java-programmer. Hent ikke PersonalJava<sup>™</sup>programmer til telefonen, da de ikke kan installeres.

Der er følgende valg i hovedvisningen i Programstyring: Installer, Vis detaljer, Vis certifikat, Opdater, Gå til webadresse, Fjern, Vis log, Send log, Indstillinger, Programoverførsler, Hjælp og Afslut.

Programmer i Programstyring bruger delt hukommelse. Se "Delt hukommelse" på side 16.

Når du åbner Programstyring, får du vist en liste over:

- Programmer, der er gemt i Programstyring.
- Delvist installerede programmer (angivet med **[**]).
- Programmer, som er fuldstændigt installeret, og som kan fjernes (angivet med
  ).

Du kan kun anvende programmer til operativsystemet Symbian med filtypenavnet .SIS.

### Overførsel af et program

Telefonen understøtter J2ME<sup>™</sup> Java-programmer. Kontrollér, at programmet er kompatibelt med telefonen, før det hentes. Du kan hente nye Java-programmer på forskellige måder:

• Gå til Menu→ *Styring*→ *Programoverførsler*, hvor du finder en liste over tilgængelige bogmærker.

Vælg det relevante bogmærke for at oprette forbindelse til den ønskede side. Hvis der ikke oprettes forbindelse, kan du muligvis ikke få adgang til siden fra tjenesten med de aktuelt aktive forbindelsesindstillinger. I dette tilfælde skal du åbne menuen *Internet* og aktivere et andet sæt tjenesteindstillinger. Se "Oprettelse af forbindelse" på side 163. Forsøg at oprette forbindelse til siden igen.

Kontakt din netværksoperatør og/eller tjenesteudbyder for at få oplysninger om de tilgængelige tjenester, priser og takster.

- Gå til Menu→ *Internet*→ *Hent*. Vælg dette for at hente et relevant program eller spil.
- Brug Nokia Application Installer i PC Suite til at hente programmerne til telefonen.

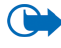

Vigtigt! Installer og brug kun programmer og anden software fra kilder, der tilbyder tilstrækkelig beskyttelse mod skadelig software.

Bemærk, at når du henter et program, bliver det muligvis gemt under menuen *Spil* i stedet for menuen *Internet*.

### Installation af et program

Du kan installere programmer, som er specielt udviklet til denne telefon, og som passer til operativsystemet Symbian.

Hvis du installerer et program, som ikke er udviklet specielt til denne telefon, er det muligt, at programmet fungerer og vises betydeligt anderledes i forhold til det, der oprindeligt var hensigten.

- Åbn Programstyring, rul til programmet, og vælg Valg→ *Installer* for at starte installationen.
- Du kan også søge efter programmet i telefonhukommelsen eller på hukommelseskortet, markere det og trykke på () for at starte installationen.

Programmer kan hentes til telefonen, mens du bruger browseren, modtages som vedhæftede filer til MMS- eller e-mail-beskeder eller modtages via infrarød eller Bluetooth-teknologi fra en anden enhed, f.eks. en telefon eller en kompatibel pc.

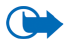

Vigtigt! Brug kun tjenester, som du har tillid til, og som tilbyder tilstrækkelig beskyttelse mod skadelig software.

For at øge beskyttelsen bruger programinstallationssystemet signaturer og certifikater til programmer. Installer ikke programmet, hvis du under installationen får vist en sikkerhedsadvarsel.

Hvis du installerer et program, der indeholder en opdatering eller reparation af et eksisterende program, kan du kun gendanne det originale program, hvis du har det

originale program eller en komplet sikkerhedskopi af det program, du har fjernet. Hvis du vil gendanne det originale program, skal du fjerne det opdaterede eller reparerede program og derefter installere programmet igen fra det originale program eller sikkerhedskopien.

Under installationen kontrollerer telefonen integriteten af det program, der skal installeres. På telefonen får du vist oplysninger om de kontroller, der foretages, og du får mulighed for at vælge, om du vil fortsætte eller annullere installationen. Programmet er installeret på telefonen, når programpakkens integritet er kontrolleret.

### Installation af et Java<sup>™</sup>-program

JAR-filen er nødvendig for, at programmet kan installeres. Hvis filen mangler, bliver du muligvis bedt om at hente den. Hvis der ikke er angivet et adgangspunkt for Programstyring, bliver du bedt om at vælge et. Når du henter JAR-filen, skal du muligvis angive et brugernavn og en adgangskode for at få adgang til serveren. Du kan få brugernavn og adgangskode af leverandøren eller producenten af programmet.

- Hvis du vil oprette en dataforbindelse og have vist yderligere oplysninger om programmet, skal du rulle til programmet og vælge Valg→ Gå til webadresse.
- Hvis du vil oprette en dataforbindelse og kontrollere, om der findes en tilgængelig opdatering af programmet, skal du rulle til programmet og vælge Valg→ *Opdater*.

#### Java-indstillinger

- Hvis du vil ændre det standardadgangspunkt, som et Java-program bruger til at hente ekstra data, skal du vælge Valg→ Indstillinger→ Adgangspunkt. Se "Adgangspunkter" på side 134.
- Hvis du vil ændre de sikkerhedsindstillinger, der er afgørende for de handlinger, som et Java-program har tilladelse til at udføre, skal du vælge Valg→ Indstillinger.

Ikke alle Java-programmer tillader, at du ændrer sikkerhedsindstillingerne.

### Start af et program

- 1. Gå til Menu  $\rightarrow$  Internet  $\rightarrow$  Programmer  $\rightarrow$  Vælg program:
- 2. Rul til et program eller et programsæt (navnet afhænger af programmet).
- 3. Tryk på Valg, og vælg Åbn, eller tryk på

Hvis det ikke er tilfældet, vises der en liste over programmer i det valgte programsæt. For at starte et enkelt program skal du rulle til det ønskede program, trykke på Valg og vælge Åbn eller trykke på

Bemærk, at kørsel af nogle programmer kan opbruge telefonens batteri hurtigere, og du skal muligvis slutte telefonen til opladeren.

### Andre tilgængelige valg i forbindelse med et program eller programsæt

• *Slet* – sletter programmet eller programsættet fra telefonen.

- *Programadgang* begrænser programmets adgang til netværket. Vælg *Bekræft først*, og telefonen beder om netadgang, *Altid tilladt* for at tillade netadgang eller *Ikke tilladt* for ikke at tillade netadgang.
- *Opdater* kontrollerer, om en ny version af programmet er tilgængelig og kan hentes fra tjenesten (netværkstjeneste).
- *Gå til webadresse* giver yderligere oplysninger eller data til programmet på en internetside. Denne funktion skal være understøttet af netværket. Den vises kun, hvis der findes en internetadresse med programmet.
- *Detaljer* giver yderligere oplysninger om programmet.

### Hukommelsesstatus for programmer

#### $\Leftrightarrow$ Gå til Menu $\rightarrow$ Tilbehør $\rightarrow$ Hukom..

Herved vises mængden af tilgængelig hukommelse til installation af spil og programmer.

Programmerne bruger delt hukommelse. Se "Delt hukommelse" på side 16.

### Fjernelse af et program

- 1. For at fjerne et program skal du rulle til det og vælge Valg $\rightarrow$  *Fjern*.
- 2. Tryk på Ja for at bekræfte, at programmet skal fjernes.

Hvis du fjerner et program, kan det kun installeres igen, hvis du har det oprindelige program eller en komplet sikkerhedskopi af det program, du har fjernet. Hvis du fjerner et program, vil du muligvis ikke længere kunne åbne dokumenter, der er oprettet med dette program. Hvis et andet program er afhængigt af det program, du har fjernet, vil det andet program muligvis ikke fungere. Yderligere oplysninger finder du i dokumentationen til det installerede program.

# Filstyring

|   | - | - | 1 | L |
|---|---|---|---|---|
| - | _ | - |   | L |
|   | - | - | а | L |

### $\clubsuit$ Gå til Menu $\rightarrow$ Værktøjer $\rightarrow$ Filstyring.

I Filstyring kan du gennemse, åbne og administrere filer i telefonhukommelsen eller på hukommelseskortet, hvis du bruger et.

**Der er følgende valg i hovedvisningen i Filstyring:** Åbn, Send, Slet, Flyt til mappe, Kopiér til mappe, Ny mappe, Markér/fjern mark., Omdøb, Søg, Modtag via infrarød, Vis detaljer, Hukommelsesdetal., Hjælp og Afslut.

Åbn Filstyring for at se en liste over mapperne i telefonhukommelsen. Tryk på 🌗 for at se mapperne på hukommelseskortet, hvis du bruger et.

Du kan gennemse, åbne og oprette mapper samt markere, kopiere og flytte elementer til mapper. Se "Handlinger, der er fælles for alle programmer" på side 30.

Copyrightbeskyttelse kan forhindre, at nogle billeder, ringetoner eller andet indhold kopieres, ændres, overføres eller videresendes.

### Modtagelse af filer via infrarød

### $\Leftrightarrow$ Gå til Valg $\rightarrow$ Modtag via infrarød.

Filer modtages automatisk i roden af mappestrukturen og kan flyttes eller kopieres til andre mapper. Se "Infrarød forbindelse" på side 177.

### Visning af hukommelsesforbrug

### $\clubsuit$ Gå til Valg $\rightarrow$ Hukommelsesdetal.

Hvis du har indsat et hukommelseskort i telefonen, kan du vælge mellem to hukommelsesvisninger; en for telefonen og en for hukommelseskortet.

Tryk på 🌗 eller 📢 for at gå til en hukommelsesfane til en anden.

Hvis du vil kontrollere hukommelsesforbruget for den aktuelle hukommelse, skal du vælge Valg $\rightarrow$  Hukommelsesdetal..

Telefonen beregner, hvor meget hukommelse der ca. er ledig til lagring af data og installation af nye programmer.

l hukommelsesvisningerne får du vist hukommelsesforbruget for de forskellige datagrupper: Kalender, Kontakter, Dokumenter, Beskeder, Billeder, Lydfiler, Videoklip, Programmer, Brugt hukom. og Ledig hukom.

Hvis der kun er lidt plads tilbage i hukommelsen, skal du fjerne nogle filer eller flytte dem til hukommelseskortet. Se "Fejlfinding" på side 184.

# Stemmekommandoer

\leftrightarrow Gå til Menu→ Værktøjer→ Stemmeko..

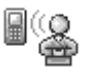

Du kan bruge stemmekommandoer til at starte programmer og profiler samt til at ringe op til numre fra Kontakter, uden at du behøver se på telefonens skærm. Du optager et eller flere ord (stemmekommando) og udtaler derefter denne stemmekommando for at åbne et program, aktivere en profil eller ringe op til et nummer. Du kan kun have en stemmekommando pr. element.

Der er følgende valg i hovedvisningen i Stemmekommandoer: Ny stem.kommando, Åbn, Nyt program, Afspil, Skift, Slet, Slet alle, Hjælp og Afslut.

Alle talte ord kan bruges som en stemmekommando.

 Når du optager, skal du holde telefonen tæt ved munden. Når starttonen har lydt, skal du tydeligt udtale det eller de ord, som du vil optage som stemmekommando.

Inden du bruger stemmekoder, skal du huske følgende:

- Stemmekoder er ikke afhængige af sprog. De er afhængige af brugerens stemme.
- Udtal navnet præcist, som du udtalte det, da det blev optaget.
- Stemmekoder er følsomme over for baggrundsstøj. Optag stemmekoder, og brug dem i rolige omgivelser.
- Meget korte navne accepteres ikke. Brug lange navne, og undgå at bruge navne, der ligner hinanden, til forskellige numre.

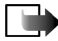

Bemærk! Brug af stemmekoder kan være svær i støjende omgivelser eller i nødsituationer, så du skal være opmærksom på, at stemmeopkald ikke er pålidelige under alle forhold.

### Tilføjelse af en stemmekommando til et program

 I hovedvisningen i Stemmekommandoer skal du rulle til det program, som du vil tilføje en stemmekommando til, og vælge Valg→ Ny stem.kommando. Hvis du vil tilføje en stemmekommando til en profil, skal mappen Profiler være

Hvis du vil tilføje en stemmekommando til en profil, skal mappen Profiler vær åben, og en bestemt profil skal være valgt. For at tilføje et program til listen over programmer i hovedvisningen i Stemmekommandoer skal du vælge Valg $\rightarrow$  Nyt program, rulle til det ønskede program og trykke på Vælg.

- 2. Teksten Tryk på Start, og tal efter tonen vises.
  - Tryk på Start for at optage en stemmekommando. Telefonen afspiller en starttone, og meddelelsen *Tal nu* vises.
- 3. Udtal stemmekommandoen. Telefonen holder op med at optage efter ca. 5 sekunder.
- 4. Efter optagelsen afspiller telefonen den optagne kommando, og meddelelsen *Afspiller stemmekommando* vises. Hvis du ikke vil gemme optagelsen, skal du trykke på Afslut.
- 5. Når stemmekommandoen er gemt, vises meddelelsen *Stemmekommandoen er gemt*, og der lyder et bip. Der ses et symbol 🐑 ud for programmet.

### Start af et program ved hjælp af en stemmekommando

- 1. Tryk på og hold nede i standbytilstand. Der afspilles en kort tone, og meddelelsen *Tal nu* vises.
- 2. Når du starter et program ved at sige en stemmekommando, skal du holde telefonen tæt ved munden og udtale stemmekommandoen tydeligt.
- Telefonen afspiller den oprindelige stemmekommando og starter programmet. Hvis telefonen afspiller en forkerte stemmekommando, skal du trykke på Gentag.

### Genafspilning, sletning eller ændring af en stemmekommando

For at genafspille, slette eller ændre en stemmekommando skal du rulle til det element, som har en stemmekommando (angivet med <a>)</a>), vælge Valg og derefter vælge enten:

- Afspil bruges til at lytte til stemmekommandoen igen.
- *Slet* bruges til at slette stemmekommandoen.
- *Skift* bruges til at optage en ny stemmekommando. Tryk på Start for at optage.

# Enhedsstyring

### rightarrow Gå til Menuightarrow Værktøjerightarrow Enhedsstyring

Enhedsstyring gør det muligt for en tredjepart, f.eks. din tjenesteudbyder, at hjælpe dig med telefonindstillingerne. For at tillade enhedsstyring skal der oprettes forbindelse fra telefonen til tredjepartens server og foretages en synkronisering. Du kan starte synkroniseringen fra telefonen, og du har mulighed for at acceptere eller afvise synkroniseringsforsøg fra serveren.

Valg i hovedvisningen i Enhedsstyring: Start konfiguration, Ny serverprofil, Rediger profil, Slet, Aktivér konfig. |Deaktiver konfig., Vis log, Hjælp og Afslut.

Funktionen er operatørafhængig og er muligvis ikke tilgængelig på alle telefoner. Kontakt din tjenesteudbyder for at få yderligere oplysninger.

Du skal definere en profil til enhedsstyring, inden du kan oprette forbindelse til en server. Den tredjepart, der hjælper dig, kan også hjælpe dig med at definere profilindstillingerne:

- Servernavn serverens viste navn.
- *Server-id* id'et på den server, der skal bruges til fjernstyring af enheden.
- Serveradgangskode den adgangskode, der skal bruges til servermeddelelser. Indtast den adgangskode, der skal angives af serveren til enhedsstyring, når der skal synkroniseres med telefonen.
- Adgangspunkt det internetadgangspunkt, telefonen skal bruge til at oprette serverforbindelsen. Vælg et adgangspunkt på listen over de adgangspunkter, der er defineret på telefonen.
- *Værtsadresse* URL-adressen på den server, der skal bruges til enhedsstyring.
- *Port* den port, der skal bruges af serveren til enhedsstyring.
- Brugernavn dit brugernavn til profilen.
- *Serveradgangskode* din adgangskode til profilen.
- Tillad konfiguration enhedsstyring er tilladt på denne server. Vælg Ja eller Nej.
- Acceptér alle anmod. automatisk eller godkendt enhedsstyring på denne server. Vælg Ja for at tillade, at der foretages synkroniseringer uden din bekræftelse, eller vælg Nej, hvis du vil have mulighed for at bekræfte hvert synkroniseringsforsøg.

# 9. Tilpasning af telefonen

# Profiler

### $\bigoplus$ Gå til Menu $\rightarrow$ Profiler.

Der er følgende valg i hovedvisningen i Profiler: Aktivér, Tilpas, Opret ny, Slet profil, Hjælp og Afslut.

l Profiler kan du justere og tilpasse telefontonerne til forskellige begivenheder, miljøer eller opkaldsgrupper. Du kan se den aktuelt valgte profil øverst på skærmen i standbytilstand. Hvis profilen Normal er i brug, vises kun den aktuelle dato.

Hvis du vil ændre profilen, skal du rulle til en profil og vælge Valg $\rightarrow$  Aktivér.

Du kan redigere en profil ved at rulle til profilen på listen Profiler og vælge Valg $\rightarrow$ *Tilpas.* Hvis du vil oprette en ny profil, skal du vælge Valg $\rightarrow$  *Opret ny.* Der åbnes en liste med profilindstillinger. Rul til den indstilling, du vil ændre, og tryk på for at åbne følgende valgmuligheder:

- *Ringetone* hvis du vil angive en ringetone for taleopkald, skal du vælge en ringetone på listen. Tryk på en vilkårlig tast for at stoppe lyden. Hvis du bruger et hukommelseskort, får gemte toner ikonet ved siden af navnet.
  Ringetoner bruger delt hukommelse. Se "Delt hukommelse" på side 16. Du kan også ændre ringetoner i Kontakter. Se "Tilføjelse af en ringetone" på side 56.
- *Ringetype* når *Stigende* vælges, starter ringestyrken ved niveau 1 og stiger et niveau ad gangen, indtil den angivne lydstyrke er nået.

- *Ringestyrke* bruges til at indstille lydstyrken for ringetonen og tonen, der afspilles, når du modtager en besked.
- *Tone ved besked* bruges til at indstille tonen, der afspilles, når du modtager en besked.
- *Chatbeskedsignal* bruges til at indstille tonen, der afspilles, når du modtager en onlinebesked.
- *Vibrationssignal* bruges til at indstille telefonen til at vibrere ved indgående taleopkald og beskeder.
- *Tastaturtoner* bruges til at indstille lydstyrken for tastaturtoner.
- *Advarselstoner* telefonen afspiller en advarselstone, f.eks. når batteriet trænger til at blive opladet.
- Signal for bruges til at indstille telefonen til kun at ringe, når du modtager opkald fra telefonnumre, der tilhører en bestemt kontaktgruppe. Telefonopkald fra personer, som ikke tilhører den valgte gruppe, har ingen ringetone. Du kan vælge mellem *Alle opkald* eller (en liste over kontaktgrupper, hvis der er oprettet nogen).

### Temaer

#### $\bigoplus$ Gå til Menu $\rightarrow$ Temaer.

Der er følgende valg i hovedvisningen i Temaer: Vis, Anvend, Rediger, Hjælp og Afslut.

Du kan ændre udseendet af telefonens skærm ved at aktivere et tema. Et tema kan omfatte baggrunden på en inaktiv skærm, farvepalet, pauseskærm og

Copyright © 2004 Nokia. All rights reserved.

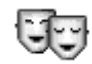

baggrundsbilleder i "Gå til". Rediger et tema, og opnå en mere detaljeret tilpasning.

Når du åbner Temaer, får du vist en liste over de tilgængelige temaer. Det aktuelt aktive tema angives med et mærke. Tryk på **)** for at se temaerne på hukommelseskortet, hvis du bruger et.

Hvis du vil have vist et eksempel på et tema, skal du rulle til temaet og vælge Valg $\rightarrow$  Vis for at få vist temaet. Tryk på  $\boxed{-}$  for at aktivere temaet. Du kan aktivere temaet uden at få det vist ved at vælge Valg $\rightarrow$  Anvend i hovedvisningen.

Gruppér elementer fra andre temaer eller billeder fra Galleri for at tilpasse temaerne endnu mere.

#### Sådan redigeres et tema:

- 1. Rul til et tema, vælg Valg  $\rightarrow$  *Rediger*, og vælg:
  - *Baggrund* bruges til at vælge et billede fra et af de tilgængelige temaer, eller vælg dit eget billede fra Galleri, og brug det som baggrundsbillede i standbytilstand.
  - Farvepalet bruges til at ændre den farvepalet, der bruges på skærmen.
  - Pauseskærm bruges til at vælge, hvad der skal vises på pauseskærmens linje: klokkeslæt og dato eller en tekst, du selv har skrevet. Placeringen og baggrundsfarven på pauseskærmens linje skifter med 1 minuts intervaller. Pauseskærmen ændres desuden, så den angiver antallet af nye beskeder eller ubesvarede opkald. Du kan angive den tid, der skal gå, før pauseskærmen aktiveres. Se "Telefonindstillinger" på side 131.

- *Billede i Gå til* bruges til at vælge et billede fra et af de tilgængelige temaer, eller vælg dit eget billede fra Galleri, og brug det som baggrundsbillede i Gå til.
- 2. Rul til det element, der skal redigeres, og vælg Valg $\rightarrow$  Skift.
- Vælg Valg→ Indstil for at vælge den aktuelle indstilling. For at få vist et eksempel på det valgte element skal du vælge Valg→ Vis. Bemærk, at du ikke kan få vist et eksempel på alle elementer.

Du kan gendanne det aktuelt valgte tema, så det får de oprindelige indstillinger, ved at vælge Valg $\rightarrow$  Gendan oprin. tema, når du redigerer et tema.

## Indstillinger

### Ændring af generelle indstillinger

### $\bigoplus$ Gå til Menu $\rightarrow$ Indstillinger.

- 1. Rul til en indstillingsgruppe, og tryk på 👔 for at åbne den.
- 2. Rul til den indstilling, du vil ændre, og tryk på 👅 for at:
  - skifte mellem valg, hvis der kun er to (Til/Fra).
  - åbne en liste over valg eller et redigeringsprogram.
  - åbne en visning med en skyder, og tryk på beller for henholdsvis at øge eller mindske værdien.

Du kan muligvis modtage visse indstillinger fra din tjenesteudbyder i en SMSbesked. Se "Modtagelse af smart-beskeder" på side 92.

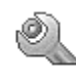

### Telefonindstillinger

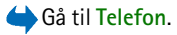

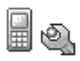

#### Generelt

• Sprog på telefon – ændrer sproget for skærmteksterne i telefonen. En ændring vil muligvis også berøre det format, der bruges til dato og tid og de separatorer, der f.eks. bruges i beregninger. Hvis du vælger Automatisk, vælger telefonen sprog i overensstemmelse med oplysningerne på SIM-kortet. Når du har ændret sprog for skærmteksterne, skal du genstarte telefonen.

Ændring af indstillingerne for *Sprog på telefon* eller *Skriftsprog* berører alle programmer i telefonen, og ændringen vil være gældende, indtil du ændrer indstillingerne igen.

- *Skriftsprog* ændre skriftsproget i telefonen. Ændring af sprog berører:
  - de tegn, der er tilgængelige, når du trykker på en tast 1 🗤 🦳 🗤
  - den intelligente ordbog, der benyttes
  - de specialtegn, der er tilgængelige, når du trykker på tasten \*, og tasten 1...
- Ordbog indstiller intelligent tekstindtastning til *Til* eller *Fra* for alle redigeringsprogrammer i telefonen. Vælg et sprog for intelligent indtastning på den tilgængelige liste. Du kan også ændre denne indstilling, mens du bruger et redigeringsprogram. Tryk på \_\_\_\_\_, og vælg *Ordbog→ Slå ordbog til* eller *Fra*.
- Opstartstekst/-logo opstartsteksten eller -logoet vises kort, hver gang du tænder for telefonen. Vælg Standard, hvis du vil bruge standardbilledet eller -

animationen. Vælg *Tekst* for at skrive en opstartstekst (maks. 50 bogstaver). Vælg *Billede* for at vælge et foto eller et billede fra Galleri.

 Fabriksindstillinger – nulstiller nogle af indstillingerne til deres oprindelige værdier. Hvis du vil gøre det, skal du bruge låsekoden. Se "Sikkerhed" på side 140. Når du har nulstillet indstillingerne, kan telefonen tage længere tid om at blive tændt. Alle de dokumenter og filer, du har oprettet, efterlades som de er.

#### Standbytilstand

 Venstre valgtast og Højre valgtast – ændrer de genveje, som vises over den venstre og den højre valgtast i standbytilstand. Ud over programmerne kan du have en genvej til en funktion, f.eks. Ny besked.

Du kan kun have genveje til forudinstallerede programmer og funktioner.

#### Skærm

- *Lysstyrke* justerer displayets lysstyrke.
- Aktivér pauseskærm pauseskærmen bliver aktiveret, når timeoutperioden for pauseskærmen er udløbet. Når pauseskærmen er aktiv, ryddes skærmen, og du kan se pauseskærmens linje.
  - Tryk på en vilkårlig tast for at deaktivere pauseskærmen.

### Opkaldsindstillinger

ro.

\leftrightarrow Gå til Opkald.

#### Send eget opkalds-id (netværkstjeneste)

• Angiv, at dit telefonnummer skal vises (*Ja*) eller skjules (*Nej*) for den person, du ringer op til. Værdien kan også indstilles af netværksoperatøren eller tjenesteudbyderen, når du tegner abonnement.

#### Banke på (netværkstjeneste)

• Netværket underretter dig om et nyt indgående opkald, mens du er i gang med et opkald. Vælg *Aktivér* for at anmode netværket om at aktivere banke på, *Annuller* for at anmode netværket om at deaktivere banke på eller *Kontrollér status* for at kontrollere, om funktionen er aktiveret eller ej.

#### Automat. genopkald

 Hvis denne indstilling er aktiveret, foretager telefonen maksimalt ti forsøg på at få forbindelse til et nummer efter et mislykket forsøg. Tryk på for at stoppe automatisk genopkald.

#### Oversigt efter opkald

• Aktivér denne indstilling, hvis telefonen kort skal vise den omtrentlige varighed og pris for det sidste opkald.

#### Hurtigkald

Vælg *Til*, og de numre, der er tildelt hurtigkaldstasterne (<sup>2</sup> abc) – <sup>wwy29</sup>), kan kaldes op ved at trykke på og holde tasten nede. Se "Tildeling af hurtigkaldstaster" på side 59.

#### Valgfri svartast

Vælg *Til*, og du kan besvare et indgående opkald ved kort at trykke på en tilfældig tast, undtagen , og .

#### Svar, når klap åbnes

• Vælg *Ja*, og telefonen besvarer automatisk et indgående opkald, når klappen åbnes.

### Linje i brug (netværkstjeneste)

 Denne indstilling vises kun, hvis SIM-kortet understøtter to abonnentnumre, dvs. to telefonlinjer. Vælg, hvilken telefonlinje (*Linje 1* eller *Linje 2*), du vil bruge til at foretage opkald og sende SMSbeskeder. Opkald på begge linjer kan besvares, uanset hvilken linje der er valgt.

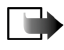

**Bemærk!** Du kan ikke foretage opkald, hvis du vælger *Linje 2* og ikke abonnerer på denne netværkstjeneste.

Du kan forhindre linjevalg ved at vælge Linjeskift $\rightarrow$  Deaktiver, hvis det understøttes af SIM-kortet. Hvis du vil ændre denne indstilling skal du bruge PIN2-koden.

### Forbindelsesindstillinger

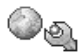

\leftrightarrow Gå til Forbindelsesindstillinger.

### Adgangspunkter

Her kan du se en kort forklaring til de indstillinger, du kan få brug for til forskellige dataforbindelser og adgangspunkter. Hvis du endnu ikke har brugt telefonen til at oprette en WAP-forbindelse, er du muligvis nødt til at kontakte din tjenesteudbyder for at få yderligere oplysninger om, hvordan du opretter forbindelse første gang.

Mange tjenesteudbydere kræver, at du bruger et internetadgangspunkt (IAP) som standardadgangspunkt. Andre tjenesteudbydere giver dig mulighed for at bruge et WAP-adgangspunkt. Kontakt din tjenesteudbyder for at få yderligere oplysninger.

Begynd med at angive indstillingerne fra oven. Afhængigt af hvilken dataforbindelse du vælger (*Databærer*), er det kun bestemte felter til indstillinger, der er tilgængelige.

- Navn på forbindelse skriv et passende navn til forbindelsen.
- Databærer der er følgende valg: GPRS eller Dataopkald. Afhængigt af hvilken dataforbindelse du vælger, er kun visse felter til indstillinger tilgængelige. Angiv indstillinger i alle felter, der er markeret med Skal angives eller med en rød stjerne. Andre felter kan efterlades tomme, medmindre du er blevet bedt om at udfylde dem af din tjenesteudbyder.

Hvis du vil kunne bruge en dataforbindelse, skal netværksoperatøren eller tjenesteudbyderen understøtte denne funktion og om nødvendigt aktivere den for dit SIM-kort.

- Adgangspunktsnavn (kun for pakkedata) adgangspunktsnavnet er nødvendigt for at kunne oprette en forbindelse til GPRS-netværket. Du får navnet på adgangspunktet af din netværksoperatør eller tjenesteudbyder.
- *Opkaldsnummer* (kun til dataopkald) modemtelefonnummeret på adgangspunktet.

- *Brugernavn* skriv et brugernavn, hvis det kræves af tjenesteudbyderen. Brugernavnet kan være nødvendigt for at oprette en dataforbindelse, og det leveres normalt af tjenesteudbyderen. I brugernavnet skelnes der ofte mellem store og små bogstaver.
- *Adgangskodeanmod.* hvis du skal indtaste en ny adgangskode, hver gang du logger på en server, eller hvis du ikke vil gemme din adgangskode, skal du vælge *Ja.*
- Adgangskode det kan være nødvendigt med en adgangskode for at oprette en dataforbindelse, og den leveres normalt af tjenesteudbyderen. I adgangskoden skelnes der ofte mellem store og små bogstaver. Når du skriver adgangskoden, vises de tegn, du skriver, kort og ændres derefter til stjerner (\*). Den nemmeste måde at skrive numre på, er at trykke på og holde det tal, du vil skrive, nede og derefter fortsætte med at skrive bogstaver.
- Godkendelse Normal/Sikker.
- *Startside* afhængigt af hvad du er ved at konfigurere, skal du enten skrive:
  - tjenesteadressen eller
  - adressen på MMS-beskedcentralen.
- Dataopkaldstype (kun til dataopkald) Analogt, ISDN v.110 eller ISDN v.120 definerer, om telefonen bruger en analog eller en digital forbindelse. Denne indstilling afhænger af både din GSM-netværksoperatør og din internetudbyder, fordi nogle GSM-netværk ikke understøtter visse typer ISDNforbindelser. Kontakt din internetudbyder, hvis du vil have yderligere oplysninger. Hvis der er ISDN-forbindelser tilgængelige, kan der oprettes forbindelse hurtigere med disse end med analoge metoder.

 Maks. datahastighed (kun til dataopkald – du kan vælge mellem Automatisk, 9600, 14400, 19200, 28800, 38400 eller 43200, afhængigt af den valgte Dataopkaldstype. Med dette valg kan du angive en grænse for den maksimale forbindelseshastighed, når der bruges GSM-data. Høj datahastighed er dyrere, afhængig af tjenesteudbyderen.

Ovenstående hastigheder viser de maksimale forbindelseshastigheder. Når der er oprettet forbindelse, kan hastigheden være lavere, afhængigt af netværksbetingelserne.

 $Valg \rightarrow Avancerede indstillinger.$ 

- Netværkstype netværkets IP-version.
- *Telefon-IP-adresse* telefonens IP-adresse.
- Navneservere (DNS) den primære og sekundære DNS-servers IP-adresse.
- *Proxyserveradresse* proxyserverens IP-adresse.
- *Proxyportnummer* proxyserverens portnummer.

Hvis du skal angive disse indstillinger, skal du kontakte din internetudbyder.

Følgende indstillinger vises, hvis du har valgt dataopkald som forbindelsestype:

• *Brug tilbagekald* – dette valg giver en server mulighed for at ringe tilbage til dig, når du har foretaget det første opkald. Kontakt din tjenesteudbyder, hvis du vil abonnere på denne tjeneste.

Telefonen forventer, at der i tilbagekaldet bruges samme dataopkaldsindstillinger, som der blev brugt i opkaldet med anmodningen om tilbagekald. Netværket skal understøtte denne type opkald i begge retninger, til og fra telefonen.

- *Tilbagekaldstype* du kan vælge mellem *Brug servernr. Brug andet nr.*. Spørg din tjenesteudbyder, hvilke indstillinger du skal bruge.
- *Tilbagekaldsnummer* indtast telefonens datatelefonnummer, som tilbagekaldsserveren skal bruge. Som regel er dette nummer telefonens telefonnummer til dataopkald.
- Brug PPP-komprim. når dette valg er sat til Ja, øges hastigheden for dataoverførslen, hvis den understøttes af den eksterne PPP-server. Hvis du har problemer med at oprette forbindelse, skal du prøve med indstillingen Nej. Kontakt din tjenesteudbyder for at få vejledning.
- Brug loginscript der er følgende valg: Ja/Nej.
- Loginscript indsæt loginscriptet.
- *Modeminitialisering* (modeminitialiseringsstreng) styrer telefonen ved hjælp af modem-AT-kommandoer. Hvis det kræves, skal du angive de tegn, som tjenesteudbyderen eller internetudbyderen har defineret.

### GPRS

#### 📥 Gå til GPRS.

GPRS-indstillingerne berører alle adgangspunkter, som bruger en pakkedataforbindelse.

*GPRS-forbindelse* – hvis du vælger *Når tilgængelig*, og du er i et netværk, som understøtter pakkedata, registrerer telefonen til GPRS-netværket, og SMSbeskeder bliver sendt via GPRS. Det er f.eks. også hurtigere, hvis du starter en aktiv pakkedataforbindelse til at sende og modtage e-mail-beskeder. Hvis du vælger *Efter behov*, bruger telefonen kun en pakkedataforbindelse, hvis du starter et program eller en handling, der har brug for det. GPRS-forbindelsen kan lukkes, når den ikke længere bruges af et program.

Hvis der ikke er GPRS-dækning, og du har valgt *Når tilgængelig*, forsøger telefonen periodisk at oprette en pakkedataforbindelse.

*Adgangspunkt* – navnet på adgangspunktet er nødvendigt, hvis du vil bruge telefonen som et pakkedatamodem til computeren.

### Dataopkald

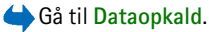

Indstillingerne Dataopkald påvirker alle adgangspunkter, der bruger et GSMdataopkald.

*Onlinetid* – hvis der ikke er nogen handlinger, afbrydes dataopkaldet automatisk efter en timeoutperiode. Der er følgende valg: *Brugerdefineret*, hvor du angiver en tid, eller *Ubegrænset*.

### Dato og tid

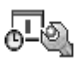

\leftrightarrow Gå til Dato og tid.

Med indstillingerne *Dato og tid* kan du definere den dato og det klokkeslæt, der bruges i telefonen, ligesom du kan ændre dato- og tidsformat og separatorer.

- Urtype→ Analogt eller Digitalt bruges til at ændre det ur, der vises i standbytilstand. Se "Ur" på side 156.
- Autoopdatering af tid bruges til at tillade, at netværket opdaterer oplysninger om klokkeslæt, dato og tidszone i telefonen (netværkstjeneste).

Hvis *Autoopdatering af tid* skal have nogen effekt, skal telefonen startes på ny. Kontrollér alarmer, da de kan blive påvirket af *Autoopdatering af tid*.

- Alarmtone bruges til at ændre den tone, der afspilles, når urets alarmtid nås.
- *GMT-forskel* bruges til at ændre tidszonen for uret.
- Sommertid bruges til at slå sommertid til eller fra.

### Sikkerhed

Gå til Sikkerhed.

# Telefon og SIM-kort

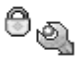

Du kan ændre følgende koder: låsekoden, PIN-koden og PIN2-koden. Disse koder kan kun omfatte tal fra O til 9.

Undgå at bruge adgangskoder, der ligner eller anvendes som alarmnumre, f.eks. 112, for at forhindre, at du ved et uheld ringer op til alarmnummeret.

*PIN-kode-anmodning* – hvis PIN-kodeanmodningen er aktiv, skal koden angives, hver gang der tændes for telefonen. Bemærk, at nogle SIM-kort muligvis ikke tillader, at PIN-kodeanmodningen deaktiveres.

*PIN-kode*/*PIN2-kode*/*Låsekode* – åbn denne indstilling, hvis du vil ændre koden.

*Tidsrum for autolås* – du kan angive et tidsrum for autolås, en timeout, hvorefter telefonen automatisk låses og kun kan bruges, hvis den rigtige låsekode indtastes. Indtast et tal for timeout'en i minutter, eller vælg *Ingen* for at deaktivere tidsrummet for autolås.

• Hvis du vil låse telefonen op, skal du indtaste låsekoden.

*Lås ved SIM-ændring* – Vælg *Ja*, hvis du vil have telefonen til at bede om låsekoden, hvis der indsættes et ukendt, nyt SIM-kort i telefonen. Telefonen vedligeholder en liste over SIM-kort, der genkendes som ejerens kort.

Der er følgende valg i visningen Begrænsede numre: Åbn, Ring op, Slå begræns. nr. til, Slå begræns. nr. fra, Ny kontakt, Rediger, Slet, Tilføj til Kontakter, Tilføj fra Kontakter, Søg, Markér/fjern mark., Hjælp og Afslut.

Begrænsede numre – du kan begrænse dine udgående opkald til udvalgte telefonnumre, hvis det understøttes af dit SIM-kort. Du skal bruge PIN2-koden til denne funktion. Hvis funktionen er aktiv, kan du kun ringe op til de telefonnumre, som er inkluderet på listen over begrænsede numre, eller som begynder med de samme cifre som et telefonnummer på listen.

- Tryk på () for at aktivere Begrænsede numre.
- Hvis du vil tilføje nye numre til listen Begrænsede numre, skal du vælge Valg→ Ny kontakt eller Tilføj fra Kontakter.

Lukket brugergruppe (netværkstjeneste) – du kan angive en gruppe personer, som du kan ringe til, og som kan ringe til dig. Yderligere oplysninger får du hos netværksoperatøren eller tjenesteudbyderen. Vælg: Standard for at aktivere den standardgruppe, der er aftalt med netværksoperatøren, Til, hvis du vil bruge en anden gruppe (du skal kende gruppens indeksnummer), eller Fra.

Når der bruges sikkerhedsfunktioner, der begrænser opkald (f.eks. opkaldsspærring, lukket brugergruppe og begrænsede numre), er det stadig muligt at ringe til det officielle alarmnummer, der er indkodet i enhedens hukommelse.

*Bekræft SIM-tjenest.* (netværkstjeneste) – bruges til at indstille telefonen til at vise bekræftelsesbeskeder, når du bruger en SIM-korttjeneste.

### Certifikatstyring

Der er følgende valg i hovedvisningen i Certifikatstyring: Certifikatdetaljer, Slet, Tillidsindstillinger, Markér/fjern mark., Hjælp og Afslut.

I hovedvisningen i Certifikatstyring kan du se en liste over de godkendelsescertifikater, der er gemt på telefonen. Tryk på **)** for at se en liste over personlige certifikater, hvis den er tilgængelig.

Godkendelsescertifikater bruges af nogle browsertjenester, f.eks. banktjenester, til kontrol af signaturer eller servercertifikater eller andre godkendelsescertifikater.

Servercertifikater bruges til at forbedre sikkerheden for forbindelsen mellem telefonen og gatewayen. Telefonen modtager servercertifikatet fra tjenesteudbyderen, før forbindelsen oprettes, og certifikatets gyldighed kontrolleres ved hjælp af de godkendelsescertifikater, der er gemt på telefonen. Servercertifikater gemmes ikke.

Servercertifikater kan være nødvendige, når du f.eks.:

- vil oprette forbindelse til en onlinebank, et andet websted eller en anden server for at udføre handlinger, der omfatter overførsel af fortrolige oplysninger,
- vil være sikker på, at de programmer, du henter og installerer, er ægte.

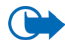

Vigtigt! Bemærk, at selvom brugen af certifikater mindsker risikoen væsentligt ved fjernforbindelser og softwareinstallation, skal de bruges korrekt for at kunne udnytte den øgede sikkerhed. Tilstedeværelsen af et certifikat giver ikke nogen beskyttelse i sig selv. Certifikatstyring skal indeholde korrekte, ægte eller pålidelige certifikater, hvis der skal være øget sikkerhed. Certifikater har en begrænset levetid. Hvis der vises Udløbet certifikat eller Certifikatet endnu ikke gyldigt, selvom certifikatet skulle være gyldigt, skal du kontrollere, at den aktuelle dato og det aktuelle klokkeslæt i enheden er korrekte.

Før du ændrer certifikatindstillinger, skal du sikre, at du har tillid til ejeren af certifikatet, og at certifikatet faktisk tilhører den angivne ejer.

#### Ændring af tillidsindstillingerne for et godkendelsescertifikat

 Rul til et godkendelsescertifikat, og vælg Valg→ *Tillidsindstillinger*. Afhængigt af certifikatet vises der en liste over programmer, der kan bruge det valgte certifikat. Eksempel:

*Programstyring*/*Ja* – certifikatet kan godkende oprindelsen af nye programmer. *Internet*/*Ja* – certifikatet kan godkende e-mail- og billedservere.

### Opkaldsspærring

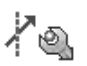

\leftrightarrow Gå til Opkaldsspær..

Med opkaldsspærring (netværkstjeneste) kan du begrænse de opkald, der kan foretages med eller modtages af telefonen. Til denne funktion skal du bruge spærringsadgangskoden, som du kan få af din tjenesteudbyder.

1. Rul til et af spærringsvalgene.

- Vælg Valg → Aktivér for at anmode netværket om at aktivere opkaldsbegrænsning, Annuller for at deaktivere den valgte opkaldsbegrænsning eller Kontrollér status for at kontrollere, om opkaldene bliver spærret eller ej.
- Vælg Valg  $\rightarrow$  Skift spær.adg.kode for at ændre spærringsadgangskoden.
- Vælg Valg  $\rightarrow$  Annuller alle spær. for at annullere alle aktive opkaldsspærringer.

Opkaldsspærring og viderestilling af opkald kan ikke være aktive på samme tid.

Når opkald er spærret, er det stadig muligt at ringe til bestemte officielle alarmnumre.

### Netværk

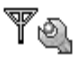

\leftrightarrow Gå til Netværk.

#### Valg af operatør

- Vælg Automatisk bruges til at angive, at telefonen automatisk skal søge efter og vælge et af de trådløse netværk, der er tilgængelige i dit område.
- Manuelt bruges til at vælge det ønskede netværk manuelt fra en liste over netværk. Hvis forbindelsen til det manuelt valgte netværk afbrydes, giver telefonen en fejltone og spørger, om du vil vælge et netværk igen. Det valgte netværk skal have en roamingaftale med dit hjemmenetværk, dvs. den operatør, hvis SIM-kort sidder i din telefon.

#### Celleinformation

 Vælg *Til* – indstiller telefonen til at angive, om den bruges i et trådløst netværk, der er baseret på MCN-netværksteknologien (Micro Cellular Network) og aktivere modtagelse af celleinformation (netværkstjeneste).
#### Indstillinger for ekstraudstyr

#### \leftrightarrow Gå til Ekstraudstyr.

Rul til en ekstraudstyrsmappe, og åbn indstillingerne:

- *Standardprofil* bruges til at vælge den profil, der skal aktiveres, hver gang du slutter et bestemt ekstraudstyr til telefonen.
- Automatisk svar indstiller telefonen til automatisk at besvare et indgående opkald efter fem sekunder, når du slutter dette ekstraudstyr til telefonen. Hvis *Ringetype* er sat til *Enkelt bip* eller *Lydløs* kan automatisk svar ikke kan benyttes, og du er nødt til at besvare opkaldet manuelt.

# 🔳 Gå til

 $\clubsuit$  Gå til Menu $\rightarrow$  Gå til, eller tryk på Gå til i standbytilstand.

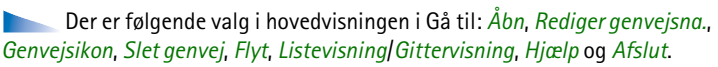

Brug Gå til til at gemme genveje, links til dine yndlingsfotoer, videoklip, noter, lydfiler i Optager og browserbogmærker.

Der er følgende standardgenvejene: 📝 – åbner redigeringsprogrammet Noter,

🔳 – åbner Kalender på den aktuelle dato og 📥 – åbner indbakken i Beskeder.

Genveje kan kun tilføjes fra nogle funktioner. Programmer har ikke denne funktion.

#### Sådan tilføjes og bruges genveje:

1. Åbn programmet, og rul til det element, som du vil tilføje som en genvej.

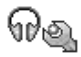

- 2. Vælg Valg  $\rightarrow$  Tilføj til Gå til, og tryk på OK.
- Hvis du vil åbne en genvej, skal du rulle til ikonet og trykke på (). Filen åbnes i det tilsvarende program.
- Hvis du vil slette en genvej, skal du rulle til den genvej, som du vil slette, og vælge Valg→ Slet genvej. Fjernelse af en genvej påvirker ikke den fil, som den refererer til.
- Hvis du vil ændre genvejsnavnet, skal du vælge Valg→ Rediger genvejsna.. Skriv det nye navn. Denne ændring påvirker kun genvejen, ikke den fil eller det element, som filen henviser til.

# 10. Tilbehør

# Tegnebog

់ Gå til Menu→ Tilbehør→ Tegnebog.

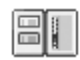

Der er følgende valg i hovedvisningen i Tegnebog: Åbn, Indstillinger, Hjælp og Afslut.

Tegnebog er et område, hvor du kan lagre personlige oplysninger, f.eks. kreditkortnumre, adresser og andre praktiske data som brugernavne og adgangskoder.

De oplysninger, der gemmes i Tegnebog, kan nemt hentes, mens du bruger browseren. Derved udfyldes onlineformularer automatisk på siderne, f.eks. hvis du er på en side, hvor du skal angive oplysninger om dit kreditkort. Dataene i Tegnebog er krypteret og beskyttet med en tegnebogskode, som du selv angiver.

Du kan gruppere dataene i tegnebogen i profiler, som kan bruges, når du foretager køb online.

Tegnebogen lukkes automatisk efter fem minutter. Du skal angive tegnebogskoden igen for at få adgang til indholdet. Du kan ændre, hvor lang tid der skal gå, inden tegnebogen lukkes automatisk. Se "Indstillinger for status" på side 64.

#### Indtastning af tegnebogskoden

Hver gang du åbner Tegnebog, skal du angive tegnebogskoden.

Når du åbner Tegnebog første gang, skal du oprette dine egen adgangskode:

- 1. Indtast din egen kode, og tryk på OK. Adgangskoden skal bestå af 4-10 alfanumeriske tegn.
- 2. Du bliver bedt om at bekræfte koden. Indtast koden igen, og tryk på OK. Du må ikke give tegnebogskoden til andre.
- 3. Indtast den kode, du har oprettet, og tryk på OK.

Hvis du indtaster en forkert tegnebogskode tre gange i træk, vil Tegnebog være blokeret i fem minutter. Hvis der indtastes en forkert adgangskode igen, vil blokeringen blive forlænget.

Hvis du glemmer tegnebogskoden, skal du nulstille koden. Det medfører desuden, at alle oplysninger i Tegnebog går tabt. Se "Nulstilling af Tegnebog og tegnebogskoden" på side 152.

#### Lagring af oplysninger om personlige kort

- 1. Vælg kategorien Kort i hovedmenuen i Tegnebog, og tryk på (🇨).
- 2. Vælg en type kort på listen, og tryk på 🚺.
  - *Betalingskort* kredit- og betalingskort.
  - *Loyalitetskort* medlemskort til foreninger og butikker.
  - Onlineadg.kort personlige brugernavne og adgangskoder til onlinetjenester.
  - *Adressekort* kontaktoplysninger til hjemmet/kontoret.
  - *Brugeroplys.kort* tilpassede personlige indstillinger til onlinetjenester.

- 3. Vælg Valg  $\rightarrow$  Nyt kort. En tom formular åbnes.
- 4. Udfyld felterne, og tryk på Udført.

Du kan også modtage kortoplysninger direkte på telefonen fra en kortudsteder eller en tjenesteudbyder (hvis de tilbyder denne type tjeneste). Du vil få besked om, hvilken kategori kortet tilhører. Derefter skal du gemme eller kassere kortet. Du kan få vist og omdøbe et gemt kort, men du kan ikke redigere kortets oplysninger.

Du kan åbne, redigere eller slette felterne i kortet. Ændringerne gemmes, når du afslutter redigeringen.

Valg ved visning eller redigering af kortets oplysninger: *Slet*, *Hjælp* og *Afslut*.

#### Oprettelse af personlige noter

Personlige noter kan bruges til at gemme følsomme oplysninger, f.eks. et bankkontonummer. Du kan bruge browseren til at få adgang til dataene i en personlig note. Du kan også sende en note som en besked.

- Vælg kategorien Personl. noter i hovedmenuen i Tegnebog, og tryk på ().
- Vælg Valg  $\rightarrow$  Nyt kort. En tom note åbnes.
- Tryk på 1 0 for at begynde at skrive. Tryk på c for at slette tegn. Tryk på Udført for at gemme.

## Oprettelse af en tegnebogsprofil

Når du har gemt dine personlige oplysninger, kan du kombinere dem i en tegnebogsprofil. Du kan bruge en tegnebogsprofil til at hente data fra forskellige kort og kategorier i Tegnebog, når du bruger browseren.

- 1. Vælg kategorien Tegnebogsprof. i hovedmenuen i Tegnebog, og tryk på 👔 .
- 2. Vælg Valg  $\rightarrow$  Nyt kort. Der åbnes en formular til en ny tegnebogsprofil.
- 3. Udfyld felterne som beskrevet nedenfor, og tryk på Udført.

Nogle af felterne skal indeholde data, der vælges fra Tegnebog. Gem dataene under den relevante kategori, inden du opretter en tegnebogsprofil. Ellers kan profilen ikke oprettes.

- *Profilnavn* vælg og indtast et navn til profilen.
- Betalingskort vælg et kort i kategorien Betalingskort.
- Loyalitetskort vælg et kort i kategorien Loyalitetskort.
- Onlineadgangskort vælg et kort i kategorien Onlineadgangskort.
- Leveringsadresse vælg en adresse i kategorien Adressekort.
- *Faktureringsadresse* denne adresse er som standard den samme adresse som leveringsadressen. Hvis du vil angive en anden adresse, skal du vælge en adresse i kategorien Adressekort.
- Brugeroplysningskort vælg et kort i kategorien Brugeroplysningskort.
- *Modtagelse af e-kvittering* vælg en destination i kategorien Adressekort.
- Levering af e-kvittering vælg Til telefon, Til e-mail eller Til tlf. og e-mail.

*RFID-afsendelse* – angiv til *Til* eller *Fra*. Angiver, om dit entydige telefon-id sendes sammen med tegnebogsprofilen (planlagt til fremtidig brug med RFID-baseret billetsystem).

#### Hentning af oplysninger fra Tegnebog ved hjælp af browseren

Når du bruger online mobiltjenester, der understøtter tegnebogsfunktionen, kan du automatisk overføre de data, der er gemt i Tegnebog, til at udfylde en onlineformular. Hvis du f.eks. overfører oplysninger om et betalingskort, slipper du for at indtaste kortnummeret og udløbsdatoen, hver gang du skal bruge disse oplysninger (afhængigt af indholdet i browseren). Du kan også hente dit brugernavn og din adgangskode, som er gemt som et adgangskort, når du opretter forbindelse til en mobil tjeneste, der kræver godkendelse. Se "Køb af et element" på side 168.

En cache er en hukommelsesplacering, som anvendes til midlertidig lagring af data. Hvis du har fået eller har forsøgt at få adgang til fortrolige oplysninger, der kræver adgangskode, skal du tømme cachen efter hver anvendelse. De oplysninger eller tjenester, du har fået adgang til, gemmes i cachen. Cachen tømmes ved at vælge Menu $\rightarrow$  *Internet* $\rightarrow$  Valg $\rightarrow$  *Navigeringsvalg\rightarrow Ryd cache*.

#### Visning af billetoplysninger

Der er følgende valg i hovedvisningen i Billetter: Vis, Slet, Omdøb, Markér/ fjern mark., Hjælp og Afslut. Du kan modtage meddelelser om billetter, som du har købt online ved hjælp af browseren. Modtagne meddelelser gemmes i Tegnebog. Sådan får du vist meddelelserne:

- 1. Vælg kategorien *Billetter* i hovedmenuen i Tegnebog, og tryk på ().
- 2. Vælg Valg  $\rightarrow$  Vis.

#### Indstillinger for Tegnebog

Vælg Valg  $\rightarrow$  *Indstillinger* i hovedmenuen i Tegnebog:

- Kode til Tegnebog angiv en anden tegnebogskode. Du bliver bedt om at indtaste den nuværende kode, oprette en ny kode og bekræfte den nye kode.
- *RFID* angiv telefon-id-koden, -typen og sendeindstillinger (planlagt til fremtidig brug med RFID-baseret billetsystem).
- Luk automatisk angiv en anden automatisk timeoutperiode (1-60 minutter). Når timeoutperioden er gået, skal tegnebogskoden angives igen for at få adgang til indholdet af Tegnebog.

#### Nulstilling af Tegnebog og tegnebogskoden

Sådan nulstiller du indholdet af Tegnebog og tegnebogskoden:

- 1. Indtast **\*#7370925538#** i standbytilstand.
- 2. Indtast telefonens låsekode, og tryk på OK. Se "Sikkerhed" på side 140.
- 3. Du bliver bedt om at bekræfte, at du vil slette dataene. Tryk på OK.

Når du åbner Tegnebog igen, skal du indtaste en ny tegnebogskode. Se "Indtastning af tegnebogskoden" på side 147.

# Regnemaskine

- rightarrow Gå til Menuightarrow Tilbehørightarrow Regnema..
- 1. Indtast det første tal i din beregning. Tryk på c for at slette tal, hvis du trykker forkert.
- 2. Rul til en regnefunktion, og tryk på 👔 for at vælge den.
- 3. Indtast det andet tal.
- 4. For at foretage beregningen skal du rulle til 🔳 og trykke på 傼 .

Der er følgende valg i Regnemaskine: Seneste resultat, Hukommelse, Ryd skærmen, Hjælp og Afslut.

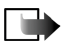

Bemærk! Denne regnemaskine har en begrænset nøjagtighed og er designet til enkle beregninger.

- Tryk på 🔄 📲 for at tilføje en decimal.
- Tryk på og hold <u>c</u> nede, hvis du vil rydde resultatet af den forrige beregning.
- Brug 📉 og 👿 til at se tidligere beregninger og flytte rundt i regnearket.

# Konvertering

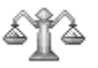

 $\Leftrightarrow$  Gå til Menu $\rightarrow$  Tilbehør $\rightarrow$  Konvertering.

I Konvertering kan du konvertere måleparametre, f.eks. *Længde* fra enheden *Yard* til enheden *Meter*.

Konverteringens nøjagtighed i Konvertering er begrænset, og der kan forekomme afrundingsfejl.

#### Konvertering af enheder

Valg i Konvertering: *Konverteringstype*, *Valutakurser* (gælder ikke for andre enheder), *Hjælp* og *Afslut*.

Hvis du vil foretage valutakonvertering, skal du først angive valutakursen. Se "Indstilling af en basisvaluta og valutakurser" på side 154.

- 1. Rul til feltet *Type*, og tryk på () for at åbne listen over måleparametre. Rul til den måleparameter, du vil bruge, og tryk på OK.
- 2. Rul til det første af felterne *Enhed*, og tryk på **()** for at åbne en liste over tilgængelige enheder. Vælg den enhed, som du vil konvertere **fra**, og tryk på OK.
- 3. Rul til det næste af felterne *Enhed*, og vælg den enhed, som du vil konvertere til.
- 4. Rul til det første af felterne *Antal*, og indtast den værdi, du vil konvertere. Det andet af felterne *Antal* ændres automatisk for at vise den konverterede værdi.

Tryk på \_\_\_\_\* for at tilføje en decimal, og tryk på \*+ \_\_\_ for symbolerne +, – (for temperatur) og E (eksponent).

Konverteringsrækkefølgen ændres, hvis du skriver en værdi i det andet af felterne *Antal.* Resultatet vises i det første af felterne *Antal.* 

#### Indstilling af en basisvaluta og valutakurser

Før du kan konvertere valuta, skal du vælge en basisvaluta (som regel valutaen i dit eget land) og tilføje valutakurser.

Kursen på basisvalutaen er altid 1. Basisvalutaen bestemmer konverteringskursen på de andre valutaer.

- Vælg Valuta som måleparametertype, og vælg Valg→ Valutakurser. Der åbnes en liste med valutaer, og du kan se den aktuelle basisvaluta øverst.
- 2. For at ændre basisvalutaen skal du rulle til valutaen (som regel valutaen i dit eget land) og vælge Valg→ Angiv som basisval..
- 3. Tilføj valutakurser, rul til valutaen, og indtast en ny kurs, dvs. hvor mange enheder af valutaen der går på en enhed af den valgte basisvaluta.
- 4. Når du har indsat alle de nødvendige valutakurser, kan du foretage valutakonverteringer. Se "Konvertering af enheder" på side 154.

#### Noter

🛶 Gå til Menu→ Tilbehør→ Noter.

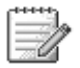

Du kan tilføje noter til Gå til og sende dem til andre enheder. Almindelige tekstfiler (TXT-format), som du modtager, kan gemmes i Noter.

Tryk på <u>1</u> - <u>0</u> for at begynde at skrive. Tryk på c for at slette bogstaver. Tryk på Udført for at gemme.

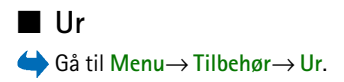

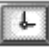

#### Ændring af urets indstillinger

Valg i Ur: Indstil alarm, Nulstil alarm, Fjern alarm, Indstillinger, Hjælp og Afslut.

• Hvis du vil ændre klokkeslæt eller dato, skal du vælge Valg→ Indstillinger i Ur.

#### Indstilling af en alarm

- 1. Hvis du vil indstille en ny alarm, skal du vælge Valg $\rightarrow$ Indstil alarm.
- 2. Angiv alarmtidspunktet, og tryk på OK. Når alarmen er aktiveret, vises ikonet 🜪 .
- Hvis du vil annullere en alarm, skal du gå til Ur og vælge Valg $\rightarrow$  Fjern alarm.

#### Deaktivering af en alarm

- Tryk på Stop for slå alarmen fra.
- Tryk på Udsæt for at slå alarmen fra i fem minutter, hvorefter alarmen går i gang igen. Du kan højst gøre dette fem gange.

Hvis alarmtiden nås, mens enheden er slukket, tænder den automatisk og begynder at afspille alarmtonen. Når du trykker på Stop, bliver du spurgt, om du vil aktivere enheden til opkald. Tryk på Nej for at slukke enheden eller på Ja for at foretage og modtage opkald. Tryk ikke på Ja, når brug af trådløs telefon kan forårsage interferens eller være farlig.

#### Tilpasning af alarmtonen

- 1. Hvis du vil tilpasse alarmtonen, skal du vælge Valg $\rightarrow$  Indstillinger.
- 2. Rul til Alarmtone, og tryk på 👅.
- 3. Når du ruller op og ned gennem listen over alarmtoner, kan du standse ved en tone for at høre den, før du vælger den. Tryk på Vælg for at vælge den markerede tone.

# Optager

#### $\Leftrightarrow$ Gå til Menu $\rightarrow$ Tilbehør $\rightarrow$ Optager.

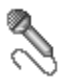

Med optageren kan du optage telefonsamtaler og indtale notater. Når du optager en telefonsamtale, kan begge parter høre en tone hvert femte sekund under optagelsen.

Optagede filer gemmes i Galleri. Se "Galleri" på side 82.

Der er følgende valg i Optager: Optag lydklip, Slet, Omdøb lydklip, Send, Gå til Galleri, Indstillinger, Tilføj til Gå til, Hjælp og Afslut.

Vælg Valg→ Optag lydklip, rul til en funktion, og tryk på for at vælge funktionen. Brug: - til at optage, - til at afbryde optagelsen midlertidigt, - til at stoppe, - til at spole fremad, - til at spole tilbage eller - til at afspille en åbnet lydfil.

Optageren kan ikke bruges, når et dataopkald eller en GPRS-forbindelse er aktiv.

# Hukommelseskort

#### ← Gå til Menu $\rightarrow$ Tilbehør $\rightarrow$ Hukom.kort.

Valg på hukommelseskortet: Sik.kopiér tlf.huk., Gendan fra kort, Formatér hu.kort, Navn på hukom.kort, Indstil adgangskode, Skift adgangskode, Fjern adgangskode, Lås hukom.kort op, Hukommelsesdetal., Hjælp og Afslut.

Oplysninger om indsættelse af et hukommelseskort i telefonen finder du i afsnittet Kom godt i gang. Du kan bruge et hukommelseskort til lagring af multimediefiler, f.eks. videoklip og lydfiler, billeder og beskeddata, og til sikkerhedskopiering af telefonens hukommelse.

Din Nokia-telefon leveres sammen med et RS-MMC-kort (multimediekort i reduceret størrelse), som indeholder tilføjelsesprogrammer fra uafhængige udviklere. Disse programmer er udviklet til at være kompatible med din telefon.

Brug kun kompatible multimediekort (MMC) med denne enhed. Det kompatible MMC-kort til telefonen er et RS-DV-multimediekort (Reduced Size Dual Voltage). Andre hukommelseskort, som f.eks. SD-kort (Secure Digital), passer ikke i MMC-kortholderen og er ikke kompatible med denne enhed. Hvis der bruges et ikke-kompatibelt hukommelseskort, kan det beskadige såvel hukommelseskortet som enheden, og data, der gemmes på det ikkekompatible kort, kan ødelægges.

Detaljer om, hvordan du kan bruge hukommelseskortet sammen med andre funktioner og programmer i telefonen, findes i afsnittene om disse funktioner og programmer.

Sørg for, at alle hukommelseskort opbevares utilgængeligt for små børn.

#### Formatering af hukommelseskort

Når et hukommelseskort formateres, går alle data på kortet tabt.

Nogle hukommelseskort er formateret på forhånd, mens andre skal formateres. Kontakt forhandleren for at få at vide, om hukommelseskortet skal formateres, inden det kan bruges.

• Vælg Valg  $\rightarrow$  Formatér hu.kort.

Vælg Ja for at bekræfte. Når formateringen er fuldført, skal du indtaste et navn på hukommelseskortet (maks. 11 bogstaver eller tal).

## Sikkerhedskopiering og gendannelse af oplysninger

Hvis du vil sikkerhedskopiere data fra telefonens hukommelse til hukommelseskortet, skal du vælge Valg $\rightarrow$  Sik.kopiér tlf.huk.

Hvis du vil gendanne oplysninger fra hukommelseskortet til telefonens hukommelse, skal du vælge Valg $\rightarrow$  Gendan fra kort.

Du kan kun sikkerhedskopiere og gendanne telefonens hukommelse til den samme telefon.

# Låsning af hukommelseskortet

Hvis du vil angive en adgangskode til at låse hukommelseskortet og forhindre uautoriseret brug, skal du vælge Valg $\rightarrow$  Indstil adgangskode.

Du bliver bedt om at angive og bekræfte adgangskoden. Adgangskoden kan være op til 8 tegn lang.

Adgangskoden gemmes på telefonen, og du behøver ikke angive den igen, hvis du bruger hukommelseskortet på samme telefon. Hvis du vil bruge hukommelseskortet på en anden telefon, bliver du bedt om at angive adgangskoden.

#### Oplåsning af hukommelseskort

Hvis du sætter et andet adgangskodebeskyttet hukommelseskort i telefonen, bliver du bedt om at angive adgangskoden for kortet. Sådan låser du kortet op:

• Vælg Valg  $\rightarrow$  Lås hukom.kort op.

Hvis du fjerner adgangskoden, låses hukommelseskortet op og kan bruges på andre telefoner uden brug af adgangskode.

#### Visning af hukommelsesforbrug

Du kan få vist hukommelsesforbruget i de forskellige datagrupper og den tilgængelige hukommelse til installation af nye programmer eller anden software på hukommelseskortet.

• Vælg Valg  $\rightarrow$  Hukommelsesdetal.

# Quickword

#### $\Leftrightarrow$ Gå til Menu $\rightarrow$ Tilbehør $\rightarrow$ Quickword.

Med Quickword kan du åbne og se MS Word-dokumenter på telefonen.

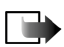

Bemærk! Quickword er designet til at understøtte dokumenter, der er gemt i dokumentformatet (.doc) i Microsoft Word 97, 2000 og XP. Bemærk, at dette program ikke nødvendigvis understøtter varianter af eller funktioner i de nævnte filformater.

# Quickpoint

Med Quickpoint kan du:

• se præsentationer og flytte mellem visningerne Disposition, Slide, Miniature og Noter

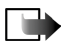

Bemærk! Quickpoint er designet til at understøtte præsentationer, der er oprettet i dokumentformater (.ppt) i Microsoft Powerpoint 97, 2000 og XP. Bemærk, at dette program ikke nødvendigvis understøtter varianter af eller funktioner i de nævnte filformater.

# 11. Tjenester og programmer

# Internet (mobilbrowser)

Gå til Menu $\rightarrow$  Internet, eller tryk på og hold <u>o</u> nede i standbytilstand.

Forskellige tjenesteudbydere vedligeholder sider, der er specielt designet til mobiltelefoner, og hvor du finder tilbud om forskellige tjenester, f.eks. nyheder, vejrudsigter, bankvirksomhed, rejseoplysninger, underholdning og spil. Med mobilbrowseren kan du få vist disse tjenester som WAP-sider i HTML-format, som WML- og XHTML-sider i XHTML-format eller som en kombination WML og XHTML. Hvis du endnu ikke har brugt telefonen til at oprette en WAP-forbindelse, er du muligvis nødt til at kontakte din tjenesteudbyder for at få yderligere oplysninger om, hvordan du opretter forbindelse første gang.

Du kan få oplysninger om de tilgængelige tjenester, priser og takster hos din netværksoperatør og/eller tjenesteudbyder. Tjenesteudbyderne kan også give dig vejledning i, hvordan du bruger deres tjenester.

#### Grundlæggende trin for at opnå adgang

- Gem de indstillinger, du skal bruge for at få adgang til den browsertjeneste, du vil benytte. Se "Indstilling af telefonen til browsertjenesten" på side 163.
- Opret en forbindelse til tjenesten. Se "Oprettelse af forbindelse" på side 163.
- Begynd at browse på siderne. Se "Browsing" på side 165.
- Afslut forbindelsen til tjenesten. Se "Afslutning af en forbindelse" på side 169.

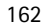

#### Indstilling af telefonen til browsertjenesten

#### Modtagelse af indstillinger i en smart-besked

Du modtager muligvis tjenesteindstillinger i en særlig SMS-besked, en såkaldt smart-besked, fra den netværksoperatør eller tjenesteudbyder, som tilbyder tjenesten. Se "Modtagelse af smart-beskeder" på side 92. Yderligere oplysninger får du hos netværksoperatøren eller tjenesteudbyderen.

#### Manuel indtastning af indstillingerne

Følg vejledningen fra din tjenesteudbyder.

- Gå til Menu→ Indstil.→ Forbindelse→ Adgangspunkter, og angiv indstillingerne for et adgangspunkt. Se "Forbindelsesindstillinger" på side 134.
- Gå til Menu→ Internet→ Valg→ Bogmærkestyring→ Tilføj bogmærke. Skriv et navn til bogmærket og adressen for den browserside, der er defineret for det aktuelle adgangspunkt.

#### Oprettelse af forbindelse

Når du har gemt alle de nødvendige forbindelsesindstillinger, kan du få adgang til browsersider.

Der er tre forskellige måder at få adgang til browsersider på:

- Vælg din tjenesteudbyders startside (🥋).
- Vælg et bogmærke i visningen Bogmærker.

• Tryk på tasterne 2 abc – wwyz9 for at begynde at skrive adressen på en browsertjeneste. Feltet Gå til nederst på skærmen aktiveres straks, og du kan fortsætte med at skrive adressen der.

Når du har valgt en side eller skrevet adressen, skal du trykke på () for at begynde at hente siden.

## Visning af bogmærker

Enheden kan have indlæst bogmærker til websteder, der ikke er tilknyttet til Nokia. Nokia does not guarantee or endorse these sites. Hvis du vælger at åbne dem, skal du tage de samme forholdsregler med hensyn til sikkerhed eller indhold, som til et hvilket som helst andet websted.

Valg i visningen Bogmærker (når et bogmærke eller en mappe er valgt): Åbn, Hent, Tilbage til side, Bogmærkestyring, Markér/fjern mark., Navigeringsvalg, Avancerede valg, Send, Søg efter bogmær., Detaljer, Indstillinger, Hjælp og Afslut.

l visningen Bogmærker kan du se bogmærker, der peger mod forskellige slags browsersider. Bogmærker vises med følgende ikoner:

I den startside, der er defineret for browseradgangspunktet. Hvis du bruger et andet browseradgangspunkt, når du bruger browseren, ændres startsiden i overensstemmelse hermed.

- den sidst besøgte side. Når telefonen er afbrudt fra tjenesten, gemmes adressen på den sidst besøgte side i hukommelsen, indtil du har besøgt en ny side, næste gang du opretter forbindelse.

Når du ruller gennem bogmærker, kan du se adressen på et fremhævet bogmærke i feltet Gå til nederst på skærmen.

🛷 – et bogmærke, der viser titlen.

#### Tilføjelse af bogmærker manuelt

- 1. Vælg Valg  $\rightarrow$  Bogmærkestyring  $\rightarrow$  Tilføj bogmærke i visningen Bogmærker.
- Begynd at udfylde felterne. Kun adressen skal defineres. Standardadgangspunktet knyttes til bogmærket, hvis der ikke er valgt et andet. Tryk på \*, for at angive specialtegn, f.eks. /, ., : og @. Tryk på c for at slette tegn.
- 3. Vælg Valg  $\rightarrow$  Gem for at gemme bogmærket.

#### Browsing

På en browserside vises nye links understreget med blåt og tidligere besøgte links med mørklilla. Billeder, der fungerer som links, er omgivet af en blå kant.

Valg, når du anvender browseren: Åbn, Tjenesteindstil., Bogmærker, Gem som bogmærke, Vis billede, Navigeringsvalg, Avancerede valg, Send bogmærke, Søg, Detaljer, Indstillinger, Hjælp og Afslut.

#### Taster og kommandoer, som bruges, når du anvender browseren

- Hvis du vil åbne et link, skal du trykke på ().
- Hvis du vil rulle i visningen, skal du bruge navigeringstasten.
- Hvis du vil indtaste bogstaver og tal i et felt, skal du trykke på tasterne <u>oe</u>
  <u>wwv</u>?
  Tryk på <u>\*</u>, for at angive specialtegn, f.eks. *I*, ., : og @. Tryk på
  c for at slette tegn.

- Hvis du vil gå til den forrige side under brug af browseren, skal du trykke på Tilbage. Hvis Tilbage ikke er tilgængelig, skal du vælge Valg→ Navigeringsvalg→ Oversigt for at få vist en kronologisk liste over de sider, du har besøgt under en browsersession. Oversigtslisten ryddes, hver gang en session lukkes.
- Hvis du vil markere felter og foretage valg, skal du trykke på ().
- Hvis du vil hente det seneste indhold fra serveren, skal du vælge Valg→ Navigeringsvalg→ Indlæs igen.
- Hvis du vil åbne en underliste over kommandoer eller handlinger for den aktuelt åbne browserside, skal du vælge Valg→ *Tjenesteindstil..*
- Hvis du vil afbryde forbindelsen til en browsertjeneste og lukke browseren, skal du trykke på og holde nede.

#### Lagring af bogmærker

- Hvis du vil gemme et bogmærke, mens du bruger browseren, skal du vælge Valg→ Gem som bogmærke.
- Hvis du vil gemme et bogmærke, du har modtaget i en smart-besked, skal du åbne beskeden i Indbakke i Beskeder og vælge Valg→ Gem i Bogmærker. Se "Modtagelse af smart-beskeder" på side 92.

#### Visning af gemte sider

Der er følgende valg i visningen Gemte sider: Åbn, Tilbage til side, Indlæs igen, Gemte sider, Markér/fjern mark., Navigeringsvalg, Avancerede valg, Detaljer, Indstillinger, Hjælp og Afslut.

Hvis du jævnligt søger på sider med oplysninger, som sjældent ændres, kan du gemme dem, så du kan se dem, når du er offline.

• Hvis du vil gemme en side, mens du bruger browseren, skal du vælge Valg→ Avancerede valg→ Gem side.

Gemte sider vises med følgende ikon:

🕋 – den gemte browserside.

I visningen Gemte sider kan du også oprette mapper til de gemte browsersider.

Mapper vises med følgende ikon:

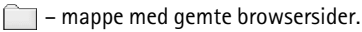

 Hvis du vil åbne visningen Gemte sider, skal du trykke på 
 i visningen Bogmærker. Tryk på
 i visningen Gemte sider for at åbne en gemt side.

Hvis du vil oprette forbindelse til browsertjenesten og hente siden igen, skal du vælge Valg $\rightarrow$  Navigeringsvalg $\rightarrow$  Indlæs igen.

Telefonen forbliver online, efter at du har genindlæst siden.

En cache er en hukommelsesplacering, som anvendes til midlertidig lagring af data. Hvis du har fået eller har forsøgt at få adgang til fortrolige oplysninger, der kræver adgangskode, skal du tømme cachen efter hver anvendelse. De oplysninger eller tjenester, du har fået adgang til, gemmes i cachen. Cachen tømmes ved at vælge Menu $\rightarrow$  Internet $\rightarrow$  Valg $\rightarrow$  Navigeringsvalg $\rightarrow$  Ryd cache.

# Overførsel

Du kan hente elementer ved hjælp af mobiltelefonens browser, f.eks. ringetoner, billeder, operatørlogoer, software og videoklip. Nogle af disse elementer er gratis, andre skal du købe.

Når du har hentet et element, behandles det af det respektive program på telefonen, f.eks. gemmes et hentet foto i Galleri.

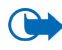

Vigtigt! Installer og brug kun programmer og anden software fra kilder, der tilbyder tilstrækkelig beskyttelse mod skadelig software.

#### Køb af et element

Sådan henter du et element:

- 1. Rul til linket, og vælg Valg $\rightarrow Åbn$ .
- 2. Vælg den relevante valgmulighed, f.eks. Køb for at købe.

Læs omhyggeligt alle anførte oplysninger.

Hvis onlineindholdet er kompatibelt, kan du bruge tegnebogsoplysningerne til at foretage købet på følgende måde:

- 1. Vælg Åbn Tegnebog. Du bliver bedt om at angive tegnebogskoden. Se "Indtastning af tegnebogskoden" på side 147.
- 2. Vælg den relevante kortkategori i Tegnebog.
- 3. Vælg *Udfyld*. Dette overfører de valgte tegnebogsoplysninger.

Hvis tegnebogen ikke indeholder alle de oplysninger, der er nødvendige for købet, bliver du bedt om at angive de resterende detaljer manuelt.

Copyrightbeskyttelse kan forhindre, at nogle billeder, ringetoner eller andet indhold kopieres, ændres, overføres eller videresendes.

#### Kontrol af et element inden overførsel

Du kan få vist detaljer om et element, inden du henter det. Detaljer om et element kan omfatte pris, en kort beskrivelse og størrelse.

• Rul til linket, og vælg Valg $\rightarrow Åbn$ .

Detaljer om elementet vises på telefonen.

• Hvis du vil fortsætte overførslen, skal du trykke på *Acceptér*. Hvis du vil annullere overførslen, skal du trykke på *Annuller*.

# Afslutning af en forbindelse

- Vælg Valg  $\rightarrow$  Avancerede valg  $\rightarrow$  Afbryd forbindelsen eller
- Tryk på og hold nede for at afbryde forbindelsen til det mobile internet og vende tilbage til standbytilstand.

#### Browserindstillinger

 $\mathsf{V}\!\! \approx\!\! \mathsf{Ig} \mathsf{Valg} \! \rightarrow \! \mathit{Indstillinger}\!\! :$ 

• Standardadgangspkt. – hvis du vil ændre standardadgangspunktet, skal du trykke på for at åbne en liste over tilgængelige adgangspunkter. Det aktuelle adgangspunkt er fremhævet. Se "Forbindelsesindstillinger" på side 134.

- Vis billeder vælg, om du vil have vist billeder, når du bruger browseren. Hvis du vælger Nej, kan du senere indlæse billeder, mens du bruger browseren, ved at vælge Valg→ Vis billeder.
- *Tekstombrydning* vælg *Fra*, hvis du ikke ønsker, at teksten i et afsnit ombrydes automatisk, eller *Til*, hvis du ønsker automatisk tekstombrydning. Hvis tekst ikke ombrydes, bliver slutningen af linjer muligvis afkortet.
- *Skriftstørrelse* du kan vælge mellem fem tekststørrelser i browseren: *Mindst mulige*, *Lille*, *Normal*, *Stor* og *Størst mulige*.
- *Standardtegnsæt* sørg for at vælge den rigtige sprogtype for at sikre, at alle tegn bliver vist korrekt på browsersiderne.
- Automat. bogmærker vælg Til, hvis du ønsker, at bogmærket automatisk skal gemmes i mappen Auto. bogmærker, når du besøger en side. Selvom du vælger Skjul mappe, tilføjes bogmærker stadig automatisk til mappen.
- Skærmstørrelse vælg, hvordan displayområdet skal bruges til visning af sider.
- *Gengivelse* vælg sidernes billedkvalitet. Hvis du vælger en høj billedkvalitet, hentes billeder langsommere end ved en lav billedkvalitet.
- Cookies Tillad/Afvis. Du kan aktivere og deaktivere modtagelse og afsendelse af cookies (et middel for informationsudbydere til at identificere brugere og deres præferencer for ofte brugt indhold).
- Sikkerhedsadvarsler vælg, om sikkerhedsmeddelelser skal skjules eller vises.
- Bekræft DTMF-afsen. Altid/Kun første gang. Vælg, om du vil bekræfte, før telefonen sender DTMF-toner under taleopkald. Se "Valg under et opkald" på side 36. Du kan f.eks. foretage et taleopkald, mens du får vist en browserside,

sende DTMF-toner, mens du er i gang med et taleopkald, gemme et navn og et telefonnummer fra en browserside i Kontakter.

• *Tegnebog* – vælg *Til*, hvis tegnebogen skal åbnes automatisk, når en kompatibel browserside åbnes.

Spil

 $\bigoplus$  Gå til Menu $\rightarrow$  Spil.

Hvis du vil starte et spil, skal du rulle til spilikonet og trykke på a. Hvis du vil have instruktioner i at spille spillet, skal du vælge Valg $\rightarrow$  *H*jælp.

# 12. Forbindelse

# Bluetooth-forbindelse

#### $\bigoplus$ Gå til Menu $\rightarrow$ Forbindelse $\rightarrow$ Bluetooth.

Denne enhed er kompatibel med specifikationen 1.1 for trådløs Bluetooth-teknologi, der understøtter følgende profiler: Hands-free, Object Push Profile, File Transfer Profile, Dial Up Networking Profile og Fax Profile. Indbyrdes anvendelighed mellem andre enheder, der understøtter trådløs Bluetoothteknologi, sikres ved at bruge ekstraudstyr, som er godkendt af Nokia, til denne model. Kontakt producenterne af andre enheder for at bestemme deres kompatibilitet med denne enhed.

Der kan være begrænsninger i brugen af Bluetooth-teknologi i nogle områder. Spørg de lokale myndigheder eller din tjenesteudbyder.

Funktioner, der bruger trådløs Bluetooth-teknologi eller

tillader, at sådanne funktioner kører i baggrunden, mens der bruges andre funktioner, øger behovet for batteristrøm og reducerer batteriets levetid.

Ved hjælp af Bluetooth-teknologien kan du oprette trådløse forbindelser mellem elektroniske enheder inden for et område på maksimalt 10 meter. Med en Bluetooth-forbindelse kan du sende billeder, videoer, tekster, visitkort og kalendernoter, eller du kan oprette trådløs forbindelse til kompatible enheder, som

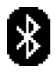

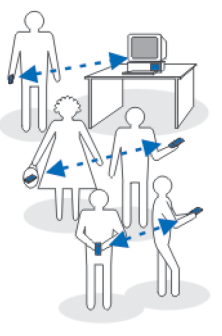

kan anvende Bluetooth-teknologien, f.eks. computere. Bemærk, at alle computere, der anvender Bluetooth-teknologi, nødvendigvis er kompatible.

Bluetooth-enheder kommunikerer vha. radiobølger, så telefonen og de andre enheder kan godt kommunikere, selvom den direkte synsvinkel er blokeret. De to enheder må maksimalt befinde sig 10 meter fra hinanden. Forbindelsen kan dog blive udsat for forstyrrelser pga. hindringer, f.eks. vægge, eller fra andre elektroniske enheder. Brug af Bluetooth-teknologien tærer på batteriet, så telefonens driftstid reduceres. Tag hensyn til dette, når du udfører andre handlinger med telefonen. Der kan være restriktioner for brugen af enheder, der bruger Bluetooth-teknologien. Kontakt de lokale myndigheder, hvis du vil have yderligere oplysninger.

Første gang du aktiverer Bluetooth-teknologi, bliver du bedt om at give telefonen et navn.

#### Bluetooth-forbindelsesindstillinger

- Bluetooth Til/Fra.
- Telefonens synlighed Vist for alle din telefon kan registreres af andre Bluetooth-enheder, eller Skjult din telefon kan ikke registreres af andre enheder. Af sikkerhedsmæssige grunde anbefales det at bruge tilstanden Skjult, når det er muligt.
- *Telefonens navn* angiv et navn til telefonen.

Når du har angivet Bluetooth-forbindelsen til at være aktiv og ændret *Telefonens* synlighed til *Vist for alle*, kan telefonen og dette navn ses af andre brugere af Bluetooth-enheder.

#### Afsendelse af data via Bluetooth-teknologi

Der kan kun være én aktiv Bluetooth-forbindelse ad gangen.

- 1. Åbn det program, hvor det element, du vil sende, er gemt. Hvis du f.eks. vil sende et foto til en anden enhed, skal du åbne programmet Galleri.
- 2. Rul til det element, du vil sende, og vælg Valg $\rightarrow$  Send $\rightarrow$  Via Bluetooth.
- 3. Telefonen begynder at søge efter enheder inden for området. De enheder, der anvender Bluetooth-teknologien, og som er inden for området, vises på skærmen én efter én. Du får vist ikonet for enheden, enhedens navn, enhedstypen eller kaldenavnet. Forbundne enheder vises med \*\*. En forbundet enhed er en enhed, hvor der allerede findes en Bluetoothforbindelse mellem telefonen og den anden enhed.
  - Hvis du vil afbryde søgningen, skal du trykke på Stop. Listen med enheder fastfryses, så du kan begynde at konfigurere en forbindelse til én af de enheder, som blev fundet tidligere.
- 4. I nogle enheder er det kun de entydige enhedsadresser, som vises, når der søges efter enheder. Hvis du vil vide, hvad den entydige adresse for din telefon er, skal du angive koden **\*#2820#**, mens telefonen er i standbytilstand, og Bluetooth-forbindelsen er aktiv.

Hvis du før har søgt efter enheder, vises der først en liste med de enheder, som tidligere blev fundet. Hvis du vil starte en ny søgning, skal du vælge *Flere enheder*. Hvis du slukker telefonen, ryddes listen med enheder, og søgningen efter enheder skal startes igen, før der kan sendes data.

- 5. Rul til den enhed, du vil oprette forbindelse med, og tryk på Vælg. Det element, du sender, kopieres til Udbakke, og meddelelsen *Opretter forbindelse* vises.
- 6. Binding (gå til trin 7, hvis den anden enhed ikke kræver binding)
  - Hvis den anden enhed kræver binding, før der kan overføres data, lyder der en tone, og du bliver bedt om at skrive en adgangskode.
  - Opret din egen adgangskode, og lav en aftale med ejeren af den anden enhed om at bruge samme adgangskode. Adgangskoden skal bestå af 1-16 numeriske tegn. Adgangskoden skal kun bruges én gang, så du behøver ikke at lære den udenad.
  - Når enhederne er forbundet, gemmes den anden enhed i visningen Forbundne enheder.
- 7. Når forbindelsen er blevet oprettet, bliver meddelelsen Sender data vist.

Data, som er modtaget via en Bluetooth-forbindelse, kan du finde i mappen Indbakke under Beskeder. Se Indbakke – modtagelse af beskeder.

#### **Ikoner for forskellige enheder:** = Computer, = Telefon, = Lyd/video og = Bluetooth-enhed.

Hvis afsendelsen mislykkes, slettes beskeden eller dataene. Beskeder, som er sendt via en Bluetooth-forbindelse, gemmes ikke i mappen Kladder under Beskeder.

#### Kontrol af status for Bluetooth-forbindelsen

- Hvis \* vises i standbytilstand, er Bluetooth-forbindelsen aktiv.
- Hvis (\*) blinker, forsøger telefonen at oprette forbindelse til en anden enhed.
- Hvis (\*) vises uafbrudt, er Bluetooth-forbindelsen aktiv.

## Visningen Forbundne enheder

Forbundne enheder er nemmere at genkende, da de er angivet med  $*_*$  på listen med søgeresultater. Tryk på  $\bigcirc$  i hovedvisningen i Bluetooth, hvis du vil åbne en liste med forbundne enheder (\*), \*).

- Sådan opretter du en binding til en enhed: Vælg Valg→ Ny forbundet enhed. Telefonen begynder at søge efter enheder. Rul til den enhed, du vil oprette forbindelse til, og tryk på Vælg. Foretag udveksling af adgangskoder. Enheden tilføjes til listen med forbundne enheder.
- Sådan annullerer du en binding: Rul til den enhed, du vil annullere bindingen med, og tryk på c, eller vælg Valg→ *Slet*. Hvis du vil annullere bindingen med alle enheder, skal du vælge Valg→ *Slet alle*.

Hvis der er forbindelse til en enhed, og du sletter bindingen til enheden, fjernes bindingen, og forbindelsen afbrydes, men Bluetooth-forbindelsen forbliver aktiv på telefonen.

Sådan angiver du en enhed som godkendt eller ikke-godkendt: Rul til enheden, og vælg Valg→ Angiv som godkendt – der kan oprettes forbindelse mellem din telefon og enheden, uden at du ved det. Der kræver ingen særskilt accept eller godkendelse. Brug kun denne status for dine egne enheder, som andre ikke har adgang til, f.eks. din pc, eller enheder, som tilhører personer, du har tillid til. Ikonet i tilføjes ved siden af godkendte enheder i visningen Forbundne enheder. Enhed ikke godken. – anmodninger om forbindelse fra denne enhed skal accepteres særskilt hver gang.

#### Modtagelse af data via trådløs Bluetooth-teknologi

Når du modtager data via trådløs Bluetooth-teknologi, lyder der en tone, og du bliver spurgt, om du vil acceptere beskeden. Hvis du accepterer, placeres elementet i mappen Indbakke under Beskeder. Beskeder, der modtages via Bluetooth-teknologi, angives med **D**. Se "Indbakke – modtagelse af beskeder" på side 91.

#### Afbrydelse af Bluetooth-forbindelse

En Bluetooth-forbindelse afbrydes automatisk efter afsendelse eller modtagelse af data.

# Infrarød forbindelse

**)**....

#### $\bigoplus$ Gå til Menu $\rightarrow$ Forbindelse $\rightarrow$ Infrarød.

Via infrarød kan du sende eller modtage data, f.eks. visitkort og kalendernoter, til og fra en kompatibel telefon eller dataenhed.

Ret ikke den infrarøde stråle mod nogens øje, og sørg for, at den ikke forstyrrer andet udstyr, der bruger infrarøde stråler. Denne enhed er et klasse 1-laserprodukt.

#### Afsendelse og modtagelse via infrarød

- 1. Kontrollér, at portene på de afsendende og modtagende enheder peger mod hinanden, og at der ikke er forhindringer mellem enhederne. Den ideelle afstand mellem de to enheder er maksimalt en meter. Se "Taster og stik" på side 26.
- 2. Brugeren af den modtagende enhed aktiverer den infrarøde port.

For at aktivere telefonens infrarøde port, så den kan modtage data via infrarød, skal du gå til Menu $\rightarrow$  Forbindelse $\rightarrow$  Infrarød.

3. Brugeren af den afsendende enhed vælger den ønskede infrarøde funktion for at starte dataoverførslen.

For at sende via infrarød skal du vælge Valg $\rightarrow$  Send $\rightarrow$  Via infrarød i et program.

Hvis dataoverførslen ikke starter inden for et minut efter aktivering af den infrarøde port, afbrydes forbindelsen og skal startes igen.

Alle de elementer, der modtages via infrarød, placeres i mappen Indbakke under Beskeder. Nye infrarøde beskeder angives med

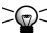

⇒ Gode råd: Microsoft Windows 2000: For at kunne bruge infrarød til at overføre filer mellem telefonen og en kompatible computer skal du gå til Kontrolpanel og vælge Trådløs forbindelse. Under fanen Trådløst filoverførselsprogram skal du markere Tillad andre at sende filer til computeren ved at anvende infrarød kommunikation. Når filerne er overført, anbefales det at skifte tilbage til standardindstillingerne for at forhindre uautoriseret filoverførsel.

Kontrol af status for den infrarøde forbindelse

- Når ••••• Ø blinker, forsøger telefonen at få forbindelse til den anden enhed, eller en forbindelse er afbrudt.
- Når ••••• vises uafbrudt, er den infrarøde forbindelse aktiv, og telefonen er klar til at sende og modtage data via dens infrarøde porte.

# VPN

VPN-forbindelser (Virtual Private Network) gør det muligt at skabe krypterede forbindelser via ikke-sikrede netværk som f.eks. internettet. VPN-forbindelser kræver VPN-politikker, som definerer, hvordan netværkstransaktioner beskyttes, og et internetadgangspunkt.

En virtuel privat netværksforbindelse bevarer dataenes uafviselighed og integritet og beskytter dem. Den sørger samtidig for godkendelse og autorisation i forbindelse med adgang til netværk og netværkstjenester.

Systemadministratorer tilbyder VPN-politikker.

## Forbindelsesstyring

#### $\bigoplus$ Gå til Menu $\rightarrow$ Forbindelse $\rightarrow$ Forbindelsesstyring.

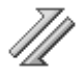

I Forbindelsesstyring kan du identificere statussen for flere dataforbindelser, se oplysninger om mængden af sendte og modtagne data og afslutte ubenyttede forbindelser.

Du kan kun få vist oplysninger om dataforbindelser. Taleopkald vises ikke.

Når du åbner Forbindelsesstyring, får du vist en liste over:

- Åbne dataforbindelser, 🕕 Dataopkald, 🖪 GPRS.
- Statussen for hver enkelt forbindelse.
- Mængden af data, der er overført og hentet for hver enkelt forbindelse (kun GPRS-forbindelser).
- Varigheden af hver enkelt forbindelse (kun forbindelser med dataopkald).

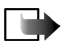

Bemærk! Din tjenesteudbyders egentlig fakturering af samtaletid kan variere afhængigt af netværksfunktioner, afrunding ved afregning osv.

Der er følgende valg i hovedvisningen i Forbindelsesstyring, når der er en eller flere forbindelser : *Detaljer*, *Afbryd forbindelsen*, *Afbryd alle forb.*, *Hjælp* og *Afslut*.

#### Visning af oplysninger om forbindelse

Hvis du vil se oplysninger om en forbindelse, skal du rulle til en forbindelse og vælge Valg $\rightarrow$  Detaljer. Følgende vises:

- Navn navnet på det benyttede internetadgangspunkt (IAP).
- Bærer dataforbindelsens type: Dataopkald eller GPRS.
- Status forbindelsens aktuelle status.
- *Modtag.* mængden af data (i byte), der er modtaget på telefonen.
- Sendt mængden af data (i byte), der er sendt fra telefonen.
- *Varighed* den tid, som forbindelsen har været åben.
- *Hastigh.* den aktuelle sende- og modtagelseshastighed i KB/s (kilobyte pr. sekund).
- *Opkald* (GSM) det anvendte opkaldsnummer eller *Navn* (GPRS) navnet på det anvendte adgangspunkt.
- *Delt* (vises ikke, hvis forbindelsen ikke er delt) antallet af programmer, der bruger samme forbindelse.
# Afbrydelse af forbindelser

- Rul til en forbindelse, og vælg Valg→ *Afbryd forbindelsen* for kun at afslutte den valgte forbindelse.
- Vælg Valg  $\rightarrow$  Afbryd alle forb. for at afslutte alle åbne forbindelser.

# Oprettelse af forbindelse mellem telefonen og en kompatibel computer

Yderligere oplysninger om, hvordan du opretter en forbindelse til en kompatibel computer via USB, infrarød eller Bluetooth-teknologi, og hvordan du installerer Nokia PC Suite 6.2, finder du i guiden Kort vejledning til Nokia PC Suite på cdrom'en. Yderligere oplysninger om brugen af Nokia PC Suite finder du i hjælpefunktionen til PC Suite eller ved at besøge supportsiderne på www.nokia.com.

# Brug af telefonen som modem

### $\bigoplus$ Gå til Menu $\rightarrow$ Forbindelse $\rightarrow$ Modem.

Brug telefonen som modem til at oprette forbindelse til internettet ved hjælp af en kompatibel pc eller til at sende og modtage fax.

Du kan finde en detaljeret installationsvejledning i Kort vejledning til Modem Options til Nokia 6260 på den cd-rom, der følger med telefonen.

# Fjernsynkronisering

 $\bigoplus$  Gå til Menu $\rightarrow$  Forbindelse $\rightarrow$  Synkronisering.

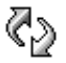

Copyright © 2004 Nokia. All rights reserved.

Med programmet Synkronisering kan du synkronisere kalenderen eller kontakterne med forskellige programmer til kalenderen og adressebogen på en kompatibel computer eller på internettet. Synkronisering sker via GSMdataopkald eller pakkedataforbindelse.

Synkroniseringsprogrammet benytter SyncML-teknologi til synkroniseringen. Hvis du vil have yderligere oplysninger om SyncML-kompatibilitet, skal du kontakte leverandøren af det kalender- eller adressebogsprogram, du vil synkronisere med telefonens data.

# Oprettelse af en ny synkroniseringsprofil

Der er følgende valg i hovedvisningen i Fjernsynkronisering: Synkroniser, Ny synk.profil, Rediger synk.profil, Slet, Vis log, Hjælp og Afslut.

1. Hvis der ikke er defineret nogen profiler, bliver du spurgt, om du vil oprette en ny profil. Vælg Ja.

Hvis du vil oprette en ny profil foruden de eksisterende profiler, skal du vælge Valg $\rightarrow$  Ny synk.profil. Vælg standardindstillingerne, eller kopiér værdierne fra en eksisterende profil, og brug dem som udgangspunkt for den nye profil.

2. Angiv følgende:

Navn på synk.profil – angiv et beskrivende navn til profilen.

Adgangspunkt – vælg det adgangspunkt, du vil bruge til dataforbindelsen.

*Værtsadresse* – kontakt din tjenesteudbyder eller systemadministrator for at få de korrekte værdier.

*Port* – kontakt din tjenesteudbyder eller systemadministrator for at få de korrekte værdier.

Brugernavn – dit bruger-id til synkroniseringsserveren. Kontakt din tjenesteudbyder eller systemadministrator for at få det korrekte bruger-id.

Adgangskode – skriv din adgangskode. Kontakt din tjenesteudbyder eller systemadministrator for at få den korrekte værdi.

Tryk på (), og vælg det program, der skal synkroniseres.

De programmer, der er tilgængelige for synkronisering, kan variere. Kontakt din tjenesteudbyder for at få yderligere oplysninger.

3. Tryk på Udført for at gemme indstillingerne.

# Synkronisering af data

l hovedvisningen i Synkronisering kan du få vist de forskellige profiler, og du kan se, hvilke typer data der synkroniseres. Kalender, Kontakter eller begge.

 Rul til en profil i hovedvisningen, og vælg Valg→ Synkroniser. Status for synkroniseringen vises nederst på skærmen.

Hvis du vil annullere synkroniseringen, inden den er afsluttet, skal du trykke på Annuller.

- 2. Du får en meddelelse, når synkroniseringen er fuldført.
- Når synkroniseringen er fuldført, skal du vælge Valg→ Vis log for at åbne en logfil, der viser status for synkroniseringen (Fuldført eller Ikke fuldført), og hvor mange kalenderposter eller kontakter der er blevet tilføjet, opdateret, slettet eller afvist (ikke synkroniseret) på telefonen eller serveren.

# 13. Fejlfinding

#### Ikke nok ledig hukommelse

Hvis følgende meddelelser vises, er der ikke nok ledig hukommelse, og du skal slette nogle data: Der er ikke nok hukommelse til handlingen. Slet nogle data først. eller Der er ikke nok ledig hukommelse. Slet nogle data. Du kan få vist, hvilke slags data du har, og hvor meget hukommelse de forskellige datagrupper optager, ved at gå til Filstyring og vælge Valg $\rightarrow$  Hukommelsesdetal.

Hvis du vil undgå at mangle ledig hukommelse, kan du slette følgende elementer jævnligt:

- Beskeder fra mapperne Indbakke, Kladder og Sendt i Beskeder.
- Hentede e-mail-beskeder fra telefonhukommelsen.
- Gemte browsersider.
- Billeder og fotoer i Billeder.

Hvis du vil slette kontaktoplysninger, kalendernoter, tidstællere, pristællere, opnåede pointscorer i spil eller andre data, skal du gå til det respektive program og slette dataene.

Hvis du sletter flere linjer og en af følgende meddelelser vises: *Der er ikke nok hukommelse til handlingen. Slet nogle data først.* eller *Der er ikke nok ledig hukommelse. Slet nogle data.*, skal du slette nogle elementer et efter et (start med det mindste). **Rydning af kalenderhukommelse** – hvis du vil fjerne mere end en begivenhed ad gangen, skal du gå til månedsvisningen og vælge Valg $\rightarrow$  *Slet post* $\rightarrow$  og enten:

• *Før dato* – for at slette alle kalendernoter, som finder sted før en bestemt dato. Angiv den dato, før hvilken alle kalendernoter skal slettes.

eller

• *Alle poster* – for at slette alle kalendernoter.

Sletning af logoplysninger – hvis du vil slette alt logindhold, lister i Seneste opkald og leveringsrapporter i Beskeder permanent, skal du gå til Log og vælge Valg $\rightarrow$  Ryd log eller gå til Indstillinger $\rightarrow$  Varighed for log $\rightarrow$  Ingen log.

#### Forskellige måder at gemme data på:

- Brug Nokia PC Suite 6.2 til at tage en sikkerhedskopi af alle data til en kompatibel computer.
- Send billeder til din e-mail-adresse, og gem derefter billederne på computeren (netværkstjeneste).
- Send data til en kompatibel enhed via infrarød eller Bluetooth-teknologi.
- Gem data på et kompatibelt hukommelseskort.

# Spørgsmål og svar

Telefonens skærm

• Sp.: Hvorfor vises der manglende, misfarvede eller lyse prikker på skærmen, hver gang jeg tænder telefonen?

Sv.: Det er en egenskab ved denne type skærm. Nogle skærme kan indeholde

pixel eller punkter, som bliver ved med at være tændt eller slukket. Det er normalt, altså ikke nogen fejl.

#### Kamera

• Sp.: Hvorfor er billeder uskarpe?

Sv.: Kontrollér, at kameralinsens beskyttelsesvindue er rent.

#### Bluetooth

• Sp.: Hvorfor kan jeg ikke afslutte en Bluetooth-forbindelse?

Sv.: Hvis der er sluttet en anden enhed til telefonen, kan du enten afslutte forbindelsen ved at bruge den anden enhed eller ved at deaktivere Bluetooth. Gå til Bluetooth, og vælg indstillingen *Bluetooth*  $\rightarrow$  *Fra*.

• Sp.: Hvorfor kan jeg ikke finde en anden persons Bluetooth-enhed.

Sv.: Kontrollér, at både du og den anden person har aktiveret Bluetooth.

Kontrollér, at afstanden mellem de to enheder ikke er over 10 meter, og at der ikke er vægge eller andre forhindringer mellem enhederne.

Kontrollér, at den anden enhed ikke er i tilstanden "Skjult".

Kontrollér, at begge enheder er kompatible.

#### Multimediebeskeder (MMS)

• Sp.: Hvad skal jeg gøre, når der vises en meddelelse om, at telefonen ikke kan modtage en MMS-besked, fordi hukommelsen er fuld?

Sv.: Den nødvendige mængde hukommelse er angivet i fejlmeddelelsen: Der er ikke nok hukommelse til at modtage beskeden. Slet nogle data først. Du kan få vist, hvilke slags data du har, og hvor meget hukommelse de forskellige

datagrupper optager, ved at gå til Filstyring og vælge Valg $\rightarrow$  Hukommelsesdetal.

• Sp.: Hvordan kan jeg afslutte dataforbindelsen, når telefonen starter en dataforbindelse igen og igen? Meddelelser om, at telefonen forsøger at hente en besked, vises kort. Hvad sker der?

Sv.: Telefonen prøver at hente en MMS-besked fra MMS-beskedcentralen.

Kontrollér, at indstillingerne for MMS-beskeder er blevet defineret korrekt, og at der ikke er fejl i telefonnumre eller adresser. Gå til Beskeder, og vælg Valg $\rightarrow$  Indstillinger $\rightarrow$  MMS-besked.

Hvis du vil forhindre telefonen i at oprette en dataforbindelse, har du følgende valg: Gå til Beskeder, og vælg Valg $\rightarrow$  Indstillinger $\rightarrow$  MMS-besked og derefter:

- Vælg Ved beskedmodtag.→ Hent senere, hvis du vil have MMSbeskedcentralen til at gemme beskeden, så den f.eks. kan hentes senere, efter at du har kontrolleret indstillingerne. Efter denne ændring skal telefonen stadig sende oplysende noter til netværket. Hvis du senere vil hente beskeden, skal du vælge Hent straks.
- Vælg Ved beskedmodtag.→ Afvis besked, hvis du vil afvise alle indgående MMS-beskeder. Efter denne ændring skal telefonen sende oplysende noter til netværket, og MMS-beskedcentralen sletter alle MMS-beskeder, som venter på at blive sendt til dig.
- Vælg MMS-modtagelse→ Fra, hvis du vil ignorere alle indgående MMSbeskeder. Efter denne ændring vil telefonen ikke oprette nogen netværksforbindelser med relation til MMS-beskeder.

#### Beskeder

• Sp.: Hvorfor kan jeg ikke vælge en kontakt?

Sv.: Hvis du ikke kan vælge en kontakt i biblioteket Kontakter, har kontaktkortet ikke et telefonnummer eller en e-mail-adresse. Tilføj de manglende oplysninger på kontaktkortet i programmet Kontakter.

#### Kalender

• Sp.: Hvorfor mangler ugenumrene?

Sv.: Hvis du har ændret kalenderindstillingerne, så ugen begynder en anden dag end mandag, vises ugenumrene ikke.

#### Browsertjenester

• Sp.: Der er ikke angivet et gyldigt adgangspunkt. Angiv et under internetindstillingerne.

Sv.: Angiv de rigtige browserindstillinger. Kontakt din tjenesteudbyder for at få vejledning.

Log

• Sp.: Hvorfor ser loggen ud til at være tom?

Sv.: Du kan have aktiveret et filter, og der er måske ikke logget nogen kommunikationsbegivenheder, der passer til det filter. Hvis du vil se alle begivenheder, skal du vælge Valg $\rightarrow$  *Filtrer* $\rightarrow$  *Al kommunikation*.

Pc-tilslutning

Sp.: Hvorfor har jeg problemer med tilslutning af telefonen til pc'en?

Sv.: Kontrollér, at Nokia PC Suite 6.2 er installeret og kører på pc'en. Se Kort vejledning til Nokia PC Suite på cd-rom'en. Yderligere oplysninger om brugen af Nokia PC Suite finder du i hjælpefunktionen til PC Suite eller ved at besøge supportsiderne på www.nokia.com.

#### Adgangskoder

• Sp.: Hvad er min låsekode, PIN-kode og PUK-kode?

Sv.: Standardlåsekoden er 12345. Hvis du glemmer eller mister låsekoden, skal du kontakte den forhandler, du købte telefonen hos.

Hvis du glemmer eller mister en PIN- eller PUK-kode, eller hvis du ikke har modtaget en sådan kode, skal du kontakte netværksudbyderen.

Hvis du vil have oplysninger om adgangskoder, skal du kontakte udbyderen af dit adgangspunkt, f.eks. internetudbyderen, tjenesteudbyderen eller netværksoperatøren.

#### Programmet svarer ikke

# 14. Batterioplysninger

Enheden får strøm fra et genopladeligt batteri. Et nyt batteri virker først optimalt, når det har været fuldt op- og afladet to til tre gange. Selvom batteriet kan oplades og aflades hundredvis af gange, har det begrænset levetid. Når tale- og standby-tiderne bliver væsentligt kortere end normalt, skal du købe et nyt batteri. Brug kun batterier, der er godkendt af Nokia, og oplad kun batteriet med opladere, der er godkendt af Nokia og udviklet til denne enhed.

Frakobl opladeren fra stikkontakten og enheden, når den ikke bruges. Lad ikke batteriet være tilsluttet til en oplader. Overopladning kan forkorte dets levetid. Hvis et fuldt ladet batteri ikke bliver anvendt, mister det ladningen med tiden. Ekstreme temperaturer kan påvirke batteriets ladeevne.

Sluk altid for enheden, og frakobl opladeren, før batteriet fjernes.

Kontroller modelnummeret på en eventuel oplader, inden den bruges med denne enhed. Denne enhed skal have strøm fra AC-1, ACP-7, ACP-8, ACP-9, ACP-12, LCH-8, LCH-9 eller LCH-12 batterier.

Levetiden for NiMh-batterier forlænges ved en gang imellem at aflade batteriet ved at lade enheden være tændt, indtil den slukkes af sig selv. Aflad ikke batteriet på nogen anden måde.

Brug kun batteriet til dets påtænkte formål. Benyt ikke en beskadiget oplader eller et beskadiget batteri.

Undgå at kortslutte batteriet. Der kan forekomme utilsigtet kortslutning, hvis en metalgenstand som f.eks. en mønt, clips eller kuglepen forårsager direkte

forbindelse mellem den positive (+) og negative (-) pol på batteriet. (De ser ud som metalstrimler på batteriet). Det kan f.eks. ske, når du bærer et ekstra batteri i en lomme eller taske. Hvis polerne kortsluttes, kan batteriet eller metalgenstanden tage skade.

Batteriets kapacitet og levetid forringes, hvis det opbevares i varme eller kolde omgivelser, f.eks. i en lukket bil en varm sommer- eller kold vinterdag. Opbevar altid batteriet ved en temperatur på mellem 15°C og 25°C (59°F og 77°F). En enhed med et varmt eller koldt batteri kan midlertidigt gå ud af drift, selvom det er fuldt opladet. Batteriers funktionsdygtighed forringes væsentligt ved temperaturer et stykke under 0° C.

Brænd ikke batterier! Batterier skal destrueres i henhold til gældende regler. Indlever batterierne til genbrug, hvis det er muligt. Smid ikke batterier ud sammen med husholdningsaffaldet.

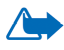

Advarsel! Brug kun batterier, opladere og ekstraudstyr, der er godkendt af Nokia til brug med denne bestemte model. Brug af andre typer kan være farlig og kan medføre, at en eventuel godkendelse eller garanti bortfalder.

Kontakt din forhandler for at få oplysninger om godkendt ekstraudstyr. Når du fjerner netledningen fra ekstraudstyr, skal du trække i stikket, ikke i ledningen.

Enheden og ekstraudstyret kan indeholde små dele. Opbevar dem utilgængeligt for små børn.

Nogle få praktiske regler om tilbehør og udvidelser.

• Opbevar alt tilbehør og alle udvidelser utilgængeligt for små børn.

- Når du fjerner netledningen fra et tilbehør eller en udvidelse, skal du trække i stikket, ikke i ledningen.
- Kontroller jævnligt, at udvidelser, der er installeret i et køretøj, er monteret og fungerer korrekt.
- Installation af komplekse biludvidelser skal altid foretages af professionelle teknikere.

# Pleje og vedligeholdelse

Enheden er et stykke avanceret teknologi udformet i et gennemtænkt design, og det skal behandles med varsomhed. Forslagene nedenfor hjælper med at beskytte din garantidækning.

- Enheden må ikke blive våd. Nedbør, fugt og alle typer af væsker eller fugtighed kan indeholde mineraler, der korroderer elektroniske kredsløb. Hvis enheden bliver våd, skal du fjerne batteriet og lade enheden tørre fuldstændigt, inden batteriet isættes igen.
- Enheden må ikke anvendes eller opbevares i støvede, snavsede omgivelser. De bevægelige dele og elektroniske komponenter kan blive beskadiget.
- Enheden bør ikke opbevares i varme omgivelser. Høje temperaturer kan forringe det elektroniske udstyrs levetid, ødelægge batterierne og få plastmaterialet til at smelte eller slå sig.
- Enheden bør ikke opbevares i kolde omgivelser. Når enheden vender tilbage til normal temperatur, kan der dannes fugt i enheden, og det kan ødelægge de elektroniske kredsløb.
- Forsøg ikke at åbne enheden på anden måde, end det er angivet i denne vejledning.
- Undgå at tabe, banke på eller ryste enheden. Hårdhændet behandling kan ødelægge de interne kredsløb og finmekanikken.
- Rengør aldrig enheden med stærke kemikalier, rengøringsmidler eller stærke opløsningsmidler.
- Mal ikke enheden. Malingen kan blokere de bevægelige dele og forhindre, at enheden fungerer korrekt.
- Brug en blød, ren, tør klud til at rengøre linser (f.eks. linser på kamera, nærhedsføler og lysføler).

 Brug kun den antenne, der følger med enheden, eller en anden godkendt udskiftningsantenne. Enheden kan blive beskadiget, hvis der anvendes en antenne, foretages ændringer eller tilsluttes tilbehør, som ikke er godkendt, og det kan være ulovligt i henhold til lovgivningen om radioudstyr.

Ovennævnte gælder for både enheden, batteriet, opladeren og alle udvidelser. Hvis en enhed ikke fungerer korrekt, indleveres den til nærmeste autoriserede servicevirksomhed til service.

# Yderligere oplysninger om sikkerhed

# Driftsomgivelser

Overhold særlige, gældende lokale regler, og sluk altid enheden, hvor der er forbud mod anvendelse af den, eller hvor brugen af den kan forårsage interferens eller være farlig. Brug kun enheden i dens normale driftspositioner. For at overholde retningslinjerne vedrørende grænser for radiofrekvens må der kun anvendes udvidelser, der er godkendt af Nokia til brug med denne enhed. Når enheden er tændt og bæres på kroppen, skal du altid bruge en godkendt holder eller bæretaske.

Enheden indeholder magnetiske dele. Metalliske materialer kan tiltrækkes af enheden, og personer, der bruger høreapparat, bør ikke holde enheden op mod det øre, hvor høreapparatet sidder. Sæt altid enheden fast i holderen, da metalliske materialer kan tiltrækkes af øresneglen. Placer ikke kreditkort eller andre magnetiske lagringsmedier i nærheden af enheden, da de oplysninger, der er lagret på dem, kan blive slettet.

#### Hospitalsudstyr

Anvendelse af radiotransmissionsudstyr, inkl. trådløse telefoner, kan virke forstyrrende på hospitalsudstyr, der ikke er tilstrækkeligt beskyttet. Kontakt en læge eller producenten af hospitalsudstyret for at få at vide, om udstyret er tilstrækkeligt beskyttet mod eksterne radiosignaler, eller hvis du har andre spørgsmål. Sluk enheden på hospitaler og plejeinstitutioner, hvor det er påbudt ved skiltning. På hospitaler og plejeinstitutioner anvendes der muligvis hospitalsudstyr, som kan forstyrres af eksterne radiosignaler.

#### Pacemakere

Producenter af pacemakere anbefaler, at der opretholdes en afstand på mindst 15,3 cm mellem en trådløs telefon og en pacemaker, så man undgår potentiel interferens i pacemakeren. Disse anbefalinger er overensstemmende med undersøgelser foretaget af og anbefalinger fra Wireless Technology Research. Personer med pacemaker skal:

- altid opbevare enheden mere end 15,3 cm fra pacemakeren, når enheden er tændt
- ikke bære enheden i en brystlomme
- holde enheden ved øret i den side, der er modsat pacemakeren, for at mindske risikoen for interferens.

Sluk straks enheden ved den mindste mistanke om, at den forstyrrer pacemakeren.

#### Høreapparater

Visse digitale trådløse enheder kan forstyrre nogle typer høreapparater. Hvis der opstår interferens, skal du kontakte din tjenesteudbyder.

#### Køretøjer

Radiosignaler kan i biler forårsage fejl ved elektroniske systemer, der ikke er installeret korrekt eller ikke er tilstrækkeligt beskyttet, f.eks. elektroniske brændstofindsprøjtningssystemer, elektroniske blokeringsfri bremsesystemer, elektroniske fartpilotsystemer og elektroniske airbagsystemer. Hvis du ønsker yderligere oplysninger, skal du kontakte producenten eller dennes repræsentant af køretøjet eller af det udstyr, der er tilføjet.

Kun uddannede teknikere må udføre service på enheden eller installere den i et køretøj. Forkert installation eller vedligeholdelse kan være farlig og kan medføre, at eventuelle garantier på enheden bortfalder. Kontroller regelmæssigt, at alt udstyr i form af trådløse enheder i bilen er monteret og fungerer korrekt. Opbevar og transporter ikke letantændelige væsker, gasarter og eksplosive materialer i samme rum som enheden, dens dele og udvidelser. I biler, der er udstyret med airbag, pustes airbaggen op med stor kraft. Anbring ingen genstande, herunder fastmonteret og bærbart trådløst udstyr, i området lige over en airbag eller i det område, hvor en airbag bliver pustet op. Hvis trådløst udstyr ikke installeres korrekt i bilen, kan der opstå livsfare i situationer, hvor en airbag pustes op.

Det er forbudt at bruge enheden under flyvning. Sluk altid enheden, inden du går ombord i et fly. Anvendelse af trådløse teleenheder i fly kan være farlig for betjeningen af flyets instrumenter, give anledning til forstyrrelser på mobiltelefonnettet og kan være ulovlig.

## Potentielt eksplosive omgivelser

Sluk enheden i områder med brand- og eksplosionsfare, og følg alle regler og anvisninger. Potentielt eksplosive omgivelser omfatter områder, hvor det normalt tilrådes at slukke for køretøjets motor. En gnist i sådanne områder kan medføre en livsfarlig brand eller eksplosion. Sluk for enheden, når der tankes brændstof som f.eks. i nærheden af benzinpumper på servicestationer. Overhold regler om brug af radioudstyr på brændstofdepoter, -lagre og -distributionsområder, kemiske virksomheder, eller hvor der finder sprængninger sted. Der er ofte opsat advarselsskilte i områder med eksplosions- og brandfare, men det er ikke altid tilfældet. Disse områder omfatter f.eks. bildækket på færger, kemikalietransport og depotfaciliteter til kemikalier, gasdrevne (f.eks. propan eller butan) køretøjer og områder, hvor luften indeholder kemikalier eller forskellige partikler, herunder korn, støv og metalstøv.

## Sikkerhedsoplysninger om videospil

#### Om anfald på grund af lysfølsomhed

En meget lille andel mennesker kan få anfald, når de udsættes for visse visuelle påvirkninger, herunder blinkende lys eller mønstre, der kan forekomme i videospil. Også mennesker, som ikke før har haft anfald eller epilepsi, kan uden at vide det have en lidelse, der kan give epileptiske anfald på grund af lysfølsomhed, når de ser videospil. Disse anfald kan give sig udslag i forskellige symptomer, såsom svimmelhed, synsforstyrrelser, trækninger ved øjnene eller i ansigtet, spjættende eller rystende arme eller ben, desorientering, forvirring eller kortvarig tab af bevidsthed. Anfaldene kan også forårsage bevidstløshed eller kramper, der kan bevirke, at personen kommer til skade ved at falde eller ramme genstande i nærheden. Hold straks op med at spille og søg læge, hvis du oplever et eller flere af disse symptomer. Voksne, som giver teenagere (eller børn) lov til at spille videospil, skal holde øje med eller spørge deres børn om disse symptomer, da de er mere udsatte end voksne, når det drejer sig om denne type anfald. Man kan mindske risikoen for epileptiske anfald på grund af lysfølsomhed ved at spille i et godt oplyst rum og ved at undgå at spille, når man er døsig eller træt. Hvis du eller nogen i din familie før har oplevet anfald eller har epilepsi, skal I søge læge, før I spiller.

#### Spil sikkert

Tag en pause mindst hver halve time. Hold straks op med at spille, hvis du begynder at føle dig træt, eller hvis du oplever ubehag eller smerter i hænder og/eller arme. Søg læge, hvis det ikke går over.

Vibrationer kan forværre skaderne. Lad være med at slå vibrationsfunktionen til, hvis du har problemer med knogler eller led i fingre, hænder, håndled eller arme.

## Nødopkald

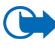

Vigtigt! Trådløse telefoner, herunder denne enhed, fungerer ved hjælp af radiosignaler, trådløse netværk, det faste telefonnet og brugerprogrammerede funktioner. Der kan derfor ikke garanteres forbindelse under alle forhold. Stol aldrig alene på trådløse enheder til vigtige kommunikationer såsom ulykkestilfælde.

#### Sådan foretages et nødopkald:

1. Tænd enheden, hvis den ikke allerede er tændt. Kontroller, at der er tilstrækkelig signalstyrke.

Nogle netværk forudsætter, at enheden er udstyret med et gyldigt SIM-kort, som er indsat korrekt.

- Tryk på det nødvendige antal gange for at rydde displayet og gøre enheden klar til opkald.
- 3. Indtast det officielle alarmnummer for den aktuelle placering. Alarmnumre varierer fra sted til sted.
- 4. Tryk på

Når visse funktioner er i brug, skal du eventuelt først slukke for disse funktioner, før du kan foretage et nødopkald. Hvis enheden er indstillet til profilen Offline eller Flight, skal du ændre profilen for at aktivere telefonfunktionen, før du kan foretage et nødopkald. Se i denne vejledning, eller kontakt din tjenesteudbyder, hvis du ønsker yderligere oplysninger.

Når du foretager et nødopkald, skal du give de nødvendige oplysninger så præcist som muligt. Den trådløse enhed kan være det eneste kommunikationsmiddel på et ulykkessted. Afslut ikke opkaldet, før alarmcentralen afslutter samtalen.

# Oplysninger om certificering (SAR) DENNE ENHED OVERHOLDER DE INTERNATIONALE RETNINGSLINJER VEDRØRENDE RADIOBØLGER.

Den mobile enhed er en radiosender og -modtager. Den er konstrueret og produceret, så de eksponeringsgrænser for radiofrekvensenergi, som anbefales i de internationale retningslinjer (ICNIRP), ikke overskrides. Disse grænser er en del af et sæt omfattende retningslinjer og angiver de tilladte radiofrekvensenerginiveauer for den almene befolkning. Retningslinjerne er udviklet af uafhængige videnskabelige organisationer gennem periodisk og grundig evaluering af videnskabelige studier. Retningslinjerne har en stor sikkerhedsmargin, som har til hensigt at sikre alle personers sikkerhed uanset alder og helbredstilstand.

Eksponeringsstandarden for mobile enheder anvender en måleenhed, der kaldes SAR (Specific Absorption Rate). Den SAR-grænse, der er angivet i de internationale retningslinjer, er 2,0 W/kg\*. Tests for SAR udføres med standarddriftspositionerne, hvor enheden sender med den højeste certificerede effekt på alle testede frekvensbånd. Selvom SAR fastsættes ved den højeste certificerede effekt, kan enhedens faktiske SAR-niveau, når den er i brug, godt være et stykke under maksimumværdien. Det skyldes, at enheden er konstrueret til at fungere på flere effektniveauer, således at der kun anvendes den effekt, der er nødvendig for at få forbindelse med netværket. Generelt er enhedens afgivne effekt lavere, jo tættere man befinder sig på en antennemast.

Den højeste SAR-værdi for denne enhed ved test for brug ved øret er 0,72 W/kg.

Denne enhed overholder reglerne vedrørende radiosignaler, såfremt den bruges i normal position i nærheden af øret eller placeres mindst 2,2 cm fra kroppen. Hvis produktet betjenes, mens det befinder sig i en bæretaske, bælteclips eller holder, må denne ikke indeholde metalliske genstande, og produktet skal være placeret mindst 2,2 cm fra kroppen.

Denne enhed kræver en kvalitetsforbindelse til netværket for at kunne overføre datafiler eller beskeder. I nogle tilfælde kan overførslen af datafiler eller beskeder være forsinket, indtil en sådan forbindelse er tilgængelig. Sørg for, at ovenstående instruktioner om afstand overholdes, indtil overførslen er fuldført.

\* SAR-grænsen for befolkningens brug af mobile enheder er 2,0 watt pr. kilogram (W/kg) i gennemsnit over ti gram kropsvæv. Retningslinjerne har en stor sikkerhedsmargin, således at befolkningen beskyttes bedre, og der tages højde for unøjagtigheder i målingerne. SARværdier kan variere ifølge nationale rapporteringskrav og netværksbåndet. SAR-oplysninger til andre regioner finder du under produktoplysningerne på www.nokia.com.